# JVC

Wyposażenie:

#### Szanowny nabywco,

Dziękujemy za zakup niniejszej cyfrowej kamery wideo. Przed użyciem prosimy o przeczytanie informacji i ostrzeżeń dotyczących bezpiecznego korzystania z urządzenia, znajdujących się na stronach 2 – 5.

# POLSKI

# CYFROWA KAMERA WIDEO

# GR-D360E

http://www.jvc.co.jp/english/accessory/

8

NAGRYWANIE I ODTWARZANIE OBRAZÓW **18** 

CYFROWY APARAT FOTOGRAFICZNY (D.S.C.) -NAGRYWANIE I ODTWARZANIE 25

ROZWIĄZANIA ZAAWAŃSOWANE **31** 

WYJAŚNIENIA 47

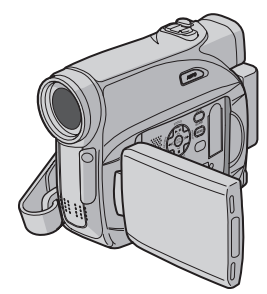

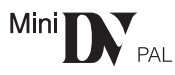

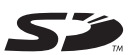

**MultiMediaCard** 

TERMINOLOGIA Okładka tylna

Aby wyłączyć demonstrację, ustaw "TRYB DEMO" na "WYŁ.". (C str. 31, 34)

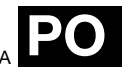

INSTRUKCJA OBSŁUGI

LYT1540-009

# PROSIMY PRZECZYTAĆ W PIERWSZEJ KOLEJNOŚCI!

 Przed rozpoczęciem ważnego nagrania należy wykonać nagranie próbne.

Nagranie próbne należy odtworzyć, aby upewnić się, że obraz i dźwięk zostały nagrane prawidłowo.

 Przed użyciem urządzenia zalecane jest wyczyszczenie głowic wizyjnych.

Jeśli kamera nie była używana przez pewien czas, głowice mogą być brudne. Załecane jest okresowe czyszczenie głowic wizyjnych przy użyciu kasety czyszczącej (wyposażenie opcjonalne).

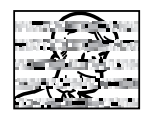

Kasety z taśmą i kamere należy przechowywać odpowiednich warunkach. Głowice wizyjne mogą brudzić się szybciej, jeśli kasety z taśmą i kamera są przechowywane w miejscu zakurzonym. Kasetę z taśmą należy wyjąć z kamery i przechowywać w pudelku na kasetę. Kamerę należy przechowywać w torbie lub innym opakowaniu.

 Ważne nagrania należy wykonywać, korzystając z trybu SP (Standard).

Tryb LP (Long Play) umożliwia wydłużenia nagrania o 50% w porównaniu z trybem SP (Standard), ale w zależności od właściwości taśmą i środowiska użytkowania w czasie odtwarzanią moga pojawić się zakłócenia mozaikowe.

Dlatego do wykonywania ważnych nagrań zalecany jest tryb SP.

- Bezpieczeństwo i niezawodność.
   Zalecane jest stosowanie w kamerze wyłącznie oryginalnych akumulatorów i akcesoriów firmy JVC.
- Niniejszy produkt zawiera opatentowane i zastrzeżone w inny sposób technologie oraz dziala wyłącznie z akumulatorem typu JVC Data Battery. Należy używać akumulatorów JVC BNVF707U/VF714U/VF733U. Używanie zwykłych akumulatorów innych niż JVC może spowodować uszkodzenie wewnętrznego ukladu ładowania.
- Należy używać wyłącznie kaset z oznaczeniem Mini DV Mini DY.
- Upewnij się, że używasz wyłącznie kart pamięci oznaczonych się lub MultilMediaCard. Kamera zaprojektowana jest wyłącznie dla cyfrowych kaset wideo, Kart Pamięci SD i Kart MultiMedialnych. Można w niej używać wyłącznie kaset oznaczonych "Mei D" i kart pamięci oznaczonych "Si lub "MultilMediaCard".

 Należy pamiętać o tym, że kamera jest przeznaczona do użytku osobistego.

Używanie jej do celów komercyjnych bez odpowiedniego zezwolenia jest zabronione. (Nawet w przypadku nagrywania wydarzeń takich jak pokazy, występy czy wystawy, wyłącznie na własny użytek, zdecydowanie zalecane jest wcześniejsze uzyskanie zezwolenia).

- NIE NALEŻY pozostawiać urządzenia
- w miejscach, w których temperatura przekracza 50°C (122°F)
- w miejscach o skrajnie niskiej (poniżej 35%) lub skrajnie wysokiej (80%) wilgotności;
- w miejscach narażonych na bezpośrednie działanie promieni słonecznych;
- latem w zamkniętym samochodzie;
- w pobliżu grzejnika.
- Monitor LCD został wykonany przy użyciu bardzo precyzyjnej technologii. Jednak mogą być na nim stale widoczne czarne lub świecące jasno punkty (czerwone, zielone lub niebieskie). Punkty te nie są nagrywane na taśmie. Nie wynika to z uszkodzenia urządzenia. (Punkty efektywne: powyżej 99,99%)
- Nie należy pozostawiać podłączonego akumulatora, gdy kamera nie jest używana. Regularnie należy sprawdzać, czy urządzenie działa.

# ŚRODKI OSTROŻNOŚCI

#### OSTRZEŻENIE: ABY ZAPOBIEC POŻAROWI LUB RYZYKU PORAŻENIA, NIE WYSTAWIAJ URZĄDZENIA NA DZIAŁANIE WODY ANI WILGOCI.

## OSTRZEŻENIA:

- Aby uniknąć porażenia prądem nie otwieraj obudowy. Wewnątrz nie ma żadnych części, które mogłbyś obsługiwać. Przekaż obsługę wykwalifikowanym osobom.
- Jeżli nie korzystasz przez dłuższy czas z zasilacza zasilanego prądem zmiennym (AC), zaleca się odłączenie kabla zasilającego z gniazda sieciowego.

## OSTRZEŻENIE:

Aby uniknąć porażenia prądem lub uszkodzenia urządzenia, najpierw dokładnie włóż mniejszy koniec kabla zasilania do zasilacza sieciowego, aż nie będzie się on obychotá a nastencie włó

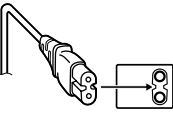

chybotał, a następnie włóż większy koniec kabla zasilania do gniazdka sieciowego.

## OSTRZEŻENIA:

- Niniejsza wideokamera przeznaczona jest do użytku w systemie kolorowych sygnałów telewizyjnych typu PAL. Nie można jej używać do odtwarzania w telewizorze o innym systemie koloru. Jednakże, filmowanie oraz odtwarzanie przy użyciu monitora LCD/wizjera możliwe jest wszędzie.
- Niniejsze urządzenie zawiera technologie opatentowane lub będące przedmiotem praw autorskich i pracuje tylko z zestawem akumulatorowym przechowującym dane JVC. Używaj akumulatorów BN-VF70TU/VF714U/VF733U firmy JVC, a do ich ładowania lub zasilania kamery z gniazdka sieciowego używaj dostarczonego wielonapięciowego zasilacza zasilanego prądem zmiennym (AC). (W zależności od kraju użytkowania może zaistnieć konieczność wykorzystania odpowiedniego zmiennika/adaptera/wtyczek w celu dopasowania wtyczki do różnego rodzaju gniazdek sieciowych.)

## Ostrzeżenia dotyczące Wymienialnej baterii litowej

Bateria, wykorzystana w tym urządzeniu, może powodować niebezpieczeństwo pożaru lub oparzenia chemicznego w przypadku niewłaściwego obchodzenia się z nią. Nie ładować, nie demontować, podgrzewać jej powyżej 100°C, nie wkładać jej do ognia itd. Wymieniaj baterie na nowe firmy Panasonic (Matsushita Electric), Sanyo, Sony lub Maxell CR2025.

Nieprawidłowa wymiana stwarza niebezpieczeństwo eksplozji.

- Zużytą baterię należy natychmiast wyrzucić.
- Trzymać z dala od zasięgu dzieci.
- Nie demontować oraz nie wrzucać jej do ognia.

#### UWAGI:

- Tabliczka znamionowa (płytka z numerem seryjnym) oraz ostrzeżenia znajdują się na dolnej i/lub tylnej ściance urządzenia.
- Dane znamionowe i ostrzeżenia dotyczące Zasilacza Sieciowego znajdują się na jego górnej i dolnej części.

Gdy sprzęt jest zainstalowany na półce lub w szafce, upewnij się czy jest wystarczająco dużo miejsca po obu stronach, aby umożliwić wentylację (10 cm lub więcej po obu stronach, od góry i z tyłu).

Nie blokuj otworów wentylacyjnych. (Jeśli otwory wentylacyjne są zablokowane gazetą, lub ścierką itd. odpływ ciepła może być uniemożliwiony.)

Nie powinno się kłaść na aparaturze żadnych bezpośrednich źródeł płomienia, takich jak płonących świeczek.

Przy pozbywaniu się baterii, powinno się rozważyć problemy środowiskowe i należy przestrzegać lokalnych ustaleń lub przepisów prawnych regulujących kwestię pozbywania się baterii.

Nie powinno się dopuścić do pochlapania lub zamoczenia aparatury.

Nie używaj tego sprzętu w łazience oraz w miejscach z wodą.

Również, nie kładź żadnych pojemników z wodą lub innymi cieczami (takimi jak kosmetyki lub leki, wazony, doniczki, kubki itd.) na wierzch tego urządzenia.

(Jeśli dopuści się do przeniknięcia wody lub innej cieczy wewnątrz tego sprzętu, może zostać wywołany pożar lub porażenie prądem.)

# 4 ро

Nie wystawiaj obiektywu ani wizjera bezpośrednio na słońce. Może to spowodować uszkodzenie wzroku jak również doprowadzić do złego funkcjonowania wewnętrznych obwodów elektrycznych. Występuje również ryzyko pożaru i porażenia elektrycznego.

#### OSTRZEŻENIE!

Poniższe uwagi dotyczą niebezpieczeństwa uszkodzenia kamery oraz zagrożenia doznania uszczerbku na zdrowiu przez użytkownika.

Podczas przenoszenia kamery, zawsze pewnie przymocuj i używaj dostarczonego paska. Noszenie kamery za wizjer czy monitor LCD może spowodować jej upuszczenie lub nieprawidłowe działanie.

Zachowaj ostrożność, aby palce nie zostały przytrzaśnięte przez pokrywę kasety. Nie pozwalaj dzieciom obsługiwać kamery, ponieważ są one szczególnie narażone na zranienia tego typu.

Nie używaj statywu na nierównych i niepewnych powierzchniach. Może się on wywrócić i spowodować poważne uszkodzenie kamery.

#### **OSTRZEŻENIE!**

Przy podłączaniu kabli (Audio/Video, S-Video, itp.) nie zaleca się umieszczania kamery na odbiorniku telewizyjnego, bowiem zaplątanie się kabli może spowodować zsunięcie się kamery i jej uszkodzenie.

#### Informacje dla użytkowników dotyczące pozbywania się zużytych urządzeń

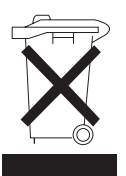

#### [Unia Europejska]

Ten symbol oznacza, że po zakończeniu okresu eksploatacji nie należy pozbywać się urządzenia elektrycznego lub elektronicznego wraz z odpadami komunalnymi. Produkt należy dostarczyć do odpowiedniego punktu zbiórki urządzeń elektrycznych i elektronicznych przeznaczonych do recyklingu w celu jego właściwej utylizacji, odzyskania i ponownego przetworzenia w sposób zgodny z obowiązującymi przepisami.

Prawidłowa utylizacjva produktu przyczynia się do zachowania zasobów naturalnych oraz do ochrony środowiska i ludzkiego zdrowia przed ewentualnymi szkodliwymi skutkami pozbywania się produktu w nieodpowiedni sposób. Więcej informacji na temat punktu zbiórki oraz recyklingu produktu można uzyskać w lokalnym urzędzie miejskim, w firmie zajmującej się wywozem odpadów komunalnych lub w sklepie, w którym zakupiono ten produkt.

Pozbywanie się odpadów w nieprawidłowy sposób jest zagrożone karą przewidzianą w odpowiednich przepisach.

#### (Użytkownicy instytucjonalni)

W przypadku konieczności pozbycia sie produktu należy odwiedzić witrynę internetową www.jvc-europe.com, aby uzyskać informacje na temat zwrotu produktu.

#### [Kraje poza Unia Europejska]

Produktu należy pozbyć się w sposób zgodny z obowiązującymi przepisami lub innymi zasadami dotyczącymi utylizacji zużytych urządzeń elektrycznych i elektronicznych.

Ten symbol obowiązuje wyłącznie w Unii Europejskiej.

Uwaga:

# Przed użyciem kamery

# Upewnij się, czy używasz jedynie minikaset ze znakiem Mini **D**Y.

## Upewnij się, że używasz wyłącznie kart pamięci

oznaczonych Silub Multi/MediaCard . Kamera zaprojektowana jest wyłącznie dla cyfrowych kaset wideo, Kart Pamięci SD i Kart Multi/Medialnych. Można w niej używać wyłącznie kaset oznaczonych "Mel " i kart pamięci oznaczonych "Silub" Multi/MediaCard".

#### Pamiętaj, że ta kamera nie jest kompatybilna z innymi cyfrowymi formatami wideo.

#### Pamiętaj, że ta kamera jest przeznaczona tylko dla prywatnych konsumentów.

Każde wykorzystanie komercyjne bez właściwej zgody jest zakazane. (Jeżeli nawet filmujesz takie wydarzenia jak pokazy, występy lub wystawy wyłącznie dla potrzeb własnych, usilnie zaleca się uprzednie uzyskanie zezwolenia.)

# Przed nagrywaniem ważnego materiału koniecznie wykonaj nagranie próbne.

Odtwórz nagranie próbne, aby upewnić się, czy obraz i dźwięk zostały prawidłowo nagrane.

# Przed użyciem zalecane jest wyczyszczenie głowic wideo.

Jeżeli kamera nie była używana przez jaki czas, głowice mogą być brudne. Zalecane jest regularne czyszczenie głowic wideo przy użyciu kasety czyszczącej (wyposażenie dodatkowe).

# Koniecznie przechowuj taśmy i kamerę we właściwych warunkach.

Głowice mogą się szybciej zabrudzić, jeżeli taśmy i kamera są przechowywane w miejscu zakurzonym. Taśmy powinny być wyjęte z kamery i przechowywane w ich pudełkach. Przechowuj kamerę w torbie lub innym pojemniku.

# Do ważnych nagrań używaj trybu SP (zwkłe nagrywanie).

Tryb LP (Long Play) pozwala na nagranie 50% więcej materiału niż SP (zwkłe nagrywanie), ale podczas odtwarzania, w zależności od właściwoci taśmy i warunków użytkowania, mogą wystąpić zakłócenia mozaikowe.

Dlatego do ważnych nagrań zalecane jest używanie trybu SP.

#### Zalecane jest używanie taśm marki JVC.

Kamera jest kompatybilna ze wszystkimi markami dostępnych w handlu taśm zgodnych ze standardem MiniDV, ale taśmy marki JVC są zaprojektowane i zoptymalizowane w celu uzyskania najlepszych efektów podczas pracy z kamerą.

Przeczytaj też "OSTRZEŻENIA" na stronach 52 – 54.

- Microsoft<sup>®</sup> i Windows<sup>®</sup> są zarejestrowanymi znakami handlowymi lub znakami handlowymi Microsoft Corporation w Stanach Zjednoczonych i innych krajach.
- Macintosh jest zarejestrowanym znakiem handlowym Apple Computer, Inc.
- QuickTime jest zarejestrowanym znakiem handlowym Apple Computer, Inc.

# Dołączone wyposażenie

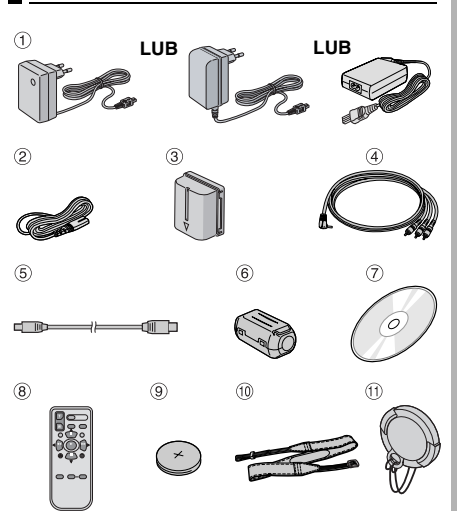

- Zasilacz sieciowy AP-V17E, AP-V19E lub AP-V14E
- ② Przewód zasilania (tylko dla AP-V14E)
- ③ Akumulator BN-VF707U
- ④ Kabel audio/wideo (miniwtyk Ø3 5 mm)
  - (miniwtyk Ø3,5 mm wtyk RCA)
- 5 Kabel USB
- 6 Filtr rdzeniowy (dla kabla USB, IF str. 12 dla podłączenia)
- ⑦ CD-ROM
- 8 Pilot RM-V720U
- 9 Bateria litowa CR2025\* (do pilota)
- Pasek naramienny (z podłączeniem zapoznaj się w prawej kolumnie)
- Pokrywa obiektywu (z podłączeniem zapoznaj się w prawej kolumnie)
- \* Bateria litowa znajduje się w pilocie już w czasie transportu (z przekładką izolującą). Aby używać pilota, wyjmij przekładkę izolującą.

# Główne zalety kamery

# Efekty płynnego pojawiania się/znikania obrazu

Można używać efektów płynnego pojawiania się/znikania obrazu do profesjonalnego przechodzenia pomiędzy scenami. (*I* str. 40)

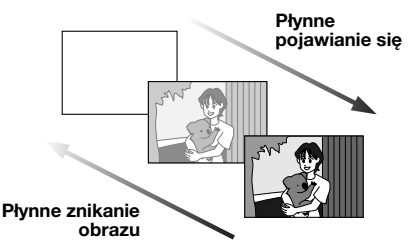

# Tryb Program AE, efekty i efekty migawki

Na przykład, tryb "SPORT" pozwala na filmowanie szybko zmieniających się obrazów ramka po ramce, w celu uzyskania żywego i stabilnego obrazu podczas odtwarzania w zwolnionym tempie. (cr str. 41)

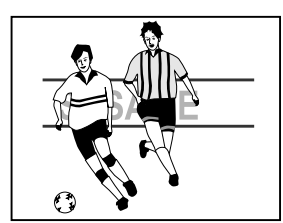

# Lampa LED

Można rozjaśnić obiekt w ciemnym miejscu przy pomocy lampy LED. (I str. 36)

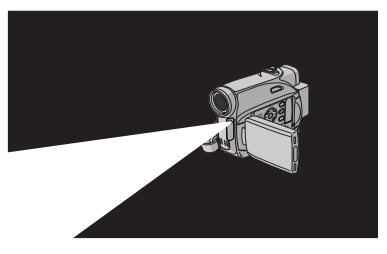

# Kompensacja przeciwoświetlenia

Wystarczy nacisnąć **BACKLIGHT**, aby rozjaśnić obraz przyciemniony przez tylne światło. (II) str. 39)

 Można również wybrać punktowy obszar pomiaru w celu uzyskania precyzyjniejszej kompensacji ekspozycji. (I str. 39, Kontrola ekspozycji punktowej)

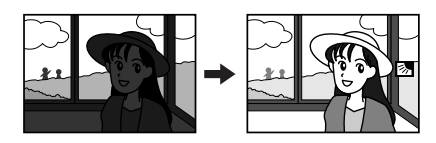

# Dane akumulatora

Stan akumulatora można łatwo sprawdzić naciskając przycisk **DATA**. (🖙 str. 14)

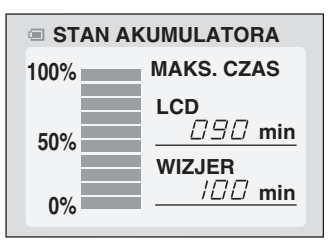

# **Zwolnione tempo**

Można nagrywać i odtwarzać ważne lub trudne do zauważenia momenty w zwolnionym tempie. Dźwięk jest nagrywany i odtwarzany w czasie rzeczywistym. (z? str. 36)

# **Przycisk Auto**

Tryb nagrywania można zmieniać od ustawienia ręcznego do standardowego ustawienia trybu kamery, naciskając przycisk **AUTO**. (III str. 15)

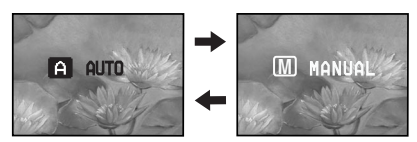

6 ро

# SPIS TREŚCI PO 7

# PRZYGOTOWANIA

| Znacznik                           | 8  |
|------------------------------------|----|
| Zasilanie                          | 12 |
| Tryb pracy                         | 14 |
| Ustawiania języka                  | 15 |
| Ustawianie daty/czasu              | 15 |
| Regulacja uchwytu                  | 15 |
| Regulacja wizjera                  | 16 |
| Regulacja jasności wyświetlacza    | 16 |
| Zakładanie statywu                 | 16 |
| Wkładanie/wyjmowanie kasety        | 16 |
| Wkładanie/wyjmowanie karty pamięci | 17 |
|                                    |    |

# NAGRYWANIE I ODTWARZANIE OBRAZÓW

|   | ~ |
|---|---|
| т | ~ |
|   | n |
|   | _ |

25

8

| NAGRYWANIE OBRAZÓW                          | 18 |
|---------------------------------------------|----|
| Podstawy nagrywania                         | 18 |
| Pozostały czas taśmy                        | 18 |
| Monitor ciekłokrystaliczny i wizjer         | 18 |
| Zbliżanie                                   | 19 |
| Zdjęcia reporterskie                        | 19 |
| Kod czasu                                   | 20 |
| Szybkie przeglądanie                        | 20 |
| Nagrywanie od środka taśmy                  | 20 |
| ODTWARZANIE OBRAZÓW                         | 20 |
| Odtwarzanie normalne                        | 20 |
| Odtwarzanie obrazu zatrzymanego             | 21 |
| Wyszukiwanie błyskawiczne                   | 21 |
| Wyszukiwanie luki                           | 21 |
| Podłaczenie do telewizora lub magnetowidu . | 22 |
| Odtwarzanie przy pomocy pilota              | 22 |
|                                             |    |

# CYFROWY APARAT FOTOGRAFICZNY (D.S.C.) – NAGRYWANIE I ODTWARZANIE

| WYKONYWANIE ZDJEĆ                        | 25   |
|------------------------------------------|------|
| Proste zdjęcia (D.S.C. Snapshot)         | . 25 |
| OGLADANIE ZDJEĆ                          | 26   |
| Normalne oglądanie zdjęć                 | . 26 |
| Automatyczne oglądanie zdjęć             | . 26 |
| Odtwarzanie plików według indeksów       | . 26 |
| Wyłączanie wyświetlacza ekranowego       | . 26 |
| DODATKOWE FUNKCJE CYFROWEGO APARA        | TU   |
| FOTOGRAFICZNEGO                          | 27   |
| Ponowne ustawianie nazwy pliku           | . 27 |
| Ochrona plików                           | . 27 |
| Kasowanie plików                         | . 28 |
| Ustawianie danych drukowania (ustawianie |      |
| DPOF)                                    | . 28 |
| Inicjalizacja karty pamięci              | . 30 |
| ROZWIĄZANIA ZAAWANSOWANE                 | 31   |

| MENU SZCZEGÓŁOWYCH REGULACJI             | 31   |
|------------------------------------------|------|
| Zmiana ustawień menu                     | . 31 |
| Menu nagrywania                          | . 32 |
| Menu odtwarzania                         | . 35 |
| FUNKCJE DLA NAGRYWANIA                   | 36   |
| Lampa LED                                | . 36 |
| Zwolnione tempo                          | . 36 |
| Tryb panoramiczny (Wide Mode)            | . 36 |
| Oświetlenie nocne                        | . 37 |
| Zdjęcia (nagrywanie obrazów nieruchomych | na   |
| tasmie)                                  | . 37 |
| Ręczne ustawianie ostrości               | . 37 |
| Kontrola ekspozycji                      | . 38 |
| Unieruchomienie przesłony                | . 38 |
| Kompensacja przeciwoswietlenia           | . 39 |
| Kontrola ekspozycji punktowej            | . 39 |
| Regulacja zbalansowania bieli            | . 39 |
| Ręczna regulacja zbalansowania bieli     | . 40 |
| Erekty prynnego pojawiania się/znikania  | 40   |
| ODrazu                                   | .40  |
| Tryb Program AE, elekty relekty migawki  | .41  |
| MONTAZ                                   | 42   |
| Kopiowanie na lub z magnetowidu          | . 42 |
| Kopiowanie na lub z urządzenia wideo     |      |
| wyposazonego w ziącze DV (kopiowanie     | 40   |
| Podłaczenie do komputera osobistego      | .43  |
| Dubbingowanie dźwieku                    | . 44 |
| Montaż ze wstawianiem                    | .45  |
|                                          | . 45 |
| WYJAŚNIENIA                              | 47   |
| BOZWIAZYWANIE PROBI EMÓW                 | 47   |
| KONSERWAC IE WYKONYWANE                  | 51   |
|                                          | 52   |
|                                          |      |

DANE TECHNICZNE......55

TERMINOLOGIA

Okładka tylna

# Znacznik

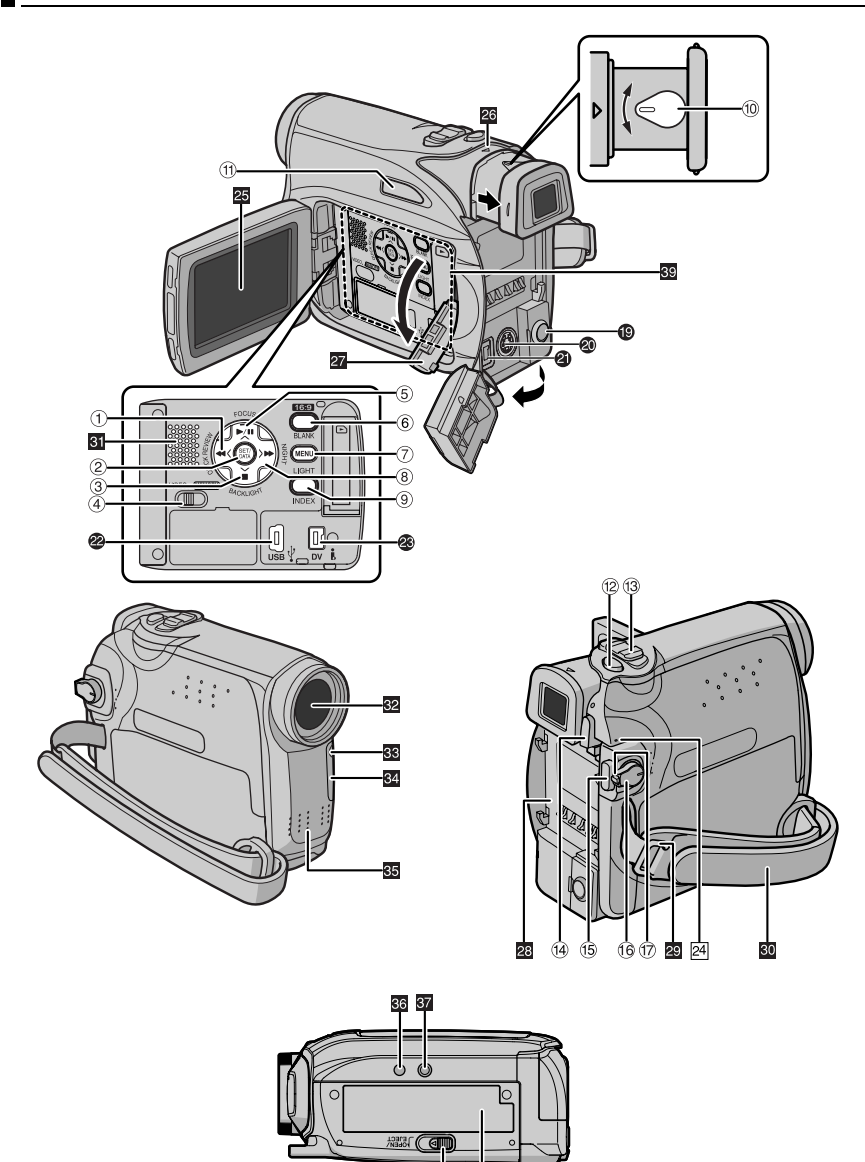

18 38

# Regulatory

- Przycisk przewijania do tyłu [◄◀] (☞ str. 20) Przycisk w lewo [<] Przycisk szybkiego przeglądania [QUICK REVIEW] (☞ str. 20)
- ② Przycisk Set [SET] (17 str. 15) Przycisk danych akumulatora [DATA] (17 str. 14)
- ③ Przycisk zatrzymania [■] (☞ str. 20) Przycisk kompensacji przeciwoświetlenia [BACKLIGHT] (☞ str. 39) Przycisk w dół [∨]
- ④ Przełącznik VIDEO/MEMORY (I str. 14)
- ⑤ Przycisk odtwarzania/pauzy (►/II) (IF str. 20) Przycisk ręcznego ustawiania ostrości [FOCUS] (IF str. 37) Przycisk w góre [∧]
- (6) Przycisk trybu panoramicznego 16:9 [16:9] (t≆ str. 36) Przycisk wyszukiwania luki [BLANK] (t≆ str. 21)
- ⑦ Przycisk menu [MENU] (IIF str. 31)
- ⑧ Przycisk przewijania do przodu [►►] (□ str. 20) Przycisk w prawo [►] Przycisk oświetlenia nocnego [NIGHT] (□ str. 37)
- (9) Przycisk indeksu [INDEX] (IF str. 26) Przycisk lampy LED [LIGHT] (IF str. 31)
- 10 Pokrętło regulacji ogniskowej (🖙 str. 16)
- ① Przycisk trybu automatycznego [AUTO] (IP str. 15)
- <sup>(1)</sup> Przycisk zdjęcia [SNAPSHOT] (IF str. 37) Live-Zeitlupe-Taste [SLOW] (IF str. 36)
- (i) Dźwignia dużych zbliżeń [T/W] (I str. 19) Przycisk regulacji głośności głośnika [VOL. +, -] (I str. 20)
- <sup>(i)</sup> Przycisk zwalniania akumulatora [PUSH BATT.] (C str. 13)
- (15) Przycisk rozpoczęcia/zakończenia nagrywania (127 str. 18)
- (6) Przełącznik zasilania [REC, OFF, PLAY] (127 str. 14)
- 1) Przycisk blokady (🖙 str. 14)
- <sup>(1)</sup> Przełącznik otwierania kieszeni/wysuwania kasety [OPEN/EJECT] (IJ str. 16)

# Złącza

Złącza znajdują się pod pokrywami.

- Złącze wyjściowe audio/wideo [AV]
   (c] str. 22, 42)
   Alician (Alician Strategy Strategy
- Złącze wyjściowe S-Video [S] (CF str. 22, 42)
- Złącze wejściowe DC [DC] (IF str. 13)

- USB-Buchse (Universal Serial Bus) (IF str. 44)
- Złącze cyfrowego wideo [DV OUT] (i.LINK\*) (IF str. 43, 44)
- i.LINK odnosi się do norm przemysłowych IEEE1394-1995 i późniejszych uzupełnień. Znak i jest używany dla wyrobów zgodnych ze standardem i.LINK.

# Wskaźniki

24 Lampka POWER/CHARGE (II) str. 13, 18)

# Pozostałe części

- 25 LCD-Monitor (🖙 str. 18)
- Monitor ciekłokrystaliczny (🖙 str. 16)
- 27 Wizjer [ 🕞 ] (🖙 str. 17)
- Zaczep akumulatora (🖙 str. 13)
- 20 Oczko paska naramiennego (🖙 str. 12)
- 30 Pasek uchwytu (🖙 str. 15)
- 31 Głośnik (☞ str. 20) 32 Obiektyw
- 🛚 Oblektyw 😼 Lampa LED (🖙 str. 36)
- Czujnik kamery (Uważaj, abyś nie zasłonił tej części, ponieważ wbudowany jest tam czujnik konieczny przy filmowaniu.)
- 35 Mikrofon stereofoniczny
- 36 Otwór na trzpień (🖙 str. 16)
- 🖸 Gniazdo mocowania statywu (🖙 str. 16)
- 38 Pokrywa kieszeni kasety (🖙 str. 16)
- 🛯 Gniazdo kart pamici (🖙 str. 17)

# Wskaźniki na monitorze ciekłokrystalicznym/w wizjerze

# Tylko podczas nagrywania wideo

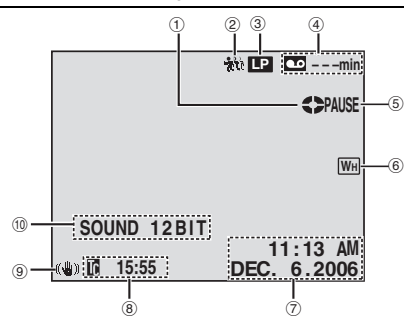

- Wskaźnik przesuwu taśmy (B str. 18) (Obraca się, kiedy taśma jest przesuwana.)
- 2 Wskaźnik zwolnionego tempa (IJF str. 36)
   3 Tryb prędkości nagrywania (SP/LP) (IJF str. 32)

(wyświetlany jest tylko wskaźnik LP)

- ④ Pozostały czas taśmy (I str. 18)
- (5) REC: (Pojawia się podczas nagrywania.)
   (127 str. 18)
   PAUSE: (Pojawia się w trybie gotowości do

nagrywania.) (🖙 str. 18) 6 Wskaźnik wybranego efektu płynnego

- pojawiania się/znikania obrazu (🖙 str. 40)
- ⑦ Data/Czas (IF str. 34)
- ⑧ Kod czasu (I str. 34)
- 9 Cyfrowy stabilizator obrazu ("DIS") (IF str. 33)
- (1) SOUND 12BIT/16BIT: Wskaźnik trybu dźwięku (I str. 33) (Pojawia się na około 5 sekund po włączeniu kamery.)

# Tylko podczas nagrywania przy użyciu cyfrowego aparatu fotograficznego

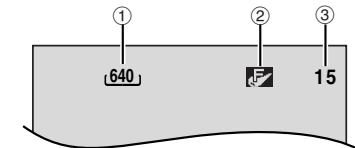

- 1 Rozmiar obrazu: 640 (640 x 480) (🖙 str. 25)
- ② Jakość obrazu: 10 (WYSOKA) i 10 (STANDARD) (w kolejności malejącej jakości) (cz str. 35)
- ③ Pozostała liczba zdjęć (IP str. 25) (Wyświetla przybliżoną pozostałą liczbę zdjęć, jaką można zapisać podczas nagrywania przy użyciu cyfrowego aparatu fotograficznego.)

# Zarówno podczas nagrywania wideo i przy użyciu cyfrowego aparatu forogtaficznego

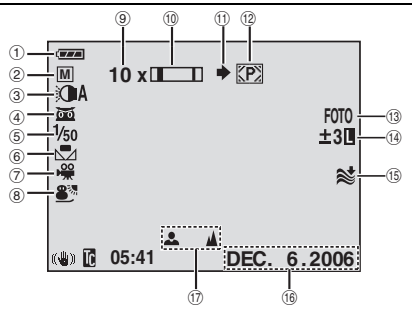

- 1) Wskaźnik naładowania akumulatora
- 2 Tryb pracy
  - A : Tryb automatyczny
  - M : Tryb ręczny
- ③ Wskaźnik lampy LED (IF str. 36)
- ④ mail: Wskaźnik oświetlenia nocnego (III str. 37)
  - ⇒i∈A: Tryb rozjaśniania (III str. 33)
- (5) Szybkość migawki (I str. 41)
- 6 Wskaźnik zbalansowania bieli (🖙 str. 39)
- ⑦ Wskaźnik trybu efektów (🖙 str. 41)
- ⑧ Wskaźnik trybu Program AE (I str. 41)
- 9 Przybliżony stopień powiększenia (I str. 19)
- 10 Wskaźnik przybliżenia (🖙 str. 19)
- 11 Ikona robienia zdjęcia (🖙 str. 25)

- 12 Ikona karty (🖙 str. 25)
  - P: Pojawia się podczas filmowania.

Miga na biało, kiedy nie ma włożonej karty pamięci.

Miga na żółto, kiedy kamera czyta dane z karty pamięci.

- (3) PHOTO: (Pojawia się podczas robienia zdjęcia.) (IP str. 25)
- Image: Wskaźnik kontroli ekspozycji punktowej (mage: str. 39)

: Wskaźnik kompensacji

przeciwoświetlenia (17 str. 39)

L: Wskaźnik unieruchomienia przesłony ( str. 38)

±: Wskaźnik regulacji ekspozycji (🖙 str. 38)

- (15) Wskaźnik wyciszania szumu wiatru (ICF str. 33)
- 16 Data (🖙 str. 15)
- 1 Wskaźnik ręcznej regulacji ostrości (🖙 str. 37)

# Podczas nagrywania w formacie 16:9

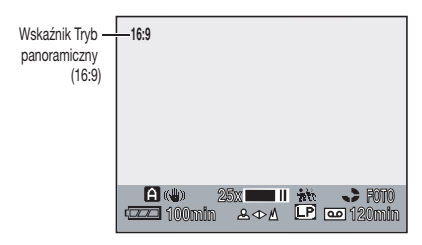

Dolna cz ekranu ciemnieje po wybraniu opcji "16:9" w trybie panoramicznym (*z* str. 36). W tym obszarze s wywietlane niektóre wskaniki.

# Podczas odtwarzania obrazów

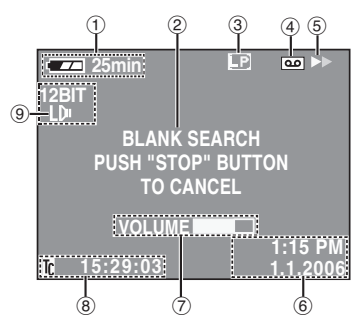

- Wskaźnik naładowania akumulatora (☞ str. 49)
- ② Wskaźnik wyszukiwania luki (IF str. 21)

- ③ Tryb prędkości nagrywania (SP/LP) (☞ str. 32)
- (wyświetlany jest tylko wskaźnik LP)
- ④ Wskaźnik kasety
- ⑤ ►: Odtwarzanie
   ▶►: Przewijanie do przodu/błyskawiczne
  - wyszukiwanie

Przewijanie do tyłu/błyskawiczne wyszukiwanie

II: Pauza

■ Coltwarzanie klatka po klatce/w zwolnionym tempie do przodu

- Odtwarzanie klatka po klatce/w zwolnionym tempie do tyłu
- Dubbingowanie dźwięku
- II e: Pauza w dubbingowaniu dźwięku
- 6 Data/czas (🖙 str. 35)
- ⑦ VOLUME: Wskaźnik głośności (EF str. 20) JASNOŚĆ: Wskaźnik regulacji jasności (monitora ciekłokrystalicznego/wizjera) (EF str. 16)
- 8 Kod czasu (17 str. 20)
- Wskaźnik trybu dźwięku (
   str. 35)

# Podczas odtwarzania w cyfrowym aparacie fotograficznym

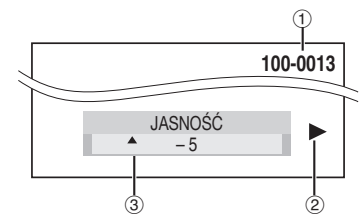

- 1 Numer folderu/pliku (🖙 str. 26)
- 2 Wskaźnik trybu pracy (I str. 26)
- ③ Wskaźnik regulacji jasności (monitora ciekłokrystalicznego/wizjera) (☞ str. 16)

# 12 PO PRZYGOTOWANIA

# UWAGI:

- W celu zapewnienia optymalnej pracy kamery dołączone kable można zaopatrzyć w jeden lub więcej filtrów rdzeniowych. Jeżeli kabel posiada tylko jeden filtr rdzeniowy, do kamery powinien być podłączony koniec bliższy filtrowi.
- Do podłączeń koniecznie używaj dostarczonych kabli. Nie używaj żadnych innych kabli.

# Zakładanie pokrywy obiektywu

W celu ochrony obiektywu załóż dołączoną osłonę obiektywu tak, jak pokazano na rysunku.

## UWAGA:

Aby upewnić się, czy pokrywa obiektywu jest prawidłowo założona, upewnij się, czy jest ona płasko z kamerą.

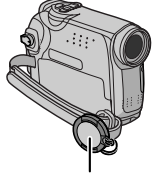

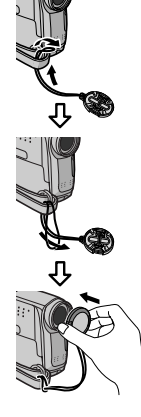

Umieść tutaj podczas filmowania.

# Zakładanie paska naramiennego

Postępuj zgodnie z rysunkiem.

1 Przewlecz pasek przez oczko.

2 Zagnij go do tyłu i przewlecz przez opaskę i sprzączkę.

- Aby wyregulować długość paska, poluzuj, a następnie ściągnij pasek w sprzączce.
- **3** Przesuń opaskę paska do końca w stronę oczka.

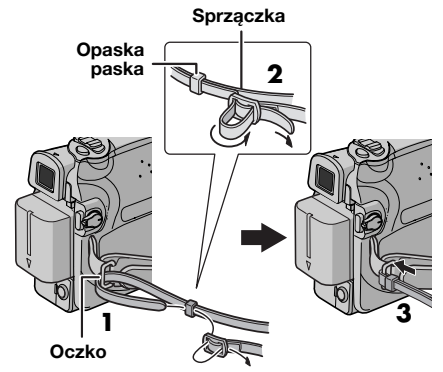

# Sposób zakładania filtra rdzeniowego

Załóż filtry rdzeniowe na kable. Filtr rdzeniowy ogranicza zakłócenia interferencyjne.

1 Zwolnij zamknięcia po obu końcach filtra rdzeniowego.

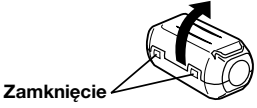

**2** Przełóż kabel przez filtr rdzeniowy, pozostawiając około 3 cm kabla pomiędzy wtyczką kabla a filtrem rdzeniowym. Zawiń kabel jeden raz, na zewnątrz, wokół filtra rdzeniowego, jak pokazano na rysunku.

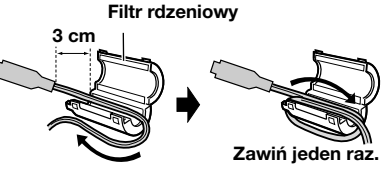

3 Zamknij filtr rdzeniowy, aż rozlegnie się kliknięcie.

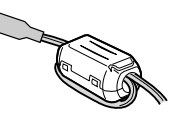

# UWAGI:

- Uważaj, abyś nie uszkodził kabla.
- Podczas podłączania kabla podłącz koniec z filtrem rdzeniowym do kamery.

# Zasilanie

Kamera posiada dwa systemy zasilania, pozwalające wybrać najodpowiedniejsze źródło zasilania. Nie używaj dołączonych źródeł zasilania z innymi urządzeniami.

# Ładowanie akumulatora

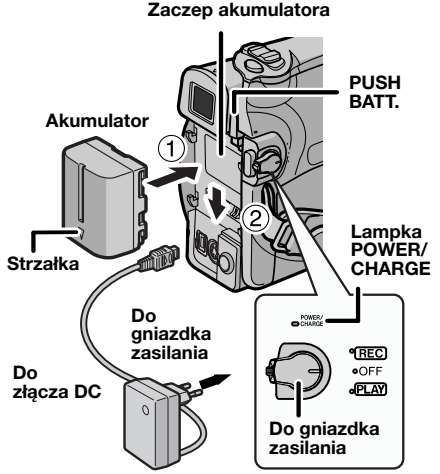

## Zasilacz sieciowy (Przykład: AP-V17E)

1 Ustaw przełącznik zasilania na "OFF".

**2** Wciśnij lekko akumulator w jego zamocowanie ①, ustawiając strzałkę na akumulatorze w dół.

**3** Wsuń akumulator, aż zablokuje się na swoim miejscu <sup>(2)</sup>.

4 Podłącz zasilacz sieciowy do kamery.

**5** Podłącz przewód zasilania do zasilacza sieciowego. (tylko AP-V14E)

6 Podłącz zasilacz sieciowy do gniazdka. Lampka POWER/CHARGE w kamerze zacznie migać, pokazując, że ładowanie rozpoczęło się.

7 Kiedy lampka POWER/CHARGE zgaśnie, ładowanie będzie zakończone. Odłącz zasilacz sieciowy od gniazdka zasilania. Odłącz zasilacz sieciowy od kamery.

## Wyjmowanie akumulatora

Aby zdjąć akumulator, przesuń go w górę, naciskając jednocześnie **PUSH BATT.** 

| Akumulator | Czas ładowania        |
|------------|-----------------------|
| BN-VF707U* | Około 1 godz. 30 min. |
| BN-VF714U  | Około 2 godz. 40 min. |
| BN-VF733U  | Około 5 godz. 40 min. |

Dołączona

#### UWAGI:

- Niniejsze urządzenie zawiera technologie opatentowane lub będące przedmiotem praw autorskich i pracuje tylko z zestawem akumulatorowym przechowującym dane JVC. Używaj akumulatorów BN-VF707U/VF714U/ VF733U firmy JVC. Używanie innych akumulatorów niż JVC może spowodować uszkodzenie wewnętrznego obwodu ładowania.
- Jeżeli pokrywa ochronna jest założona na akumulator, zdejmij ją najpierw.
- Podczas ładowania obsługa kamery nie jest możliwa.
- Ładowanie nie jest możliwe, jeżeli używany jest zły typ akumulatora.
- Podczas ładowania akumulatora po raz pierwszy lub po długim przechowywaniu lampka POWER/ CHARGE może nie palić się. W takim przypadku wyjmij akumulator z kamery, a następnie spróbuj naładować go ponownie.
- Jeżeli czas pracy akumulatora pozostaje bardzo krótki pomimo pełnego naładowania, akumulator jest zużyty i trzeba go wymienić. Prosimy kupić nowy akumulator.
- Ponieważ zasilacz sieciowy przetwarza wewnątrz prąd elektryczny, nagrzewa się on podczas pracy. Używaj go wyłącznie w dobrze wentylowanych miejscach.
- Przý użyciu dodatkowej ładowarki do akumulatorów AA-VF7 zestaw akumulatorowy BN-VF70TU/VF714U/VF733U można ładować bez kamery.
- Po 5 minutach pracy w trybie wstrzymania nagrywania przy włozonej kasecie i braku wykonywania operacji (wskaznik "PAUSE" moze nie zostac wyswietlony) zasilanie kamery z zasilacza sieciowego zostanie automatycznie wyłaczone. W takim przypadku rozpocznie się ładowanie akumulatora, jeśli jest on podłaczony do kamery.

# Zasilanie z akumulatora

Wykonaj kroki **2 – 3** w "Ładowanie akumulatora".

#### Maksymalny czas ciągłego nagrywania

| Akumulator | Monitor<br>ciekłokrystaliczny<br>włączony | Wizjer włączony |
|------------|-------------------------------------------|-----------------|
| BN-VF707U* | 1 godz. 45 min.                           | 2 godz.         |
| BN-VF714U  | 3 godz. 35 min.                           | 4 godz.         |
| BN-VF733U  | 8 godz. 25 min.                           | 9 godz. 25 min. |

\* Dołączona

## UWAGI:

- Czas nagrywania ulega znacznemu skróceniu w następujących warunkach:
  - Wielokrotnie włączane jest zbliżenie i tryb gotowości do nagrywania.

# 14 PO PRZYGOTOWANIA

- Wielokrotnie używany jest monitor ciekłokrystaliczny.
- Wielokrotnie włączany jest tryb odtwarzania.
- Używana jest lampa LED.
- Przed planowanym długim używaniem zalecane jest przygotowanie akumulatorów wystarczających na 3-krotny planowany czas filmowania.

# UWAGA:

Przed odłączeniem źródła zasilania upewnij się, czy zasilanie kamery jest wyłączone. Niestosowanie się do tego zalecenia może spowodować uszkodzenie kamery.

# System danych akumulatora

Można sprawdzić stopień naładowania akumulatora i czas, przez który można nagrywać.

1) Upewnij się, czy akumulator jest założony i przełącznik zasilania jest w położeniu "OFF".

 Otwórz całkowicie monitor ciekłokrystaliczny.
 Naciśnij DATA, a pojawi się ekran stanu akumulatora.

- Jest on wyświetlany przez 3 sekund, jeżeli przycisk zostanie naciśnięty i szybko zwolniony, lub przez 15 sekund, jeżeli przycisk zostanie naciśnięty i przytrzymany przez kilka sekund.
- Jeżeli zamiast stanu akumulatora pojawi się "BŁĄD ŁĄCZENIA", nawet po kilkakrotnym naciśnięciu DATA, może występować problem z akumulatorem. W takim przypadku zwróć się do najbliższego dystrybutora JVC.

# Zasilanie prądem zmiennym

Wykonaj kroki 4 - 5 w "Ładowanie akumulatora".

# UWAGA:

Dołączony zasilacz sieciowy posiada funkcję automatycznego wyboru napięcia prądu zmiennego w zakresie od 110 V do 240 V.

# Uwagi dotyczące akumulatorów

# NIEBEZPIECZEŃSTWO! Nie rozbieraj

akumulatorów ani nie wystawiaj ich na działanie ognia lub silnego ciepła, ponieważ może to doprowadzić do zapalenia lub wybuchu. **OSTRZEŻENIE!** Nie dopuszczaj do zetknięcia akumulatorów lub ich styków z metalowymi przedmiotami, ponieważ może to doprowadzić do zwarcia i zapalenia.

#### Przywracanie oryginalnego działania dokładnego wskaźnika naładowania akumulatora

Jeżeli wskaźnik naładowania akumulatora różni się od rzeczywistego czasu pracy, naładuj całkowicie akumulator, a następnie zużyj go. Funkcja może jednak nie powrócić do normalnego stanu, jeżeli akumulator był długo używany w bardzo wysokiej/niskiej temperaturze lub ładowany wiele razy.

# Tryb pracy

Aby włączyć kamerę, ustaw przełącznik zasilania na dowolny tryb pracy poza "OFF", naciskając jednocześnie przycisk blokady znajdujący się na przełączniku.

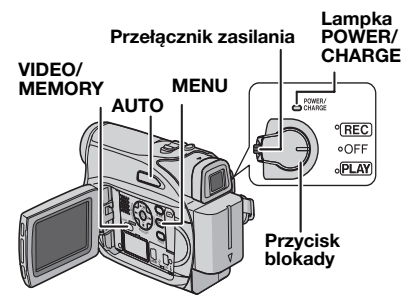

Wybierz żądany tryb pracy przy pomocy przełącznika zasilania i przełącznika **VIDEO/MEMORY**.

#### Położenie przełącznika zasilania

#### REC:

- Umożliwią wykonanie nagrywania na taśmie.
- Umożliwia ustawienie przy użyciu menu różnych funkcji nagrywania. (27 str. 31)

## OFF:

Pozwala na wyłączenie kamery.

## PLAY:

- Pozwala na odtworzenie nagrania na taśmie.
- Pozwala na wyświetlenie obrazu zatrzymanego zapisanego na karcie pamięci lub na przesłanie go do komputera.
- Pozwala na ustawienie różnorodnych funkcji odtwarzania przy pomocy menu. (I str. 31)

## Położenie przełącznika VIDEO/MEMORY

# VIDEO:

Pozwala na nagrywanie na taśmie lub jej odtwarzanie. Jeżeli "WYBÓR NAGR." jest ustawione na "➡ ☐ /➡ ]" (☞ str. 35), obrazy zatrzymane są nagrywane zarówno na taśmie jak i na karcie pamięci.

## MEMORY:

Pozwala na nagrywanie na karcie pamięci lub na dostęp do znajdujących się na niej danych.

# PRZYGOTOWANIA PO 15

▶ POLSKI

CESTINA

ENGLISH

FRANCAIS

DEUTSCH

LANGUAGE

# Tryb automatyczny/ręczny

Naciskaj przycisk AUTO, aby przełączac między automatycznym i ręcznym trybem nagrywania. Po wybraniu trybu ręcznego na monitorze LCD wyświetlany jest wskażnik "M".

# Tryb automatyczny: \Lambda

Umozliwia nagrywanie bez uzycia efektów specjalnych lub regulacji recznych.

## Tryb reczny: M

Nagrywanie w trybie recznym jest mozliwe po ustawieniu róznych funkcji.

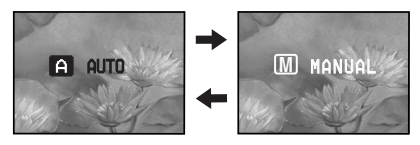

# Operacja powodująca włączenie/ wyłączenie

Kiedy przełącznik zasilania jest ustawiony na "REC" można również włączyć/wyłączyć kamerę, otwierając/zamykając monitor ciekłokrystaliczny lub wyciągając/chowając wizjer.

## INFORMACJA:

Następujące wyjaśnienia w instrukcji obsługi zakładają używanie monitora

ciekłokrystalicznego do wykonywania operacji. Jeżeli chcesz używać wizjera, zamknij monitor ciekłokrystaliczny i wyciągnij całkowicie wizjer.

# Ustawiania języka

Można zmienić język wyświetlacza. (🖙 str. 31, 34)

1 Ustaw przełącznik zasilania na "REC", naciskając jednocześnie przycisk blokady znajdujący się na przełączniku.

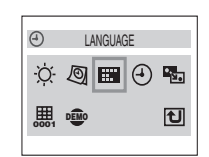

**2** Otwórz całkowicie

monitor ciekłokrystaliczny. (🖙 str. 18) Ustaw tryb nagrywania na "M". (🖙 str. 15)

**3** Naciśnij **MENU**. Pojawi się ekran menu.

4 Naciśnij v, ∧, > lub <, aby wybrać "DISPLAY" (WYŚWIETLACZ), i naciśnij SET. Pojawi się menu DISPLAY (WYŚWIETLACZ).

**5** Naciśnij ∨, ∧, > lub <, aby wybrać "LANGUAGE", i naciśnij **SET**.

6 Naciśnij ∧ lub ∨, aby wybrać żądany język, i naciśnij SET lub >.

 Gdy chcesz wrócic < do poprzedniego ekranu menu, nacisnij przycisk.

7 Naciśnij **MENU**. Ekran menu zamknie się.

# Ustawianie daty/czasu

Data/czas są zawsze nagrywane na taśmie, ale ich wyświetlenie można włączać lub wyłączać podczas odtwarzania. (Izz str. 31, 35)

**1** Wykonaj kroki od **1** – **4** w "Ustawiania języka".

2 Naciskaj przycisk v,

∧, > lub <, aby wybrać opcję "REG.\_ZEGARA", a następnie naciśnij przycisk SET. Zostanie podświetlony format wyświetlania daty.

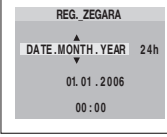

3 Naciskaj przycisk ∧ lub ∨, aby wybrać żądany format wyświetlania daty, a następnie naciśnij przycisk SET lub >. Wybierz jedną z opcji: MONTH.DATE.YEAR ,

DATE.MONTH.YEAR lub YEAR.MONTH.DATE.

4 Naciskaj przycisk ∧ lub ∨, aby wybrać żądany format wyświetlania godziny, a następnie naciśnij przycisk SET lub >. Wybierz opcję "24h" lub "12h".

5 Ustaw rok, miesiąc, dzień, godzinę i minutę. Naciskaj przycisk ∧ lub ∨, aby wybrać

wartość, a następnie naciśnij przycisk **SET** lub >. Powtarzaj ten krok, dopóki nie wprowadzisz wszystkich ustawień.

- Naciśnij przycisk <, aby wrócić do poprzedniego ustawienia
- 6 Naciśnij MENU. Ekran menu zamknie się.

# Regulacja uchwytu

**1** Wyreguluj pasek zapinany na rzep.

**2** Przełóż prawą rękę przez pętlę i chwyć za uchwyt.

3 Ułóż kciuk i pozostałe palce w uchwycie, aby móc łatwo obsługiwać przycisk rozpoczęcia/ zakończenia nagrywania, przełącznik zasilania i

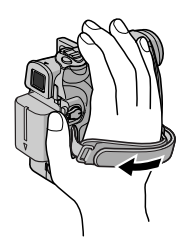

# 16 PO PRZYGOTOWANIA

dźwignię dużych zbliżeń. Koniecznie ustaw pasek zapinany na rzepy w sposób dla siebie wygodny.

# Regulacja wizjera

**1** Ustaw przełącznik zasilania na "REC" naciskając jednocześnie przycisk blokady na przełączniku.

**2** Upewnij się, czy monitor ciekłokrystaliczny jest złożony i zamknięty. Wyciągnij całkowicie wizjer i ustaw go ręcznie w celu uzyskania najlepszej widoczności.

**3** Obracaj pokrętło regulacji ogniskowej, aż wskaźniki w wizjerze będą ostre.

## Przykład:

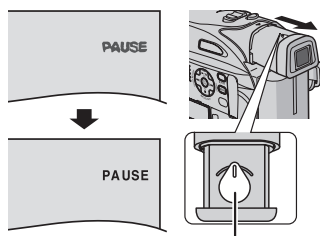

Pokrętło regulacji ogniskowej

# OSTRZEŻENIE:

Podczas chowania wizjera uważaj, abyś nie przytrzasnął palców.

# Regulacja jasności wyświetlacza

1 Ustaw przełącznik zasilania na "REC" lub "PLAY", naciskając jednocześnie przycisk blokady na przełączniku. Jeśli kamera znajduje się w trybie nagrywania, ustaw tryb nagrywania na "M". (IIF str. 15)

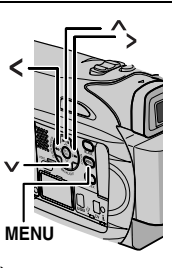

2 Otwórz całkowicie monitor ciekłokrystaliczny. (I str. 18)

 Aby ustawić jasność wizjera, wyciągnij go całkowicie i ustaw "PRORYTET" na "WIZJER" (☞ str. 31, 34).

**3** Naciśnij **MENU**. Pojawi się ekran menu. Jesli kamera znajduje się w trybie odtwarzania, przejdż do kroku **5**. 4 Naciskaj przycisk ∨, ∧, > lub <, aby wybrać opcję DISPLAY, a następnie naciśnij przycisk SET. Na wyświetlaczu pojawi się menu DISPLAY.

5 Naciskaj przycisk ∨, ∧, > lub <, aby wybrać opcje "JASNOŚĆ", a następnie naciśnij przycisk SET. Ekran menu zostanie zamkniete i pojawi się wskaznik regulacji jasnosci.

6 Naciskaj przycisk ∧ lub ∨, dopóki nie uzyskasz odpowiedniej jasności, a następnie naciśnij przycisk SET lub >.

7 Naciśnij MENU. Ekran menu zamknie się.

# Zakładanie statywu

Aby zamontować kamerę na statywie, ustaw bolec naprowadzający i śrubę naprzeciwko gniazda mocowania i otworu naprowadzającego w kamerze. Następnie zakręć śrubę zgodnie z ruchem wskazówek zegara.

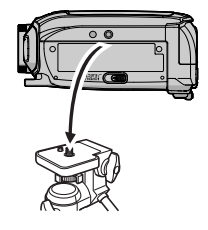

• Niektóre statywy nie posiadają trzpieni.

# Wkładanie/wyjmowanie kasety

Aby móc włożyć lub wyjąć kasetę, kamera musi być zasilana.

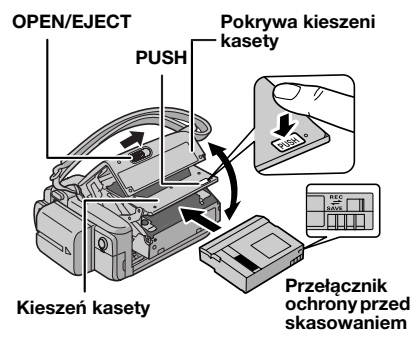

Upewnij się, czy strona z okienkiem jest zwrócona na zewnątrz.

1 Przesuń w stronę zaznaczoną strzałką i przytrzymaj **OPEN/EJECT**, a następnie pociągnij i otwórz pokrywę kieszeni kasety, aż zablokuje się ona na miejscu. Kieszeń kasety otworzy się automatycznie.

• Nie dotykaj wewnętrznych części.

**2** Włóż lub wyjmij taśmę i naciśnij "PUSH", aby zamknąć kieszeń kasety.

- Aby zamknąć kieszeń kasety, naciskaj wyłącznie część oznaczoną "PUSH"; dotykanie innych części może spowodować zatrzaśnięcie palców przez kieszeń kasety, a w rezultacie skaleczenie lub uszkodzenie urządzenia.
- Kiedy kieszeń kasety zostanie zamknięta, schowa się ona automatycznie. Zaczekaj, aż schowa się ona całkowicie, zanim zamkniesz pokrywę kieszeni kasety.
- Kiedy akumulator jest bliski rozładowania, zamknięcie pokrywy kieszeni kasety może być niemożliwe. Nie używaj siły. Przed dalszą pracą wymień akumulator na w pełni naładowany lub zasilaj kamerę z gniazdka.

**3** Zamknij starannie pokrywę kieszeni kasety, aż zablokuje się na swoim miejscu.

## Ochrona ważnych nagrań

Przesuń przełącznik ochrony przed skasowaniem z tyłu kasety w kierunku "SAVE". Zabezpiecza to taśmę przed ponownym nagraniem. Aby nagrywać na takiej taśmie, przed włożeniem jej przesuń przełącznik z powrotem do położenia "REC".

#### UWAGI:

- Jeżeli odczekasz kilka sekund, a kieszeń kasety nie otworzy się, zamknij pokrywę kieszeni kasety i spróbuj ponownie. Jeżeli kieszeń kasety nadal nie otworzy się, wyłącz kamerę i spróbuj ponownie.
- Jeżeli taśma nie zostanie prawidłowo włożona, otwórz całkowicie pokrywę kieszeni kasety i wyjmij kasetę. Włóż ją ponownie po kilku minutach.
- Jeżeli kamera zostanie szybko przeniesiona z zimnego do ciepłego miejsca, przed otwarciem pokrywy kieszeni kasety odczekaj chwilę.

# Wkładanie/wyjmowanie karty pamięci

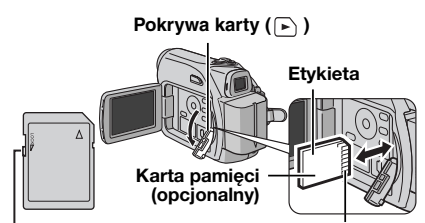

Przełącznik nagrywania/ochrony Ścięty róg przed skasowaniem

**1** Upewnij się, czy zasilanie kamery jest wyłączone.

2 Otwórz pokrywę karty (🕞 ).

**3** Aby włożyć kartę pamięci, włóż ją starannie, ściętym rogiem skierowanym do wewnątrz.

**Aby wyjąć kartę pamięci**, naciśnij ją jednokrotnie. Kiedy karta pamięci zostanie wysunięta z kamery, wyciągnij ją.

- Nie dotykaj styków na odwrocie etykiety.
- 4 Zamknij pokrywę karty.

#### Ochrona ważnych plików (dostępna tylko dla kart pamięci SD)

Przesuń przełącznik nagrywania/ochrony przed skasowaniem z boku karty pamięci w kierunku "LOCK". Zabezpiecza to kartę pamięci przed ponownym nagraniem. Aby nagrywać na takiej karcie pamięci, przed włożeniem jej przesuń przełącznik z powrotem do położenia przeciwnego do "LOCK".

#### UWAGI:

- Karty pamięci niektórych producentów nie są kompatybilne z tą kamerą. Przed zakupem karty pamięci poradź się jej producenta lub sprzedawcy.
- Przed użyciem nowej karty pamięci, musi być ona sformatowana. (cr str. 30)

#### UWAGA:

Nie wkładaj ani nie wyjmuj karty pamięci, kiedy kamera jest włączona, ponieważ może to spowodować uszkodzenie karty pamięci lub spowodować, że kamera nie będzie mogła rozpoznać, czy karta jest włożona czy nie.

# Podstawy nagrywania

## UWAGA-

Przed kontynuowaniem, wykonaj procedury wymienione poniżej:

- Zasilanie (cr str. 12)
- Wkładanie kasety (
   str. 16)

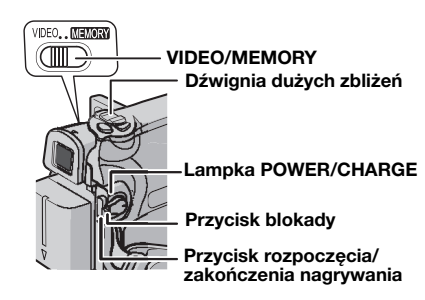

- Zdejmij pokrywe obiektywu. (
  str. 12)
- 2 Otwórz całkowicie monitor ciekłokrystaliczny.

3 Ustaw przełącznik VIDEO/MEMORY na "VIDEO"

**4** Ustaw przełacznik zasilania na "REC" naciskajac jednocześnie przycisk blokady na przełaczniku.

• Lampka POWER/CHARGE zapali się i kamera wejdzie w tryb gotowości do nagrywania. Wyświetlone zostanie "PAUSE".

Aby nagrywać w trybie LP (Long Play), str. 32.

**5** Aby rozpocząć nagrywanie, naciśnij przycisk rozpoczecia/zakończenia nagrywania. W trakcie nagrywania na wyświetlaczu pojawia sie "C REC".

6 Aby zakończyć nagrywanie, naciśnij przycisk rozpoczecia/zakończenia nagrvwania ponownie. Kamera wejdzie ponownie w tryb gotowości do nagrywania.

#### Przybliżony czas trwania nagrania

| Taéma   | Tryb nagrywania |          |  |
|---------|-----------------|----------|--|
| Idollid | SP              | LP       |  |
| 30 min. | 30 min.         | 45 min.  |  |
| 60 min. | 60 min.         | 90 min.  |  |
| 80 min. | 80 min.         | 120 min. |  |

## UWAGI:

- Jeśli kamera znajduje się w trybie wstrzymania. nagrywania przez 5 minut i nie sa wykonywane źadne operacje (wskaźnik "PAUSE" może nie zostać wyświetlony), kamera zostanie automatycznie wyłaczona. Aby właczyć kamere ponownie, wciśnij i wyciagnij ponownie wizjer lub zamknij i otwórz ponownie monitor LCD.
- Jeżeli pomiędzy nagranymi ujęciami na taśmie pozostawiony jest pusty fragment, kod czasu jest przerwany i podczas montażu taśmy moga pojawić się błędy. Aby tego uniknać, patrz "Nagrywanie od środka taśmy" (🖙 str. 20).
- Informacje na temat wylaczania odtwarzania melodii znajduja sie na stronach, 🖙 str. 31, 33.

# Pozostały czas taśmy

Na wyświetlaczu pojawi się przybliżony pozostały czas taśmy. "---min" oznacza, że kamera oblicza pozostały czas. Kiedy pozostała długość

🔤 62 min

osiągnie 2 minuty, zacznie migać wskaźnik.

 Czas potrzebny do obliczenia i wyświetlenia pozostałej długości taśmy oraz dokładność obliczenia mogą różnić się w zależności od używanej taśmy.

# Monitor ciekłokrystaliczny i wizjer

#### Podczas używania monitora ciekłokrystalicznego:

Upewnij się, czy wizjer jest schowany. Aby otworzyć całkowicie monitor ciekłokrystaliczny. pociagnii za jego cześć (A). Można go obracać o 270° (90° w dół, 180° w górę).

#### Podczas używania wizjera:

Upewnij sie, czy monitor ciekłokrystaliczny jest złożony i zamkniety. Wyciagnii wizier do końca.

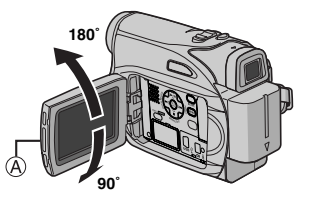

## UWAGI:

 Obraz nie bedzie pojawiał sie jednocześnie na monitorze ciekłokrystalicznym i w wizjerze. Kiedy wizjer jest wyciągniety i monitor ciekłokrystaliczny otwarty, można wybrać, który z nich będzie używany. Ustaw "PRIORYTET" na żadany tryb w menu SYSTEM. (17 str. 31, 34)

 Kolorowe, jasne kropki mogą pojawiać się na całym monitorze ciekłokrystalicznym i w wizjerze. Nie oznacza to jednak usterki. (IF str. 48)

# Zbliżanie

Pozwala na zbliżanie/oddalanie lub na ciągłą zmianę powiększenia obrazu.

# Zbliżanie

Przesuń dźwignię dużych zbliżeń w stronę "T".

# Oddalanie

Przesuń dźwignię dużych zbliżeń w stronę "W".

 Im dalej będziesz przesuwał dźwignię dużych zbliżeń, tym szybsze będzie zbliżanie.

Zbliżanie (T: ujęcie z daleka)

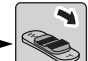

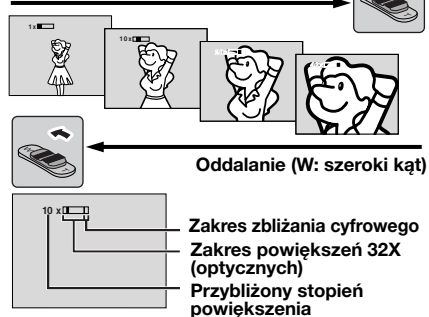

# UWAGI:

- Podczas zbliżania ostrość może być niestabilna. W takim przypadku ustaw zbliżenie w trybie gotowości do nagrywania, ustaw ostrość ręcznie (zr str. 37), wykonaj zbliżenie lub oddalenie w trybie nagrywania.
- Zbliżanie jest możliwe do 800X lub może być przełączone na 32X powiększenie przy użyciu zbliżania optycznego. (cz str. 33)
- Powiększanie przy zbliżaniu ponad 32X dokonuje się dzięki cyfrowemu przetwarzaniu obrazu i dlatego jest nazywane zbliżaniem cyfrowym.
- Podczas zbliżania cyfrowego jakość obrazu może być niższa.
- Cyfrowe zbliżanie nie może być używane, kiedy przełącznik VIDEO/MEMORY jest ustawiony na "MEMORY".
- Filmowanie z bliskiej odległości (nawet z odległości 5 cm od obiektu) jest możliwe, kiedy dźwignia silnych zbliżeń jest przesunięta do końca w stronę "W". Zobacz też "TELE MAKRO" w menu FUNKCJA na stronie 32.
- Podczas fotografowania obiektu znajdującego się blisko obiektywu, wykonaj najpierw oddalenie. Jeżeli wykona się zbliżenie w trybie automatycznego ustawiania ostrości, kamera

może automatycznie wykonać oddalenie w zależności od odległości pomiędzy kamerą a obiektem. Nie wystąpi to, kiedy "TELE MAKRO" jest ustawione na "WŁ.". (zr str. 32)

# Zdjęcia reporterskie

W niektórych sytuacjach filmowanie z różnych kątów może dać dramatyczniejsze efekty. Trzymaj kamerę w żądanym położeniu i przechyl monitor ciekłokrystaliczny w najwygodniejszy sposób. Można go obracać o 270° (90° w dół, 180° w górę).

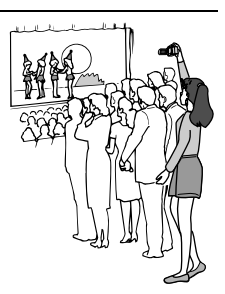

# Filmowanie z monitorem obróconym w kierunku obiektu

Filmowana osoba może widzieć siebie na monitorze ciekłokrystalicznym. Można także filmować siebie, oglądając obraz na monitorze ciekłokrystalicznym. 1) Otwórz monitor ciekłokrystaliczny i obróć go o 180°, tak aby był skierowany do przodu. Następnie wyciągnij całkowicie wizjer.

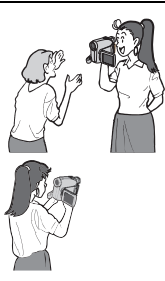

 Skieruj obiektyw w stronę filmowanego obiektu (w swoją stronę, jeśli filmujesz siebie) i rozpocznij nagrywanie.

- Skieruj obiektyw w stronę filmowanego obiektu (w swojš stronę, je li filmujesz siebie) i rozpocznij nagrywanie.
- Podczas filmowania z monitorem obróconym w kierunku obiektu obraz na monitorze jest odwrócony jak w lustrze. Jednak nagrywany obraz nie jest odwrócony.
- Jeśli funkcja Szybkie przeglšdanie (IF str. 20) zostanie włśczona podczas filmowania z monitorem obróconym w kierunku obiektu, monitor LCD zostanie wyłśczony.
- W takim przypadku odtwarzany obraz można oglšdać w wizjerze. Aby obejrzeć odtwarzany obraz na monitorze LCD, należy zamknąć wizjer.

# 20 PO \_\_\_\_\_ Kod czasu

Podczas nagrywania na taśmie nagrywany jest kod czasu. Służy on określaniu położenia na taśmie nagranego ujęcia podczas odtwarzania.

## Wyświetlacz

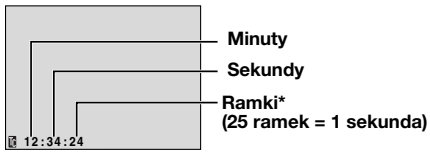

\* Ramki nie są wyświetlane podczas nagrywania.

Jeżeli nagrywanie rozpocznie się od pustego fragmentu, kod czasu rozpocznie się od "00:00:00" (minuty:sekundy:ramka). Jeżeli nagrywanie rozpocznie się od końca poprzednio nagranego ujęcia, kod czasu będzie kontynuacją starego kodu. Jeżeli podczas nagrywania na taśmie pozostawiony zostanie pusty fragment, kod czasu zostanie przerwany. Kiedy nagrywanie zostanie wznowione, kod czasu zacznie się znów od "00:00:00". Oznacza to, że kamera może nagrać takie same kody czasów jak już istniejące w poprzednio nagranych ujęciach. Aby temu zapobiec, w następujących przypadkach wykonaj Nagrywanie od środka taśmy (zz str. 20).

- Podczas nagrywania na nowo po odtwarzaniu nagranej taśmy.
- Kiedy zasilanie zostanie przerwane podczas nagrywania.
- Kiedy taśma zostanie wyjęta i ponownie włożona podczas nagrywania.
- Podczas nagrywania na częściowo nagranej taśmie.
- Podczas nagrywania na pustym fragmencie położonym w środku taśmy.
- Podczas ponownego nagrywania po poprzednim nagrywaniu, a następnie otwarciu/zamknięciu pokrywy kieszeni kasety.

#### UWAGI:

- Kod czasu nie może być wyzerowany.
- Podczas przewijania do przodu i do tyłu wskaźnik kodu czasu nie zmienia się płynnie.
- Kod czasu jest wyświetlany tylko, kiedy "KOD CZASU" jest ustawione na "WŁ.". (IF str. 34)

# ODTWARZANIE OBRAZÓW

# Szybkie przeglądanie

Pozwala na sprawdzenie końcówki ostatniego nagrania.

1) Naciśnij QUICK REVIEW w trybie gotowości do nagrywania.

2) Taśma zostanie przewinięta o kilka sekund do tyłu i automatycznie odtworzona, a następnie zatrzyma się w trybie gotowości do nagrywania, gotowa do nagrywania następnego ujęcia.

 Na początku odtwarzania mogą pojawić się zniekształcenia. Jest to normalne.

# Nagrywanie od środka taśmy

 Odtwórz taśmę lub użyj funkcji wyszukiwania luki (I str. 21), aby znaleźć miejsce, w którym chcesz rozpocząć nagrywanie, a następnie włącz tryb odtwarzania obrazu zatrzymanego. (I str. 20)

2) Ustaw przełącznik zasilania na "REC" naciskając jednocześnie przycisk blokady znajdujący się na przełączniku, a następnie rozpocznij nagrywanie.

# Odtwarzanie normalne

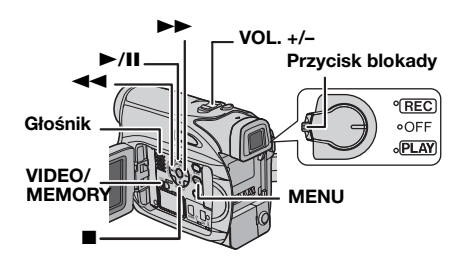

1 Włóż kasetę. (🖙 str. 16)

**2** Ustaw przełącznik **VIDEO/MEMORY** na "VIDEO".

**3** Ustaw przełącznik zasilania na "PLAY", naciskając jednocześnie przycisk blokady znajdujący się na przełączniku.

4 Aby rozpocząć odtwarzanie, naciśnij ►/II.

5 Aby zakończyć odtwarzanie, naciśnij ■.

 W trybie zatrzymania, naciśnij ◄◄, aby przewinąć taśmę do tyłu, lub ►►, aby przewinąć do przodu.

## Regulacja głośności

Przesuń dźwignie dużych zbliżeń (VOL. +/–) w stronę "+", aby zwiększyć głośność, lub w stronę "–", aby zmniejszyć.

## UWAGI:

- Odtwarzany obraz można oglądać na monitorze ciekłokrystalicznym, w wizjerze lub w podłączonym telewizorze. (zr. str. 22)
- Jeżeli tryb zatrzymania będzie włączony nieprzerwanie przez 5 minut przy zasilaniu z akumulatora, kamera wyłączy się automatycznie. Aby włączyć ją ponownie, ustaw przełącznik zasilania na "OFF", a następnie na "PLAY".
- Kiedy do złącza S/AV podłączony jest przewód, z głośnika nie słychać dźwięku.

# Odtwarzanie obrazu zatrzymanego

Robi pauzę podczas odtwarzania obrazów.

- 1) Naciśnij ►/II podczas odtwarzania.
- 2) Aby wznowić normalne odtwarzanie, naciśnij ►/II ponownie.
- Jeżeli odtwarzanie obrazu zatrzymanego jest włączone dłużej niż około 3 minuty, włączony zostanie automatycznie tryb zatrzymania kamery.

# Wyszukiwanie błyskawiczne

Pozwala na wyszukiwanie z dużą prędkością w obu kierunkach podczas odtwarzania obrazów.

 Naciśnij podczas odtwarzania ►►, aby wyszukiwać do przodu, lub ◄◄, aby wyszukiwać do tyłu.

- Aby wznowić odtwarzanie normalne, naciśnij
   /II.
- Naciśnij i przytrzymaj >> lub <> podczas odtwarzania. Wyszukiwanie będzie trwało, kiedy przycisk będzie przytrzymany. Kiedy zwolnisz przycisk, powróci normalne odtwarzanie.
- Podczas wyszukiwania błyskawicznego na ekranie pojawia się lekki efekt mozaiki. Nie oznacza to usterki.

## UWAGA:

Podczas wyszukiwania błyskawicznego fragmenty obrazu mogą nie być wyraźnie widoczne, zwłaszcza po lewej stronie ekranu.

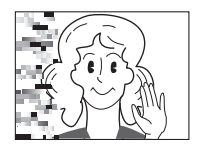

# Wyszukiwanie luki

Pomaga odnaleźć miejsce, w którym powinno rozpoczynać się nagrywanie od środka taśmy, aby uniknąć przerwania kodu czasu. (IIIF str. 20)

1 Włóż kasetę. (🖙 str. 16)

**2** Ustaw przełącznik **VIDEO/MEMORY** na "VIDEO".

**3** Ustaw przełącznik zasilania na "PLAY", naciskając jednocześnie przycisk blokady znajdujący się na przełączniku.

# 4 Naciśnij BLANK.

- Pojawi się wskaźnik "BLANK SEARCH", a kamera automatycznie zacznie wyszukiwanie do przodu lub do tyłu, a następnie zatrzyma się w miejscu na taśmie znajdującym się około 3 sekund przed początkiem znalezionej przerwy.
- Aby wyłączyć wyszukiwanie luki w trakcie trwania, naciśnij ■ lub BLANK.

# UWAGI:

- Przed rozpoczęciem wyszukiwania luki, jeżeli aktualnym położeniem jest przerwa, kamera będzie wyszukiwać do tyłu. Jeżeli aktualne położenie znajduje się na nagranej części, kamera będzie wyszukiwała do przodu.
- Jeżeli podczas wyszukiwania luki osiagnięty zostanie początek lub koniec taśmy, kamera zatrzyma się automatycznie.
- Pusty fragment krótszy niż 5 sekund może nie zostać odkryty.
- Odnaleziony pusty fragment może znajdować się pomiędzy nagranymi ujęciami. Przed rozpoczęciem nagrywania upewnij się, czy za pustym fragmentem nie jest nagrane żadne ujęcie.

# Podłączenie do telewizora lub magnetowidu

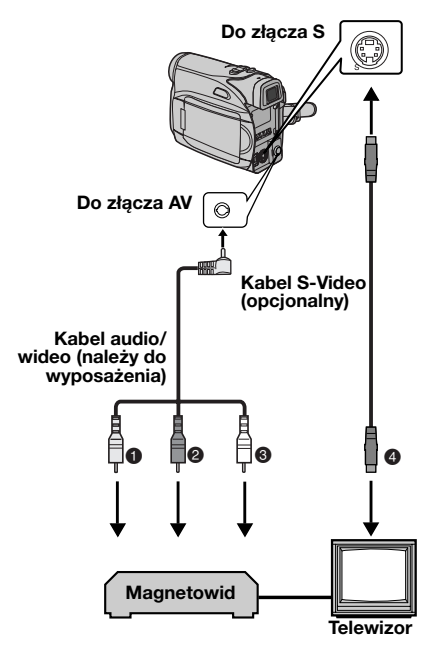

- Żółty do VIDEO IN (podłącz, kiedy telewizor/ magnetowid posiada tylko złącza wejściowe A/V.)
- Czerwony do AUDIO R IN\*
- Biały do AUDIO L IN\*
- Czarny do S-VIDEO IN (podłącz, kiedy telewizor/magnetowid posiada złącza wejściowe S-VIDEO IN i A/V. W takim przypadku nie jest konieczne podłączenie żółtego kabla wideo.)
- Nie jest wymagane przy oglądaniu wyłącznie obrazów zatrzymanych.

## UWAGA:

Kabel S-Video jest wyposaźeniem opcjonalnym. Naleźy korzystać z kabla S-Video YTU94146A. Szczególowe informacje na temat jego dostępności można uzyskać w punkcie serwisowym JVC podanym na karcie znajdujacej się w opakowaniu. Należy się upewnić, że do kamery jest podłączony koniec kabla z zalozonym filtrem. Filtr z rdzeniem sluzy do zmniejszania zakłóceń. 1 Upewnij się, czy wszystkie urządzenia są wyłączone.

**2** Podłącz kamerę do telewizora lub magnetowidu tak, jak pokazano na rysunku.

Podczas używania magnetowidu, przejdź do kroku 3.

Jeżeli nie, przejdź do kroku 4.

**3** Podłącz wyjście magnetowidu do wejścia telewizora, korzystając z instrukcji obsługi magnetowidu.

**4** Włącz kamerę, magnetowid i telewizor.

**5** Ustaw magnetowid na jego tryb wejściowy AUX, a telewizor w jego tryb VIDEO.

6 Rozpocznij odtwarzanie w kamerze.

#### Wybór, czy następujące wyświetlenia mają pojawiać się w podłączonym telewizorze czy nie

• Data/czas

Ustaw "DATA/GODZ." na "WŁ." lub "WYŁ.". (III str. 31, 35)

Lub naciśnij **DISPLAY** w pilocie, aby włączyć/ wyłączyć wskaźnik daty.

- Kod czasu Ustaw "KOD CZASU" na "WŁ." lub "WYŁ.".
   (IIF str. 31, 35)
- Wskaźniki inne niż daty/czasu i kodu czasu Ustaw "EKRAN" na "WYŁ.", "LCD" lub "LCD/TV".
   (IIF str. 31, 35)

## UWAGI:

- Zalecane jest używanie zasilacza sieciowego jako źródła zasilania zamiast akumulatora. (27 str. 14)
- Aby śledzić obraz i dźwięk z kamery bez wkładania taśmy lub karty pamięci, ustaw przełącznik zasilania kamery na "REC", a następnie ustaw telewizor na odpowiedni tryb wejściowy.
- Koniecznie ustaw głośność telewizora na najmniejszą, aby uniknąć nagłego uderzenia dźwięku, kiedy kamera zostanie włączona.

# Odtwarzanie przy pomocy pilota

Pełnofunkcyjny pilot może sterować z odległości kamerą oraz podstawowymi funkcjami (odtwarzanie, zatrzymanie, pauza, przewijanie do przodu i do tyłu) magnetowidu. Umożliwia on również wykonywanie dodatkowych funkcji odtwarzania. (z str. 24)

# Wkładanie baterii

Pilot używa jednej baterii litowej (CR2025).

**1** Wyjmij oprawkę baterii, naciskając na zakładkę blokady.

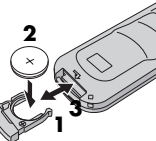

2 Włóż baterię do szczeliny i upewnij się, czy znak "+" jest widoczny.

**3** Wsuń oprawkę z powrotem, aż usłyszysz kliknięcie.

# Zakres działania wiązki (w pomieszczeniu)

Podczas używania pilota, koniecznie kieruj go na czujnik sygnałów zdalnego sterowania. Zakres działania wysyłanej wiązki wynosi w pomieszczeniu około 5 m.

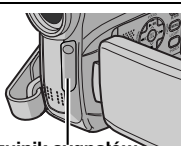

Czujnik sýgnałów zdalnego sterowania

# UWAGA:

Wysyłana wiązka może nie działać lub powodować nieprawidłowe czynności, kiedy czujnik sygnałów zdalnego sterowania jest bezpośrednio oświetlony światłem słonecznym lub innym silnym światłem.

# Przyciski i funkcje

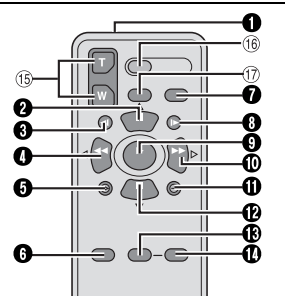

Okno wysyłające wiązkę podczerwoną
 Wysyła wiązkę.

Następujące przyciski są dostępne tylko, kiedy przełącznik zasilania kamery jest ustawiony na "PLAY".

- Przycisk PAUSE
  - Zatrzymuje na chwilę taśmę (cz str. 24) Przycisk przesuwania kursora w górę (cz str. 24)
- Przycisk przewijania do tyłu (SLOW) (IF str. 24)

- Przycisk REW
  - Przewijanie/błyskawiczne wyszukiwanie do tyłu na taśmie (🖙 str. 21)
  - Wyświetla poprzedni plik na karcie pamięci (III str. 26)
  - Lewy przycisk (🖙 str. 24)
- S Przycisk INSERT (I str. 45)
- O Przycisk SHIFT (I str. 24)
- Przycisk DISPLAY (17 str. 22, 42)
- Przycisk przewijania do przodu (SLOW) (CF str. 24)
- Przycisk PLAY
  - Rozpoczyna odtwarzanie taśmy (127 str. 20)
  - Rozpoczyna automatyczne odtwarzanie zdjęć z karty pamięci (🖙 str. 26)
- Przycisk FF
  - Przewijanie/błyskawiczne wyszukiwanie do przodu na taśmie (IIIF str. 21)
  - Wyświetla następny plik na karcie pamięci (III str. 26)
  - Prawy przycisk (III str. 24)
- Przycisk A. DUB (I str. 45)
- Przycisk STOP
  - Zatrzymuje taśmę (🖙 str. 20)
  - Zatrzymuje automatyczne odtwarzanie (III str. 26)

Przycisk przesuwania kursora w dół (CF str. 24)

- B Przycisk EFFECT (I str. 24)
- Przycisk EFFECT ON/OFF (17 str. 24)

Następujące przyciski są dostępne tylko, kiedy przełącznik zasilania kamery jest ustawiony na "REC".

- <sup>(5)</sup> Przyciski zbliżania/oddalania (T/W) Zbliżanie/oddalanie (ICF str. 19, 24) (Dostępne także, gdy przełącznik zasilania jest ustawiony na "PLAY")
- (6) Przycisk START/STOP Działa tak samo jak przycisk rozpoczęcia/ zakończenia nagrywania w kamerze.
- 1 Przycisk S.SHOT Działa tak samo jak SNAPSHOT w kamerze. (Dostępne także, gdy przełącznik zasilania jest ustawiony na "PLAY")

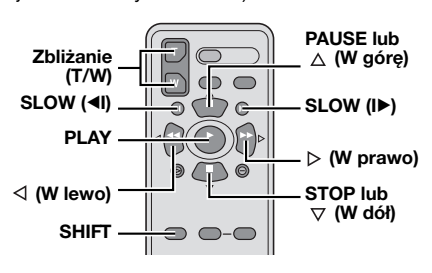

# Odtwarzanie w zwolnionym tempie

Podczas normalnego odtwarzania obrazów, naciśnij SLOW (◄I lub I►) przez około ponad 2 sekundy.

- Po około 10 minutach, powróci normalne odtwarzanie.
- Aby zatrzymać odtwarzanie w zwolnionym tempie, naciśnij **PAUSE** (**II**).
- Aby wyłączyć odtwarzanie w zwolnionym tempie, naciśnij PLAY (►).

#### UWAGI:

- Można również przełączyć na odtwarzanie w zwolnionym tempie z odtwarzania obrazu zatrzymanego, naciskając SLOW (◄I lub I►) przez około ponad 2 sekundy.
- Podczas odtwarzania w zwolnionym tempie, na skutek cyfrowego przetwarzania obrazu, może on wyglądać jak mozaika.
- Po naciśnięciu i przytrzymaniu SLOW (
   Ib) przez kilka sekund może być wyświetlany nieruchomy obraz, a przez następne kilka sekund – niebieski ekran. Nie oznacza to usterki.
- Podczas odtwarzania w zwolnionym tempie mogą występować zakłócenia obrazu i jego niestabilność, zwłaszcza dla statycznych ujęć. Nie oznacza to usterki.

# Odtwarzanie klatka po klatce

Podczas odtwarzania normalnego lub obrazu zatrzymanego, naciśnij wielokrotnie **SLOW** (I►) w celu wyszukiwania do przodu lub **SLOW** (◄I) w celu wyszukiwania do tyłu. Po każdym naciśnięciu **SLOW** (◄I lub I►) odtwarzana jest ramka.

# Zbliżenie przy odtwarzaniu

Powiększa nagrany obraz do 25X w dowolnej chwili podczas odtwarzania wideo i odtwarzania przy pomocy cyfrowego aparatu

fotograficznego.

 Naciśnij PLAY (►), aby rozpocząć odtwarzanie obrazów. Lub wykonaj normalne odtwarzanie obrazów.

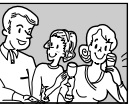

2) W miejscu, gdzie chcesz zobaczyć powiększenie, naciśnij przycisk zbliżania (T).

 Aby wykonać oddalenie, naciśnij przycisk zbliżania (W).

3) Można przesuwać obraz na ekranie w celu odnalezienia określonego fragmentu. Trzymając wciśnięte SHIFT, naciśnij ⊲ (w lewo), ⊳ (w prawo), △ (w górę) i マ (w dół).

- Aby wyłączyć zbliżanie, naciśnij i przytrzymaj W, aż powiększenie wróci do normalnego. Albo naciśnij STOP (■), a następnie PLAY (▶) podczas odtwarzania wideo.
- Aby zakończyć powiększanie podczas odtwarzania D.S.C., naciśnij przycisk PLAY (►).

#### UWAGI:

- Zbliżanie może być również używane podczas odtwarzania w zwolnionym tempie i obrazu zatrzymanego.
- Jakość obrazu może być niższa z powodu jego cyfrowego przetwarzania.

# Efekty specjalne przy odtwarzaniu

Pozwalają na dodanie twórczych efektów do odtwarzanych obrazów.

**SEPIA**: Nagrane sceny mają brązowe zabarwienie, jak na starych fotografiach.

**B/W CZ/B**: Jak w klasycznych czarno-białych filmach, materiał jest nagrywany jako czarno-biały.

**KLASYCZNY**: Dodaje do nagrywanych ujęć efekt stroboskopowy.

STROBO: Nagrania wyglądają jak ciąg zdjęć.

1) Aby rozpocząć EF odtwarzanie, naciśnij PLAY (►).

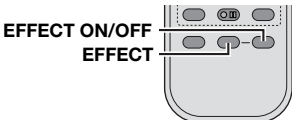

Naciśnij

**EFFECT**. Pojawi się menu wyboru PLAYBACK EFFECT.

**3)** Naciśnij wielokrotnie **EFFECT**, aby przesunąć pasek podświetlenia na żądany efekt.

- Wybrana funkcja zostanie włączona i po 2 sekundach menu zniknie.
- Aby wyłączyć wybrany efekt, naciśnij EFFECT ON/OFF. Aby ponownie włączyć wybrany efekt, naciśnij ponownie EFFECT ON/OFF.
- Aby zmienić wybrany efekt, powtórz powyższą procedurę począwszy od kroku 2 powyżej.

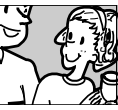

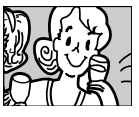

# Proste zdjęcia (D.S.C. Snapshot)

Można używać kamery jako cyfrowego aparatu fotograficznego do robienia zdjęć. Zdjęcia są przechowywane na karcie pamięci.

#### UWAGA:

Przed kontynuowaniem, wykonaj procedury wymienione poniżej:

- Zasilanie (🖙 str. 12)
- Wkładanie karty pamięci (🖙 str. 17)

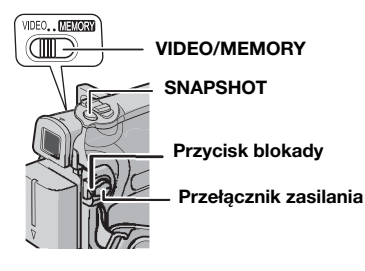

1 Zdejmij pokrywę obiektywu.

2 Otwórz całkowicie monitor ciekłokrystaliczny. (27 str. 18)

**3** Ustaw przełącznik **VIDEO/MEMORY** na "MEMORY".

**4** Ustaw przełącznik zasilania na "REC" naciskając jednocześnie przycisk blokady na przełączniku.

• Aby zmienić jakość obrazu, 🖙 str. 31, 35.

**5** Naciśnij **SNAPSHOT**. Wskaźnik "**PHOTO**" pojawi się w momencie robienia zdjęcia.

- Zdjęcia są nagrywane w trybie zdjęć bez ramki.
- Aby skasować niepotrzebne zdjęcia, patrz "Kasowanie plików" (I str. 28).
- Kiedy nie chcesz słyszeć dźwięku migawki, ustaw "MELODIA" na "WYŁ.". (I str. 31, 33)

#### UWAGA:

Jeżeli zdjęcie nie zostanie wykonane przez około 5 minut, kiedy przełącznik zasilania jest w położeniu "REC" i kamera jest zasilana z akumulatora, kamera wyłączy się automatycznie w celu oszczędzania energii. Aby ponownie wykonywać zdjęcia, schowaj i wyciągnij ponownie wizjer lub zamknij i otwórz ponownie monitor ciekłokrystaliczny.

#### Przybliżona liczba zdjęć, które można zapisać

 Liczba ta zwiększa się lub maleje w zależności od jakości/rozmiaru obrazu, itp.

| Rozmiar obrazu/jakość | Karta pamięci SD* |       |       |       |
|-----------------------|-------------------|-------|-------|-------|
| obrazu                | 8 MB              | 16 MB | 32 MB | 64 MB |
| 640 x 480/WYSOKA      | 47                | 95    | 205   | 425   |
| 640 x 480/STANDARD    | 160               | 295   | 625   | 1285  |

| Rozmiar obrazu/jakość | niar obrazu/jakość MultiMediaCa |       |       |
|-----------------------|---------------------------------|-------|-------|
| obrazu                | 8 MB                            | 16 MB | 32 MB |
| 640 x 480/WYSOKA      | 57                              | 105   | 215   |
| 640 x 480/STANDARD    | 191                             | 320   | 645   |

Dodatkowa.

# Normalne oglądanie zdjęć

Zdjęcia wykonane przy pomocy kamery są automatycznie numerowane, a następnie przechowywane w kolejności na karcie pamięci. Można oglądać przechowywane zdjęcia, jedno na raz, w podobny sposób do przeglądania albumu z fotografiami.

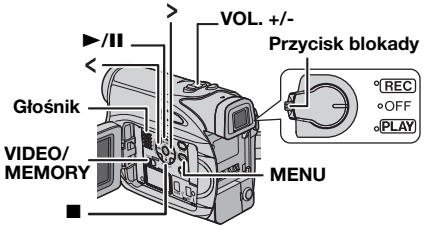

1 Włóż kartę pamięci. (🖙 str. 17)

**2** Ustaw przełącznik **VIDEO/MEMORY** na "MEMORY".

**3** Ustaw przełącznik zasilania na "PLAY", naciskając jednocześnie przycisk blokady znajdujący się na przełączniku.

Wyświetlony zostanie zapisany obraz.

**4** Naciśnij < , aby wyświetlić poprzedni plik. Naciśnij > , aby wyświetlić następny plik.

# UWAGA:

Ujęcia wykonane za pomocą innego urządzenia i zapisane na karcie przy rozdzielczościach innych niż "640 x 480" będą wyświetlane tylko jako miniatury. Miniatury te nie mogą być przesłane do komputera.

# Zbliżenie przy odtwarzaniu

Dostępne tylko przy pomocy pilota. (137 str. 24)

# Automatyczne oglądanie zdjęć

Można automatycznie przejrzeć wszystkie zdjęcia zapisane na karcie pamięci.

1 Wykonaj kroki 1 – 3 w "Normalne oglądanie zdjęć" ( $\mathbb{IF}$  str. 26).

2 Naciśnij ►/II, aby rozpocząć automatyczne oglądanie.

- Jeżeli podczas automatycznego oglądania naciśniesz < , pliki będą odtwarzane w malejącej kolejności.
- Jeżeli podczas automatycznego oglądania naciśniesz >, pliki będą odtwarzane w rosnącej kolejności.

3 Aby zakończyć automatyczne oglądanie, naciśnij ■.

# Odtwarzanie plików według indeksów

Można oglądać na raz kilka plików zapisanych na karcie pamięci. Taka możliwość przeglądania ułatwia odnajdywanie żądanego pliku.

1 Wykonaj kroki 1 – 3 w "Normalne oglądanie zdjęć" (☞ str. 26).

**2** Naciśnij **INDEX**. Pojawi się ekran indeksów.

3 Naciśnij ∨, ∧, > lub <, aby przesunąć ramkę na żądany plik.

# Wybrany plik

**4** Naciśnij **SET**. Wyświetlony zostanie wybrany plik.

# Numer indeksu

# Wyłączanie wyświetlacza ekranowego

1 Wykonaj kroki 1 – 3 w "Normalne oglądanie zdjęć" (🕼 str. 26).

**2** Naciśnij **MENU**. Pojawi się ekran menu.

**3** Naciskaj przycisk  $v, \Lambda, >$  lub <, aby wybrać ustawienie "EKRAN", a następnie naciśnij przycisk **SET**. Zostanie wyświetlone menu EKRAN.

4 Naciśnij ∧ lub ∨, aby wybrać "WYŁ.", i naciśnij SET lub > . Wskaźnik trybu pracy, numer folderu/pliku i wskaźnik naładowania akumulatora znikną.

 Aby ponownie wyświetlić wskaźniki, wybierz "WŁ.".

# Numer folderu/pliku

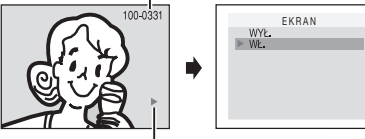

Wskaźnik trybu pracy

# B Ponowne ustawianie nazwy pliku

W wyniku ponownego ustawienia nazwy pliku stworzony zostanie nowy folder. Nowe pliki, które zamierzasz stworzyć, będą zapisane w tym nowym folderze. Oddzielenie nowych plików od starych jest wygodne.

**1** Wykonaj kroki **1** – **3** w "Normalne oglądanie zdjęć" (☞ str. 26).

2 Naciśnij MENU. Pojawi się ekran menu.

3 Naciśnij ∨, ∧, > lub < aby wybrać "ZEROWANIE", i naciśnij SET. Pojawi się ekran ZEROWANIE.

4 Naciśnij ∨ lub ∧ aby wybrać "WYKONAJ", i naciśnij SET. Zostanie stworzony nowy folder (np. "101JVCGR"), a nazwa pliku następnego ujęcia zaczynać się będzie od DVC00001.

## UWAGA:

Jeżeli nazwa pliku osiągnie DVC09999, stworzony zostanie nowy folder (np. "101JVCGR"), a nazwy plików zaczną się ponownie od DVC00001.

# 

Tryb ochrony pomaga zapobiec przypadkowemu skasowaniu plików.

1 Wykonaj kroki 1 – 3 w "Normalne oglądanie zdjęć" (☞ str. 26).

**2** Naciśnij **MENU**. Pojawi się ekran menu.

**3** Naciśnij ∨, ∧, > lub < aby wybrać "OCHRONA", i naciśnij **SET**. Zostanie wyświetlone menu OCHRONA.

#### Włączenie ochrony aktualnie wyświetlanego pliku

4 Naciśnij ∨ lub ∧ aby wybrać "BIEŻĄCY", i naciśnij SET lub > . Pojawi się ekran OCHRONA.

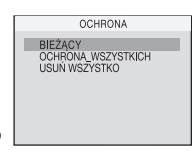

«OCHRONA»

On ZABEZPIECZONO

WSTECZ

5 Naciśnij przycisk < lub >, aby wybrać żądany plik.

6 Naciśnij ∧ lub ∨, aby wybrać "WYKONAJ", i naciśnij SET.

- Aby wyłączyć ochronę, wybierz "WSTECZ".
- Powtórz kroki 5 i 6 dla wszystkich plików, które chcesz ochronić.

#### Włączenie ochrony wszystkich plików zapisanych na karcie pamięci

4 Naciśnij ∧ lub ∨, aby wybrać

"OCHRONA\_WSZYSTKICH", i naciśnij **SET** lub > . Pojawi się ekran OCHRONA.

5 Naciśnij ∧ lub ∨, aby wybrać "WYKONAJ", i naciśnij SET.

Aby wyłączyć ochronę, wybierz "WSTECZ".

## UWAGI:

- Jeżeli pojawi się znak "©m", aktualnie wyświetlany plik jest chroniony.
- Podczas inicjalizacji karty pamięci, lub kiedy jest ona uszkodzona, chronione pliki są również usuwane. Jeżeli nie chcesz stracić ważnych plików, prześlij je do komputera i zachowaj.

# 28 PO DODATKOWE FUNKCJE CYFROWEGO APARATU FOTOGRAFICZNEGO

# Wyłączanie ochrony

Przed wykonaniem poniższego, wykonaj kroki 1 – 3 w "Ochrona plików".

#### Wyłączanie ochrony aktualnie wyświetlanego pliku

4 Naciśnij ∨ lub ∧, aby wybrać "BIEŻĄCY", i naciśnij SET lub >. Pojawi się ekran OCHRONA.

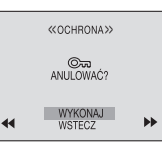

 5 Naciśnij przycisk < lub</li>
 >, aby wybrać żądany plik.

6 Naciśnij ∨ lub ∧, aby wybrać "WYKONAJ", i naciśnij SET.

- Aby anulować wybór, wybierz "WSTECZ".
- Powtórz kroki 5 i 6 dla wszystkich plików, dla których chcesz wyłączyć ochronę.

#### Wyłączanie ochrony wszystkich plików zapisanych na karcie pamięci

4 Naciśnij v lub ∧, aby wybrać "USUŃ WSZYSTKO", i naciśnij SET lub > . Pojawi się ekran OCHRONA.

**5** Naciśnij ∨ lub ∧, aby wybrać "WYKONAJ", i naciśnij **SET**.

• Aby anulować wybór, wybierz "WSTECZ".

# 🕮 Kasowanie plików

Zapisane wcześniej pliki można kasować po jednym lub wszystkie na raz.

**1** Wykonaj kroki **1** – **3** w "Normalne oglądanie zdjęć" (☞ str. 26).

2 Naciśnij MENU. Pojawi się ekran menu.

3 Naciśnij ∨, ∧, > lub <, aby wybrać "USUŃ", i naciśnij SET. Pojawi się podmenu.

## Kasowanie aktualnie wyświetlanego pliku

4 Naciśnij ∨ lub ∧, aby wybrać "BIEŻĄCY", i naciśnij SET lub >. Pojawi się ekran USUŃ.

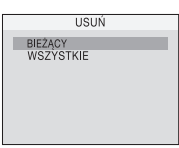

 5 Naciśnij przycisk < lub</li>
 >, aby wybrać żądany plik.

6 Naciśnij ∨ lub ∧, aby wybrać "WYKONAJ", i naciśnij SET.

 Aby anulować kasowanie, wybierz "WSTECZ".

|   | «USUŃ»            |    |
|---|-------------------|----|
|   | USUNĄĆ?           |    |
| • | WYKONAJ<br>WSTECZ | ** |

 Powtórz kroki 5 i 6 dla wszystkich plików, które chcesz skasować.

#### UWAGA:

Jeżeli pojawi się znak "©,, wybrany plik jest chroniony i nie może być skasowany.

#### Kasowanie wszystkich plików zapisanych na karcie pamięci

4 Naciśnij ∨ lub ∧, aby wybrać

"WSZYSTKIE", i naciśnij **SET** lub > . Pojawi się ekran USUŃ.

**5** Naciśnij ∨ lub ∧, aby wybrać "WYKONAJ", i naciśnij **SET**.

• Aby anulować kasowanie, wybierz "WSTECZ".

#### UWAGI:

- Nie można usunąć plików chronionych (zr str. 27). Aby je skasować, najpierw wyłącz ochronę.
- Kiedy pliki zostaną skasowane, nie będzie można ich odzyskać. Sprawdź pliki przed skasowaniem.

## OSTRZEŻENIE:

Podczas kasowania nie wyjmuj karty pamięci ani nie wykonuj żadnych innych czynności (np. wyłączania kamery). Koniecznie używaj również dołączonego zasilacza sieciowego, ponieważ karta pamięci może zostać uszkodzona, jeżeli podczas kasowania akumulator wyczerpie się. Jeżeli karta pamięci jest uszkodzona, zainicjalizuj ją. (zr str. 30)

# Ustawianie danych drukowania (ustawianie DPOF)

Kamera jest zgodna ze standardem DPOF (Digital Print Order Format – format polecenia cyfrowego druku) w celu możliwości pracy z przyszłościowymi systemami, np. automatycznym drukowaniem. Można wybrać jedno z 2 ustawień danych drukowania dla zdjęć zapisanych na karcie pamięci: "Drukowanie wszystkich zdjęć (jedna kopia każdego)" lub "Drukowanie poprzez wybór

zdjęć i liczby wydruków".

## UWAGI:

Jeżeli włożysz kartę pamięci ustawioną jak pokazano poniżej w drukarce kompatybilnej z DPOF, wydrukuje ona automatycznie wybrane obrazy.

# DODATKOWE FUNKCJE CYFROWEGO APARATU FOTOGRAFICZNEGO PO 29

# Drukowanie wszystkich zdjęć (jedna kopia każdego)

1 Wykonaj kroki 1 – 3 w "Normalne oglądanie zdjęć" (☞ str. 26).

2 Naciśnij MENU. Pojawi się ekran menu.

3 Naciśnij ∨, ∧, > lub <, aby wybrać "DPOF", i naciśnij SET. Pojawi się ekran DPOF.

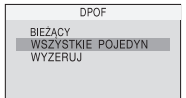

4 Naciśnij ∨ lub ∧, aby wybrać

"WSZYSTKIE POJEDYN", i naciśnij **SET** lub > . Pojawi się ekran DPOF.

5 Naciśnij ∨ lub ∧, aby wybrać "WYKONAJ", i naciśnij SET. Pojawi się ekran odtwarzania normalnego.

| «DPOF»                 |
|------------------------|
| WSZYSTKIE POJEDYNCZO ? |
| WYKONAJ<br>WSTECZ      |

 Aby anulować wybór, wybierz "WSTECZ".

# Drukowanie poprzez wybór zdjęć i liczby wydruków

**1** Wykonaj kroki **1** – **3** w "Drukowanie wszystkich zdjęć (jedna kopia każdego)".

2 Naciśnij ∨ lub ∧, aby wybrać "BIEŻĄCY", i naciśnij SET lub >. Pojawi się ekran DPOF.

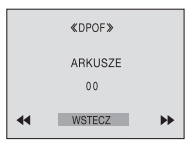

 3 Naciśnij przycisk < lub</li>
 >, aby wybrać żądany plik.

**4** Naciśnij ∨ lub ∧, aby wybrać wskaźnik numeru (00), i naciśnij **SET**.

5 Wybierz liczbę wydruków naciskając przycisk ∧ w celu jej zwiększenia lub przycisk ∨ w celu jej zmniejszenia, a następnie naciśnij przycisk SET.

| «DPOF»  |
|---------|
| ARKUSZE |
|         |

- Powtórz kroki od 3 do 5 dla żądanej liczby wydruków.
- Największa liczba wydruków może wynosić 15.
- Aby zmienić liczbę wydruków, wybierz ponownie dane zdjęcie i zmień liczbę.

6 Naciśnij ∨ lub ∧, aby wybrać "WSTECZ", i naciśnij SET. Pojawi się "ZAPISAĆ?".

 Jeżeli nie zmienisz żadnych ustawień w krokach od 3 do 5, pojawi się ponownie ekran menu. ≪DPOF≫

ZAPISAĆ?

WYKONAJ ANULUJ

7 Naciśnij ∨ lub ∧, aby wybrać "WYKONAJ" i zachować wykonane ustawienie, i naciśnij SET.
Aby anulować wybór, wybierz "ANULUJ".

# Aby ponownie ustawić liczbę wydruków

1 Wykonaj kroki 1 – 3 w "Drukowanie wszystkich zdjęć (jedna kopia każdego)".

2 Naciśnij ∨ lub ∧, aby wybrać "WYZERUJ", i naciśnij SET lub >. Pojawi się ekran DPOF.

**3** Naciśnij ∨ lub ∧, aby wybrać "WYKONAJ", i naciśnij **SET**. Pojawi się ekran odtwarzania normalnego.

- Aby anulować wybór, wybierz "WSTECZ".
- Liczba wydruków dla wszystkich zdjęć zostanie ustawiona na 0.

## OSTRZEŻENIE:

Podczas wykonywania powyższych czynności nigdy nie odłączaj zasilania, ponieważ może to uszkodzić kartę pamięci.

# Inicjalizacja karty pamięci

Kartę pamięci można zainicjalizować w dowolnej chwili.

Po inicjalizacji wszystkie pliki i dane zapisane na karcie pamięci, również chronione, zostaną skasowane.

**1** Ustaw przełącznik **VIDEO/MEMORY** na "MEMORY".

**2** Ustaw przełącznik zasilania na "PLAY", naciskając jednocześnie przycisk blokady znajdujący się na przełączniku.

3 Naciśnij MENU. Pojawi się ekran menu.

4 Naciśnij ∨, ∧, > lub <, aby wybrać "FORMATOWANIE", i naciśnij SET. Pojawi się ekran FORMATOWANIE.

«FORMATOWANIE» USUNĄĆ\_WSZYSTKIE\_DANE? WYKONAJI WSTECZ

5 Naciśnij ∨ lub ∧, aby wybrać "WYKONAJ", i naciśnij SET. Karta pamięci zostanie zainicjalizowana.

- Po zakończeniu inicjalizacji pojawia się "BRAK ZAPISANYCH OBRAZÓW".
- Aby anulować inicjalizację, wybierz "WSTECZ".

## OSTRZEŻENIE:

Podczas inicjalizacji nie wykonuj żadnych innych czynności (np. nie wyłączaj kamery). Koniecznie używaj również dołączonego zasilacza sieciowego, ponieważ karta pamięci może zostać uszkodzona, jeżeli akumulator wyczerpie się podczas inicjalizacji. Jeżeli karta pamięci jest uszkodzona, zainicjalizuj ją.

# Zmiana ustawień menu

Kamera jest wyposażona w łatwy w użyciu system menu ekranowych, które upraszczają wiele z bardziej szczegółowych ustawień kamery. (☞ str. 31 – 35)

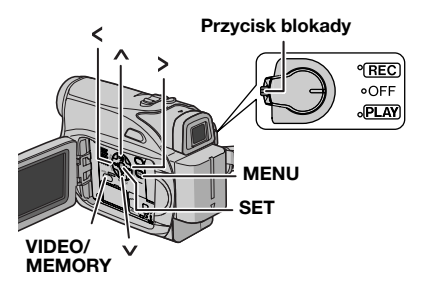

# **1** Dla menu nagrywania obrazów i cyfrowego aparatu fotograficznego:

- Ustaw przełącznik VIDEO/MEMORY na "VIDEO" lub "MEMORY".
- Ustaw przełącznik zasilania na "REC", naciskając jednocześnie przycisk blokady znajdujący się na przełączniku.
- Ustaw tryb nagrywania na "M". (☞ str. 15)

#### Dla menu odtwarzania obrazów:

- Ustaw przełącznik VIDEO/MEMORY na "VIDEO".
- Ustaw przełącznik zasilania na "PLAY", naciskając jednocześnie przycisk blokady znajdujący się na przełączniku.
- Z menu odtwarzania cyfrowego aparatu fotograficznego zapoznaj się w "OGLĄDANIE ZDJĘĆ" (I str. 26).

2 Otwórz całkowicie monitor ciekłokrystaliczny. (27 str. 18)

**3** Naciśnij **MENU**. Pojawi się ekran menu.

4 Naciśnij ∨, ∧, > lub <, aby wybrać żądaną funkcję, i naciśnij SET. Pojawi się menu wybranej funkcji.

#### Ekran menu nagrywania obrazów i cyfrowego aparatu fotograficznego

#### Ekran menu odtwarzania obrazów

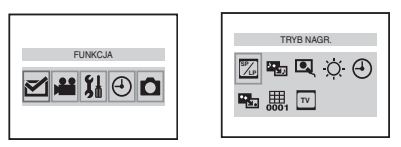

**5** Dalsze ustawianie zależy od wybranej funkcji.

## UWAGI:

- Podczas nagrywania ekran menu jest niedostępny.
- W trybie nagrywania obrazu wideo lub robienia zdjęć nie można ustawić niektórych funkcji. Ikony te mają kolor szary/biały.

# Menu nagrywania obrazu wid

✓ FUNKCJA (☞ str. 32)
 Wybrana
 zacznie r
 (☞ str. 32)
 ¼ SYSTEM (☞ str. 33)
 ⊙ WYŚWIETLACZ
 (☞ str. 34)
 ∩ APARAT CYFROWY
 (☞ str. 35)
 1) Naciśnij przycisk ∨,
 , > lub <, aby

Wybrana ikona menu zacznie migać.

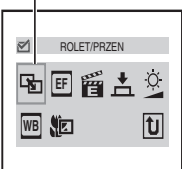

wybrać źądaną opcję, a

następnie naciśnij przycisk SET.

- Przykład: menu ROLET/PRZEN
- Naciśnij przycisk 🔟, aby wrócić do głównego ekranu menu.

2) Naciskaj przycisk ∧ lub ∨. Wybierz zadany parametr, a nastepnie nacisnij przycisk SET lub >. Opcja zostala wybrana.

- Wskaznik "▶" pokazuje ustawienie aktualnie zapisane w pamieci kamery.
- Aby anulować opcję lub wrócić do poprzedniego ekranu menu, naciśnij przycisk <.</li>

3) Naciśnij MENU. Ekran menu zamknie się.

## UWAGI:

Powtórz czynności, jeżeli chcesz ustawić menu innych funkcji.

# 32 PO MENU SZCZEGÓŁOWYCH REGULACJI

# Menu z podmenu

TRYB NAGR. (cr str. 35) Instanting TRYB DŹW. (c str. 35) **NARRACJA** (cr str. 35) o JASNOŚĆ (cr str. 35) OATA/GODZ.
 O
 O
 O
 O
 O
 O
 O
 O
 O
 O
 O
 O
 O
 O
 O
 O
 O
 O
 O
 O
 O
 O
 O
 O
 O
 O
 O
 O
 O
 O
 O
 O
 O
 O
 O
 O
 O
 O
 O
 O
 O
 O
 O
 O
 O
 O
 O
 O
 O
 O
 O
 O
 O
 O
 O
 O
 O
 O
 O
 O
 O
 O
 O
 O
 O
 O
 O
 O
 O
 O
 O
 O
 O
 O
 O
 O
 O
 O
 O
 O
 O
 O
 O
 O
 O
 O
 O
 O
 O
 O
 O
 O
 O
 O
 O
 O
 O
 O
 O
 O
 O
 O
 O
 O
 O
 O
 O
 O
 O
 O
 O
 O
 O
 O
 O
 O
 O
 O
 O
 O
 O
 O
 O
 O
 O
 O
 O
 O
 O
 O
 O
 O
 O
 O
 O
 O
 O
 O
 O
 O
 O
 O
 O
 O
 O
 O
 O
 O
 O
 O
 O
 O
 O
 O
 O
 O
 O
 O
 O
 O
 O
 O
 O
 O
 O
 O
 O
 O
 O
 O
 O
 O
 O
 O
 O
 O
 O
 O
 O
 O
 O
 O
 O
 O
 O
 O
 O
 O
 O
 O
 O
 O
 O
 O
 O
 O
 O
 O
 O
 O
 O
 O
 O
 O
 O
 O
 O
 O
 O
 O
 O
 O
 O
 O
 O
 O
 O
 O
 O
 O
 O
 O
 O
 O
 O
 O
 O
 O
 O
 O
 O
 O
 O
 O
 O
 O
 O
 O
 O
 O
 O
 O
 O
 O
 O
 O
 O
 O
 O
 O
 O
 O

O
 O
 O
 O
 O
 O
 O
 O
 O
 O
 O
 O
 O
 O
 O
 O
 O
 O
 O
 O
 O
 O
 O
 O
 O
 O
 O
 O
 O
 O
 O
 O
 O
 O
 O
 O
 O
 O
 O
 O
 O
 O
 O
 O
 O
 O
 O
 O
 O
 O
 O
 O
 O
 O
 O
 O
 O
 O
 O
 O
 O
 O
 O
 O
 O
 O
 O
 O
 O
 O
 O
 O
 O
 O
 O
 O
 O
 O
 O
 O
 O
 O
 O
 O
 O
 O (cr str. 35) 🖷 EKRAN (🖙 str. 35) **KOD CZASU** (c str. 35) □ 16:9 (□ str. 35) Przykład: Menu TRYB NAGR.

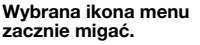

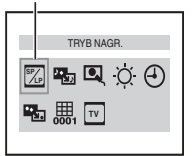

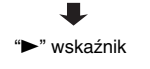

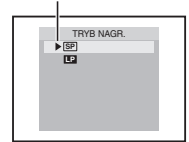

 Naciskaj przycisk ∧ lub ∨, aby wybrać źadany parametr, a następnie naciśnij

przycisk SET lub >. Opcja zostala wybrana.

- Powtórz czynności, jeżeli chcesz ustawić menu innych funkcji.
- Wskaznik "• " pokazuje ustawienie aktualnie zapisane w pamieci kamery.
- Aby anulować opcję lub wrócić do poprzedniego ekranu menu, naciśnij przycisk <.</li>
- 2) Naciśnij MENU. Ekran menu zamknie się.

# Menu nagrywania

# 🗹 FUNKCJA

Ustawienia menu moźna zmieniać tylko wtedy, gdy przełącznik zasilania jest ustawiony w połżozeniu "REC". [] = ustawienie fabryczne

## B ROLET/PRZEN

(IF str. 40), "Efekty wycierania lub wygaszania"

## EFEKTY

(IF str. 41), "Tryb Program AE, efekty i efekty specjalne"

# F PROGRAM AE

(CF str. 41), "Tryb Program AE, efekty i efekty specialne"

## 📩 MIGAWKA

(IF str. 41), "Tryb Program AE, efekty i efekty specjalne"

## EKSPOZYCJA

(I str. 38), "Sterowanie ekspozycj"

## WB BAL. BIELI

(I str. 40), "Regulacja balansu bieli"

## 🚾 TELE MAKRO

[WYŁ.]: Wyłącza funkcję. WŁ.: Kiedy odległość od obiektu jest mniejsza niż 1 m (3.3 ft), ustaw "TELE MAKRO" na "WŁ.". Można filmować największe obiekty jak to jest możliwe z odległości około 40 cm.

# **USTAWIENIA**

Ustawienia menu moźna zmieniać tylko wtedy, gdy przełącznik zasilania jest ustawiony w połżozeniu "REC".

[] = ustawienie fabryczne

## 🔀 TRYB NAGR.

**[SP\*]**: Aby nagrywać w trybie SP (zwykłe odtwarzanie)

LP: Tryb Long Play — oszczędniejszy, daje 1,5krotny czas nagrywania.

\* Wskaźnik SP nie jest wyświetlany na ekranie.

#### UWAGI:

 Jeżeli tryb nagrywania zostanie zmieniony, w punkcie zmiany odtwarzany obraz może być nieostry.

- Zalecane jest odtwarzanie taśm nagranych na tej kamerze w trybie LP, również na tej kamerze.
- Podczas odtwarzania taśmy nagranej na innej kamerze, mogą pojawić się zakłócenia lub chwilowe przerwy w dźwięku.

# 🗳 TRYB DŹW.

[12-BITOWY]: Pozwala na nagrywanie wideo dźwięku stereofonicznego na czterech oddzielnych kanałach i jest zalecane przy wykonywaniu dubbingowania dźwięku. (Równoważny z trybem 32 kHz w poprzednich modelach)

**16-BITOWY**: Pozwala na nagrywanie wideo dźwięku stereofonicznego na dwóch oddzielnych kanałach. (Równoważny z trybem 48 kHz w poprzednich modelach)

# STAB. OBR.\*

#### WYŁ.: Wyłącza funkcję.

**[WŁ. (4)**]: Kompensuje niestabilne obrazy spowodowane drganiami kamery, zwłaszcza przy dużych powiększeniach.

#### UWAGI:

- Dokładna stabilizacja może nie być możliwa, kiedy ręka trzęsie się bardzo silnie lub w innych warunkach filmowania.
- Wskaźnik "()" miga lub gaśnie, kiedy stabilizator nie może być użyty.
- Wyłącz ten tryb podczas nagrywania na kamerze zamocowanej na statywie.
- Dostępne tylko, kiedy przełącznik VIDEO/ MEMORY jest ustawiony na "VIDEO".

# R FOTO/LIVESL\*

## [FOTO]: Tryb zdjęć

LIVE SLOW: Zwolnione tempo

Szczegółowe informacje o procedurze można znaleźć w sekcji "Zwolnione tempo" i "Zdjęcia (dla nagrywania obrazów nieruchomych na ta mie]" (🖙 str. 36, 37)

\* Dostępne tylko, kiedy przełącznik VIDEO/ MEMORY jest ustawiony na "VIDEO".

## ▲ Z00M\*

32X: Kiedy jest ustawione na "32X" podczas używania cyfrowego zbliżania, powiększenie przy zbliżaniu zostanie ustawione na 32X, ponieważ cyfrowe zbliżanie zostanie wyłączone.
[64X]\*: Pozwala na używanie cyfrowego zbliżania. Dzięki cyfrowemu przetwarzaniu i powiększaniu obrazów, możliwe jest zbliżanie od 32X (granica zbliżeń optycznych) do maksymalnego powiększenia cyfrowego 64X. 800X\*: Pozwala na używanie cyfrowego zbliżania. Dzięki cyfrowemu przetwarzaniu i powiększaniu obrazów, możliwe jest zbliżanie od 32X (granica zbliżeń optycznych) do maksymalnego powiększenia cyfrowego 800X.

\* Dostępne tylko, kiedy przełącznik VIDEO/ MEMORY jest ustawiony na "VIDEO".

## 

**WYŁ.**: Pozwala na filmowanie ciemnych ujęć bez regulacji jasności obrazu.

[ARW]: Obraz może być gruboziarnisty, ale jest jasny.

AUTO → A : Szybkość migawki jest automatycznie regulowana. Filmowanie obiektów przy słabym lub złym oświetleniu, przy niskiej prędkości migawki zapewnia jaśniejszy obraz niż w trybie AGC, ale ruchy obiektu nie są ani płynne, ani naturalne. Obraz może być gruboziarnisty. Kiedy szybkość migawki jest automatycznie regulowana, wyświetlane jest "→ A"..

## 🕅 BEZ WIATRU

[WYŁ.]: Wyłącza funkcję.

WŁ. St : Pozwala zredukować szum spowodowany przez wiatr. Pojawia się wskaźnik " St " . Jakość dźwięku może się zmienić. Jest to normalne.

## TV 16:9

Aby umożliwiać wyświetlanie obrazów na ekranie telewizora w trybie panoramicznym 16:9, należy ustawić prawidłowy rozmiar ekranu.

[4:3TV]: W przypadku telewizorów o współczynniku proporcji obrazu 4:3 16:9TV: W przypadku telewizorów o współczynniku proporcji obrazu 16:9

# SYSTEM

Funkcje "SYSTEM" ustawione, kiedy przełącznik zasilania jest ustawiony na "REC", działają również, kiedy przełącznik zasilania jest ustawiony na "PLAY".

[] = ustawienie fabryczne

## D) MELODIA

**WYŁ.**: Nawet jesli podczas robienia zdjecia nie slychac dzwieku migawki, jest on nagrywany na tasmie.

[WŁ.]: Podczas wykonywania dowolnej operacji odtwarzana jest melodia. Wlaczany jest takze efekt dzwieku migawki. (*zr* str. 37)

# \* WYZERUJ

**[WSTECZ]**: Nie przywraca wszystikich fabrycznych ustawień menu. **WYKONAJ**: Przywraca wszystkie fabryczne ustawienia menu.

# 🚝 PRIORYTET

**[LCD]**: Obraz jest wyświetlany na monitorze ciekłokrystalicznym, kiedy wizjer jest wyciągnięty, jeżeli monitor ciekłokrystaliczny jest otwarty.

**WIZJER:** Obraz jest wyświetlany w wizjerze, kiedy wizjer jest wyciągnięty, jeżeli monitor ciekłokrystaliczny jest otwarty.

# 🔊 PILOT

**WYŁ.**: Uniemożliwia wykonywanie operacji za pomocą pilota.

**[WŁ.]**: Umożliwia wykonywanie operacji za pomocą pilota.

# WYŚWIETLACZ

- Ustawienia menu można zmieniac tylko wtedy, gdy przełącznik zasilania jest ustawiony w położeniu "REC".
- Ustawienia menu WYŚWIETLACZ, z wyjątkiem opcji "JASNOŚĆ" i "LANGUAGE", dotyczą wyłącznie robienia zdjec.
- [] = ustawienie fabryczne

# 🔅 JASNOŚĆ

🖙 str. 16, "Regulacja jasności wyświetlacza"

## 🖉 REG. ZEGARA

🖙 str. 15, "Ustawianie daty/czasu"

## 

#### [ENGLISH] / FRANÇAIS / DEUTSCH / ESPAÑOL / ITALIANO / NEDERLANDS / PORTUGUÊS / РҮССКИЙ / POLSKI / ČEŠTINA

Ustawienie języka może być zmienione. (III str. 15)

## DATA/GODZ.

**[WYŁ.]**: Data/czas nie pojawi się. **WŁ.**: Data/czas są zawsze wyświetlane.

## 🖷 EKRAN

**LCD**: Wyświetlacz kamery (poza datą, czasem i kodem czasu) nie pojawia się w podłączonym telewizorze.

[LCD/TV]: Kiedy kamera jest podłączona do telewizora, wyświetlacz kamery pojawia się na ekranie.

## III KOD CZASU

[WYŁ.]: Kod czasu nie jest wyświetlany. WŁ.: Kod czasu jest wyświetlany w kamerze i podłączonym telewizorze. Numery ramek nie są wyświetlane podczas nagrywania. (IIIF str. 20)

## 🐵 TRYB DEMO

**WYŁ.**: Automatyczna demonstracja nie będzie wykonywana.

[WL.]: Demonstruje różne funkcje, takie jak program automatycznej ekspozycji z efektami specjalnymi itp., i może być używany do sprawdzenia jak te funkcje działają. Demonstracja jest uruchamiana w następujących przypadkach:

- Kiedy ekran menu zostanie zamknięty po ustawieniu "TRYB DEMO" na "WŁ.".
- Kiedy "TRYB DEMO" jest ustawione na "WŁ.", jeżeli przez ponad 3 minuty od ustawienia przełącznika zasilania na "REC" nie wykonano żadnej czynności.
- Wykonanie dowolnej czynności w trakcie demonstracji zatrzymuje tymczasowo demonstrację. Jeżeli w ciągu 3 minut po tym nie zostanie wykonana żadna czynność, demonstracja włączy się na nowo.

## UWAGI:

- Jeżeli w kamerze jest kaseta, nie można włączyć demonstracji.
- "TRYB DEMO" pozostaje ustawione na "WŁ." (włączone) nawet po wyłączeniu kamery.

# APARAT CYFROWY

[] = ustawienie fabryczne

# JAKOŚĆ

## [WYSOKA] / STANDARD

Można wybrać tryb jakości obrazu najlepiej pasujący do potrzeb. Dostępne są dwa tryby jakości obrazu: WYSOKA ( ()) i STANDARD ()) (w kolejności malejącej jakości).

## UWAGA:

Liczba zdjęć, które można zapisać zależy od wybranej jakości obrazu jak również od układu obiektów na zdjęciu i rodzaju używanej karty pamięci. (27 str. 25)

# 🛞 WYBÓR NAGR.

[ (TAPE)]: Kiedy wykonywane są zdjęcia i przełącznik VIDEO/MEMORY jest ustawiony na "VIDEO", zdjęcia są nagrywane tylko na taśmie. ◆ (TAPE/CARD): Kiedy wykonywane są zdjęcia i przełącznik VIDEO/MEMORY jest ustawiony na "VIDEO", zdjęcia są nagrywane nie tylko na taśmie ale i na karcie pamięci (640 x 480 pikseli).

# Menu odtwarzania

## [] = ustawienie fabryczne

## TRYB DŹW. i NARRACJA

Podczas odtwarzania taśmy kamera rozpoznaje tryb dźwięku, w którym dokonano nagrania, i odtwarza dźwięk. Wybierz typ dźwięku towarzyszący odtwarzanemu obrazowi.

Zgodnie z wyjaśnieniem dotyczącym dostępu do menu na stronie 31 wybierz "TRYB DŹW." lub "NARRACJA" na ekranie menu i ustaw dla niego żądany parametr.

Poniższe ustawienia działają tylko w przypadku odtwarzania filmów wideo, z wyjątkiem ustawienia "JASNOŚĆ" i "TRYB NAGR.". Parametry (z wyjątkiem opcji "WYŁ." w ustawieniach menu EKRAN, TRYB DŹW. i NARRACJA) są takie same jak w opisie (w str. 33, 34).

# 🔀 TRYB NAGR. [SP\*] / LP

Pozwala na ustawienie w zależności od potrzeb trybu nagrywania wideo (SP lub LP).

\* Wskaźnik SP nie jest wyświetlany na ekranie.

## 🔁 TRYB DŹW.

[STEREO ►]: Dźwięk jest odtwarzany w stereo w obu kanałach "L" i "R".

LEWY D: Odtwarzany jest dźwięk z kanału "L". PRAWY ଐ: Odtwarzany jest dźwięk z kanału "R".

## NARRACJA

**[WYŁ.]**: Oryginalny dźwięk jest odtwarzany w obu kanałach "L" i "R" w stereo.

**WŁ.**: Dubbingowany dźwięk jest odtwarzany w obu kanałach "L" i "R" w stereo.

**MIX**: Oryginalny dźwięk i dubbing są łączone i odtwarzane stereofonicznie w obu kanałach "L" i "R".

# JASNOŚĆ

🖙 str. 16, "Regulacja jasności wyświetlacza"

## DATA/GODZ.

**[WYŁ.]**: Data/godzina nie jest wyświetlane. **WŁ**.: Data/godzina jest zawsze wyświetlane.

## WYŁ. / [LCD] / LCD/TV

Kiedy ustawieniem jest "WYŁ.", wyświetlacz kamery znika.

# IN KOD CZASU [WYŁ.] / WŁ.

🖙 str. 20, "Kod czasu"

## **II** 16:9

🖻 EKRAN

Aby umożliwiać wyświetlanie obrazów na ekranie telewizora w trybie panoramicznym 16:9, należy ustawić prawidłowy rozmiar ekranu.

[4:3TV]: W przypadku telewizorów o współczynniku proporcji obrazu 4:3 16:9TV: W przypadku telewizorów o współczynniku proporcji obrazu 16:9

# Lampa LED

Lampa LED może być używana do rozjaśniania obiektów w ciemnych miejscach podczas nagrywania wideo lub nagrywania przy użyciu cyfrowego aparatu fotograficznego.

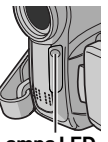

Lampa LED

**1** Naciśnij kilkakrotnie **LIGHT**, aby zmienić ustawienie.

WYŁ.: Wyłącza lampę.

WŁ.: Lampa pali się żawsze. (Pojawia się ⅔∎.) AUTO: Lampa włącza się automatycznie, kiedy jest ciemno. (Pojawia się ⅔∎A.)

2 Naciśnij przycisk rozpoczęcia/zakończenia nagrywania, aby rozpocząć nagrywanie wideo lub **SNAPSHOT**, aby nagrać nieruchomy obraz.

## UWAGI:

- Uważaj, aby nie kierować lampy LED prosto w oczy.
- Jeżeli światło nie będzie dochodzić do obiektu kiedy lampa LED jest ustawiona na "ON", włączona zostanie funkcja oświetlenia nocnego i umożliwi jaśniejsze filmowanie obiektu.
- Występuje różnica jasności sfilmowanego obrazu pomiędzy częścią środkową, oświetloną światłem LED, a otaczającymi częściami (które mogą być ciemniejsze).
- Ponieważ obiekty są filmowane przy ograniczonej prędkości migawki, kiedy lampa LED jest ustawiona na "ON", mogą być one nieco rozmyte.

# Zwolnione tempo

Funkcja ta jest użyteczna przy nagrywaniu i odtwarzaniu ważnych lub trudnych do zauważenia momentów w zwolnionym tempie. Dźwięk jest nagrywany i odtwarzany w czasie rzeczywistym.

**1** Ustaw przełącznik **VIDEO/MEMORY** na "VIDEO".

2 Ustaw tryb nagrywania na "M". (I str. 15)

3 Wybierz opcję "♣", a następnie dla opcji "FOTO/LIVESL" wybierz ustawienie "LIVESL". (☞ str. 31, 33) Zostanie wyświetlony wskaźnik trybu Zwolnione tempo ∰.

4 Naciśnij SNAPSHOT (LIVE SLOW) podczas nagrywania lub odtwarzania.

• Ruchome obrazy są dzielone na cztery ramki. Są one nagrywane lub odtwarzane przez 1,5 sekundy, a następnie powraca normalne nagrywanie lub odtwarzanie.

Ta funkcja działa, gdy wybrano tryb nagrywania
 "
 <sup>(1)</sup> " lub "
 <sup>(1)</sup>.

## UWAGA:

Dostępne tylko, kiedy przełącznik **VIDEO/ MEMORY** jest ustawiony na "VIDEO".

# Tryb panoramiczny (Wide Mode)

Kamera umożliwia wybranie typu formatu obrazu wyjściowego podczas nagrywania. [] = ustawienie fabryczne

**1** Ustaw przełącznik zasilania w położeniu "REC".

**2** Naciskaj przycisk **16:9**, aby wybrać odpowiednią opcję.

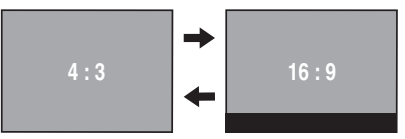

[4:3]: Nagrywanie bez zmiany proporcji ekranu. Umożliwia odtwarzanie na ekranie telewizora o normalnych proporcjach. W przypadku korzystania z tego trybu na ekranie telewizora o normalnych proporcjach należy zapoznać się z instrukcja obslugi telewizora.

**16:9**: Do odtwarzania w telewizorze o proporcjach ekranu 16:9. Rozszerza obraz w naturalny sposób aby pasował do ekranu bez zniekształceń. Pojawia się wskaźnik 16:9. Podczas używania tego trybu zapoznaj się z instrukcją obsługi telewizora szerokoekranowego. Podczas nagrywania/

szerokoekranowego. Podczas nagrywania/ odtwarzania w telewizorze o proporcji ekranu 4:3/monitorze ciekłokrystalicznym/wizjerze obraz jest rozciągany w pionie.

## UWAGI:

- Dostępne tylko, kiedy przełącznik VIDEO/ MEMORY jest ustawiony na "VIDEO".
- Obrazy nieruchome są nagrywane w trybie 4:3. Nie mogą być nagrywane w trybie 16:9.

# Oświetlenie nocne

Sprawia, że ciemne obiekty i powierzchnie są jaśniejsze nawet niż byłyby w dobrym naturalnym oświetleniu. Chociaż nagrywane obrazy nie są gruboziarniste, może wystąpić efekt stroboskopowy spowodowany małą prędkością migawki.

**1** Ustaw przełącznik zasilania na "REC".

2 Ustaw tryb nagrywania na "M". (I str. 15)

**3** Naciśnij **NIGHT**, aby pojawił się wskaźnik oświetlenia nocnego "militaria".

- Prędkość migawki zostanie automatycznie ustawiona, zapewniając 25-krotną czułość.
- "A" pojawia się obok "migawki jest automatycznie ustawiana.

## Aby wyłączyć oświetlenie nocne

Naciśnij ponownie **NIGHT**, aby wskaźnik oświetlenia nocnego zniknął.

## UWAGI:

- Podczas nagrywania w trybie Night-Scope nie można włączyć opcji "WZMOCNIENIE" oraz "STAB. OBR." w menu USTAWIENIA. (I str. 32, 33)
- Nagrywając w trybie Night-Scope, nie można równocześnie korzystać z opcji "ŚNIEG" lub "SPORT" trybu "PROGRAM AE" oraz wszystkich trybów opcji "MIGAWKA". (z str. 41)
- Podczas działania funkcji oświetlenia nocnego ustawienie ostrości kamery może być trudne. Aby temu zapobiec, zalecane jest używanie statywu.

# Zdjęcia (nagrywanie obrazów nieruchomych na tasmie)

Funkcja ta pozwala nagrywać zdjęcia wyglądające jak fotografie na taśmie.

- 1 Ustaw przełącznik VIDEO/MEMORY na "VIDEO".
- 2 Ustaw przełącznik zasilania na "REC".
- 3 Ustaw tryb nagrywania na "M". (☞ str. 15)

4 Dla opcji "₩" "FOTO/LIVESL" wybierz ustawienie "FOTO". (☞ str. 31, 33)

## 5 Naciśnij SNAPSHOT.

- Słychać efekt dźwiękowy zamykanej migawki.
- Wskaźnik "PH0T0" pojawi się, a zdjęcie będzie nagrywane przez około 5 sekund, następnie kamera wejdzie ponownie w tryb gotowości do nagrywania.
- Zdjęcia można wykonywać także podczas nagrywania. Zdjęcie będzie nagrywane przez

około 5 sekund, a następnie powróci normalne nagrywanie.

- Zdjęcia można wykonywać, gdy wybrano tryb nagrywania "<sup>[A]</sup>" lub "<sup>[M]</sup>",
- Nie można używać trybu robienia zdjęć po wybraniu trybu panoramicznego 16:9 (wskażnik 16:9).

# Tryb fotografii seryjnej

Przytrzymanie wciśniętego **SNAPSHOT** w kroku **5** daje efekt podobny do fotografii seryjnej. (Odstęp pomiędzy zdjęciami: około 1 sekundy)

# Ręczne ustawianie ostrości

Układ automatycznego ustawiania ostrości w pełnym zakresie kamery pozwala na ciągłe filmowanie od zbliżeń (z odległości zaledwie 5 cm od obiektu) do nieskończoności. Prawidłowa ostrość może nie być jednak uzyskana w zależności od warunków filmowania. W takim przypadku użyj trybu ręcznego ustawiania ostrości.

**1** Ustaw przełącznik zasilania na "REC".

2 Ustaw tryb nagrywania na "M". (☞ str. 15)

## 3 Naciśnij FOCUS.

Pojawi się wskaźnik ręcznego ustawiania ostrości.

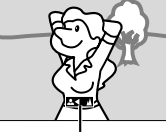

Wskaźnik ręcznego ustawiania ostrości

**4** Naciśnij > lub < , aby ustawić ostrość na filmowanym obiekcie.

 Kiedy ostrość nie może już być ustawiona ani dalej, ani bliżej, będzie migać "▲" lub "♣".

**5** Naciśnij **SET**. Regulacja ostrości zostanie zakończona.

Aby powrócić do automatycznego ustawiania ostrości Naciśnij dwukrotnie FOCUS.

#### W sytuacjach wymienionych poniżej zalecane jest ręczne ustawianie ostrości.

- Kiedy dwa obiekty zachodzą na siebie na tym samym ujęciu.
- Kiedy oświetlenie jest słabe.\*
- Kiedy obiekt nie ma kontrastu (różnicy w jasności i ciemności), np. płaska, jednokolorowa ściana lub czyste, niebieskie niebo.\*
- Kiedy ciemny obiekt jest ledwo widoczny na monitorze ciekłokrystalicznym lub w wizjerze.\*

# 38 PO FUNKCJE DLA NAGRYWANIA

- Kiedy ujęcie zawiera drobne wzory lub jednakowe, powtarzające się wzory.
- Kiedy w ujęciu znajdują się promienie słoneczne lub odbicia światła od powierzchni ciała stałego lub wody.
- Podczas fotografowania ujęć na silnie kontrastowym tle.
- \* Pojawi się i będzie migać następujace ostrzeżenie o słabym kontraście: ▲, ◄, ► i ዹ.

# Kontrola ekspozycji

Ręczna kontrola ekspozycji jest zalecana w następujących sytuacjach:

- Podczas filmowania z użyciem przeciwoświetlenia lub kiedy tło jest zbyt jasne.
- Podczas filmowania na naturalnym, odbijającym światło tle, np. na plaży lub na śniegu.
- Kiedy całe tło jest ciemne lub obiekt jasny.

1 Ustaw przełącznik zasilania na REC.

2 Ustaw tryb nagrywania na "M". (☞ str. 15)

3 W menu FUNKCJA ustaw opcje

"EKSPOZYCJA" na "RĘCZNIE". (I str. 31)

 Zostanie wy wietlone Menu sterowania ekspozycjš.

4 Aby rozjaśnić obraz, naciśnij ∧. Aby przyciemnić obraz, naciśnij ∨. (maksimum ±6)

- Ekspozycja +3 daje taki sam wynik jak kompensacja przeciwoświetlenia. (IF str. 39)
- Ekspozycja –3 daje taki sam wynik jak ustawienie "PROGRAM AE" na "OŚW PUNKT.". (I str. 41)

| Tryb działania    | VIDEO | MEMORY |
|-------------------|-------|--------|
| Poziom ekspozycji | ±0    | ±0EV   |
|                   | ±1    | ±0.3EV |
|                   | ±2    | ±0.7EV |
|                   | ±3    | ±1.0EV |
|                   | ±4    | ±1.3EV |
|                   | ±5    | ±1.7EV |
|                   | ±6    | ±2.0EV |

**5** Naciśnij **SET** lub **>** . Regulacja ekspozycji zostanie zakończona.

# Aby powrócić do automatycznej kontroli ekspozycji

Wybierz "AUTO" w kroku 3.

# UWAGI:

- Ręcznej kontroli ekspozycji nie można używać, kiedy "PROGRAM AE" jest ustawione na "OŚW PUNKT." lub "ŚNIEG" (IP str. 41) oraz przy kompensacji przeciwoświetlenia.
- Jeżeli ta regulacja nie spowoduje żadnych widocznych zmian jasności, ustaw "WZMOCNIENIE" na "AUTO". (IF str. 31, 33)

# Unieruchomienie przesłony

Podobnie jak źrenica w ludzkim oku przesłona tęczówkowa zwężą się w dobrze oświetlonym otoczeniu, zapobiegając dostawaniu się zbyt dużej ilości światła, i rozszerza w ciemnym otoczeniu, aby wpuścić więcej światła.

Używaj tej funkcji w następujących sytuacjach:

- Podczas filmowania ruchomego obiektu.
- Kiedy odległość do obiektu zmienia się (zmienia się jego wielkość na monitorze ciekłokrystalicznym lub w wizjerze), np. kiedy obiekt wycofuje się.
- Podczas filmowania na naturalnym, odbijającym światło tle, np. na plaży lub na śniegu.
- Podczas filmowania obiektu w oświetleniu punktowym.
- Podczas zbliżania/oddalania.
- 1 Ustaw przełącznik zasilania na "REC".
- 2 Ustaw tryb nagrywania na "M". (I str. 15)

3 W menu FUNKCJA ustaw opcje

- "EKSPOZYCJA" na "RĘCZNIE". (I str. 31) • Zostanie wy wietlone Menu sterowania
- Zostanie wy wietione Menu sterowania ekspozycjš.

4 Ustaw zbliżenie tak, aby obiekt wypełniał monitor ciekłokrystaliczny lub wizjer, a następnie naciśnij i przytrzymaj przez ponad 2 sekundy SET lub > . Pojawią się wskaźniki kontroli ekspozycji i "∎".

**5** Naciśnij przycisk **SET** lub **>** . Przysłona zostanie zamknięta.

6 Naciśnij przycisk **MENU**. Ekran menu zostanie zamknięty. Zostanie wyświetlony wskaźnik "[]".

## Aby powrócić do automatycznej regulacji przesłony

Wybierz "AUTO" w kroku 3.

• Wskaźniki kontroli ekspozycji i "L" znikną.

## Aby unieruchomić kontrolę ekspozycji i przesłonę

Po kroku 3, ustaw ekspozycję, naciskając ∨ lub ∧. Następnie unieruchom przesłonę w kroku 4 -6. W celu automatycznego zablokowania w kroku 3 wybierz "AUTO". Kontrola ekspozycji i przesłona będą automatyczne.

# Kompensacja przeciwoświetlenia

Kompensacja przeciwoświetlenia szybko rozjaśnia obiekt.

W wyniku prostych czynności funkcja kompensacji przeciwoświetlenia rozjaśnia ciemne części obiektu, zwiększając ekspozycję.

1 Ustaw przełącznik zasilania na "REC".

2 Naciśnij BACKLIGHT, aby pojawił się wskaźnik kompensacji przeciwoświetlenia "

#### Wyłączanie kompensacji przeciwoświetlenia Naciśnij dwa razy BACKLIGHT, aby wskaźnik "2]" zniknał.

# UWAGA:

Używanie kompensacji przeciwoświetlenia może spowodować, że oświetlenie wokół obiektu stanie się zbyt jasne, a obiekt stanie się biały.

# Kontrola ekspozycji punktowej

Wybór punktowego obszaru pomiaru w celu uzyskania precyzyjniejszej kompensacji ekspozycji. Można wybrać jeden z trzech obszarów pomiaru na monitorze ciekłokrystalicznym/w wizjerze.

- 1 Ustaw przełącznik zasilania na "REC".
- 2 Ustaw tryb nagrywania na "M". (🖙 str. 15)

**3** Naciśnij dwa razy **BACKLIGHT**, aby pojawił się wskaźnik kontroli ekspozycji punktowe ".

 Ramka punktowego obszaru pomiaru pojawi się w środku monitora ciekłokrystalicznego/ wizjera.

4 Naciśnij > lub < , aby wybrać żądaną ramkę punktowego obszaru pomiaru.

# 5 Naciśnij SET.

- Kontroli ekspozycji punktowej zostanie włączona.
- Ekspozycja zostanie ustawiona tak, aby uzyskać najlepszą jasność wybranego obszaru.

# Zablokowanie przesłony

Po wykonaniu kroku **4** naciśnij i przytrzymaj przez ponad 2 sekundy **SET**. Pojawi się wskaźnik "[]" i przesłona zostanie zablokowana.

# Wyłączanie kontroli ekspozycji punktowej

Naciśnij jeden razy **BACKLIGHT**, aby wskaźnik "**()**" zniknął.

## UWAGI:

- Kontroli ekspozycji punktowej nie można używać jednocześnie z następującymi funkcjami.
  - "16:9" w "WIDE MODE" (🖙 str. 36)
  - "STROBO" w "EFEKTY" (17 str. 41)
  - Zbliżanie cyfrowe (🖙 str. 19)
- W zależności od miejsca i warunków filmowania optymalny rezultat może nie zostać uzyskany.

# Regulacja zbalansowania bieli

Zbalansowanie bieli odnosi się do prawidłowego odtwarzania kolorów w różnym oświetleniu. Jeżeli zbalansowanie bieli jest prawidłowe, wszystkie inne kolory będą prawidłowo odtwarzane.

Zbalansowanie bieli jest zazwyczaj ustawiane automatycznie. Jednak bardziej doświadczeni kamerzyści sterują tą funkcją ręcznie, aby uzyskać bardziej profesjonalne odtwarzanie barw/odcieni.

# Aby zmienić ustawienie

Ustaw "BAL.BIELI" na żądany tryb.

 Pojawi się wskaźnik wybranego trybu poza "AUTO".

**[AUTO]**: Zbalansowanie bieli jest regulowane automatycznie.

RĘCZNY BAL: Wyreguluj zbalansowanie bieli ręcznie podczas filmowania w różnorodnym oświetleniu. (zw "Ręczna regulacja zbalansowania bieli" (zw str. 40))

SLONECZNIE: Na zewnątrz w słoneczny dzień.

POCHMURNO: Na zewnątrz w pochmurny dzień.

[] = ustawienie fabryczne

## Aby powrócić do automatycznego zbalansowania bieli

Ustaw "BAL.BIELI" na "AUTO". (CF str. 31, 32)

# Ręczna regulacja zbalansowania bieli

Wyreguluj zbalansowanie bieli ręcznie podczas filmowania w różnorodnym oświetleniu.

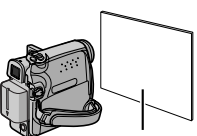

**1** Ustaw przełącznik zasilania na "REC".

Biały papier

2 Ustaw tryb nagrywania na "M". (I str. 15)

**3** Trzymaj czystą kartkę białego papieru przed obiektem. Ustaw zbliżenie lub stań tak, aby papier wypełniał ekran.

4 Wybierz menu FUNKCJA. (I str. 32)

5 Wybierz opcję "RĘCZNY BAL" w menu "BAL.BIELI". (☞ str. 32), a następnie naciśnij i przytrzymaj przycisk SET lub >, aż zacznie migać wskaźnik ⊾.

 Po zakończeniu ustawiania wskaźnik przestanie migać.

6 Naciśnij przycisk SET lub >, aby włączyc to ustawienie.

7 Naciśnij dwukrotnie **MENU**. Ekran menu zamknie się i wyświetlony zostanie wskaźnik ręcznego zbalansowania bieli ⊠.

## UWAGI:

- W kroku 3 może być trudno ustawić ostrość na białym papierze. W takim przypadku ustaw ostrość ręcznie. (zr str. 37)
- Można filmować obiekty w pomieszczeniach w różnym oświetleniu (naturalnym, świetlówki, świecy itp.). Ponieważ temperatura barwowa zależy od źródła światła, odcień obiektu będzie różnić się w zależności od ustawień zbalansowania bieli. Używaj tej funkcji dla uzyskania bardziej naturalnych efektów.
- Kiedy ustawisz zbalansowanie bieli ręcznie, ustawienie zostanie zachowane nawet po wyłączeniu zasilania lub wyjęciu akumulatora.

# Efekty płynnego pojawiania się/ znikania obrazu

Efekty te pozwalają na wykonywanie stylizowanych przejść między ujęciami. Używaj ich do podkreślenia przejść z jednej sceny do drugiej.

Efekty płynnego pojawiania się/znikania obrazu działają podczas rozpoczynania i kończenia nagrywania obrazów.

**1** Ustaw przełącznik **VIDEO/MEMORY** na "VIDEO".

- 2 Ustaw przełącznik zasilania na "REC".
- 3 Ustaw tryb nagrywania na "M". (☞ str. 15)

**4** Ustaw opcję "ROLET/PRZEN" w menu FUNKCJA. (☞ str. 32)

- Menu ROLET/PRZEŃ zniknie, a efekt zostanie odwrócony.
- Pojawi się wskaźnik wybranego efektu.

**5** Naciśnij przycisk rozpoczęcia/zakończenia nagrywania, aby włączyć funkcję stopniowego pojawiania się lub znikania obrazu.

## Aby wyłączyć wybrany efekt

Wybierz "WYŁ." w kroku **4**. Wskaźnik efektu zniknie.

## UWAGA:

Można wydłużyć czas trwania płynnego pojawiania się/znikania obrazu, naciskając i przytrzymując przycisk rozpoczęcia/zakończenia nagrywania.

# ROLET/PRZEN

WYŁ.: Wyłącza funkcję. (Ustawienie fabryczne) BIAŁE TŁO WH: Obraz pojawia się lub znika z/ do białego ekra<u>nu.</u>

**CZARNE TŁO BK**: Obraz pojawia się lub znika z/do czarnego <u>ekr</u>anu.

W POZIOMIE : Obraz nasuwa się od prawej ku lewej lub znika od lewej ku prawej.

W PIONIE : Ujęcie nasuwa się od dołu ku górze czarnego ekranu lub znika od góry ku dołowi, pozostawiając czarny ekran.

# Tryb Program AE, efekty i efekty migawki

- 1 Ustaw przełącznik zasilania na "REC".
- 2 Ustaw tryb nagrywania na "M". (☞ str. 15)

**3** Ustaw opcję "EFEKTY", "PROGRAM AE" lub "MIGAWKA" w menu FUNKCJA.

- Menu EFEKTY, PROGRAM AE lub MIGAWKA zniknie i zostanie włączony wybrany efekt
- Pojawi się wskaźnik wybranego efektu.

## Aby wyłączyć wybrany efekt

Wybierz "WYŁ." w kroku **3**. Wskaźnik efektu zniknie.

# UWAGI:

- Opcję PROGRAM AE, efekty i efekty migawki można zmienić w trybie oczekiwania na nagrywanie.
- Niektórych trybów PROGRAM AE i efektów migawki nie można używać w trybie Night-Scope.
- Kiedy obiekt jest zbyt jasny lub odbijający, mogą pojawić się pionowe smugi (zjawisko rozmazania). Zjawisko rozmazania pojawia się zwykle, kiedy wybrane jest "SPORT" lub dowolny tryb "MIGAWKA 1/500 – 1/4000".

# EFEKTY

WYŁ.: Wyłącza funkcję. (Ustawienie fabryczne) SEPIA : Nagrane sceny mają brązowe zabarwienie, jak na starych fotografiach.

CZ/B B/W : Jak w klasycznych czarno-białych filmach, materiał jest nagrywany jako czarnobiały.

**KLASYCZNY** \*: Dodaje do nagrywanych ujęć efekt stroboskopowy.

**STROBO STROBO ST** 

\*Niedostępne w trybie nagrywania obrazów nieruchomych.

# **PROGRAM AE**

WYŁ.: Wyłącza funkcję. (Ustawienie fabryczne)

(Zmienna prędkość migawki: 1/250 – 1/4000): Ustawienie to pozwala na uchwycenie szybko zmieniających się obrazów klatka po klatce, dając wyraźne, stabilne odtwarzanie obrazów nieruchomych. Im większa prędkość migawki, tym ciemniejszy jest obraz. Używaj funkcji migawki przy dobrym oświetleniu. **ŚNIEG** S.: Dokonywana jest kompensacja dla obiektów, które mogłyby być zbyt ciemne, podczas filmowania w bardzo jasnym otoczeniu, np. na śniegu.

OŚW PUNKT. (A): Dokonywana jest kompensacja dla obiektów, które mogłyby być zbyt jasne, podczas filmowania w bardzo silnym, bezpośrednim oświetleniu, np. reflektora punktowego.

ZMIERZCH ▲ : Sprawia, że ujęcia filmowane wieczorem wyglądają naturalniej. Zbalansowanie bieli (☞ str. 39) jest automatycznie ustawiane na "♠", ale może być zmienione na żądane ustawienie. Kiedy wybrane jest ustawienie dla filmowania o zmroku, kamera automatycznie ustawia ostrość od około 10 m do nieskończoności. Dla odległości mniejszych niż 10 m ustaw ostrość ręcznie.

# MIGAWKA

WYŁ.: Wyłącza funkcję. (Ustawienie fabryczne) 1/50 SHUTTER 1/50: Prędkość migawki jest ustawiona na 1/50 sekundy. Czarne pasy, które zwykle pojawiają się podczas filmowania ekranu telewizora są węższe.

1/120 SHUTTER 1/120: Prędkość migawki jest ustawiona na 1/120 sekundy. Migotanie, które pojawia się podczas filmowania w świetle świetlówki lub lampy rtęciowej, jest zmniejszone.

# SHUTTER 1/500/SHUTTER 1/4000:

Ustawienie to pozwala na filmowanie szybko zmieniających się obrazów ramka po ramce, w celu uzyskania żywego i stabilnego obrazu podczas odtwarzania w zwolnionym tempie, poprzez ustalenia zmiennych prędkości migawki. Używaj tych ustawień, kiedy automatyczna regulacja nie działa dobrze podczas używania trybu **SPORT**. Im większa prędkość migawki, tym ciemniejszy jest obraz. Używaj funkcji migawki przy dobrym oświetleniu.

# Kopiowanie na lub z magnetowidu

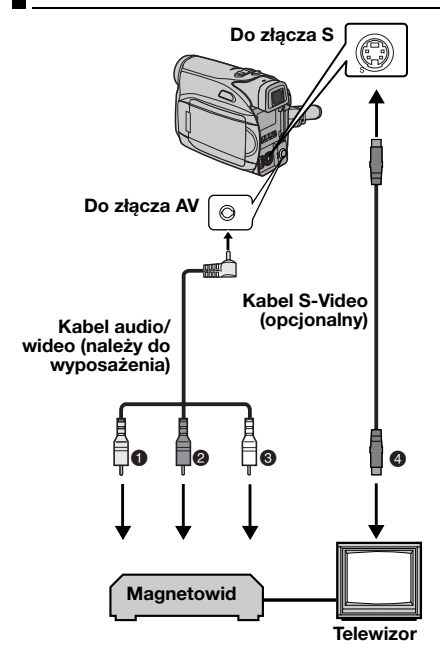

- Żółty do VIDEO IN (podłącz, kiedy telewizor/ magnetowid posiada tylko złącza wejściowe A/V.)
- Czerwony do AUDIO R IN\*
- Biały do AUDIO L IN\*
- Czarny do S-VIDEO IN (podłącz, kiedy telewizor/magnetowid posiada złącza wejściowe S-VIDEO IN i A/V. W takim przypadku nie jest konieczne podłączenie żółtego kabla wideo.)
- \* Nie jest wymagane przy oglądaniu wyłącznie obrazów zatrzymanych.

#### UWAGA:

Kabel S-Video jest wyposażeniem opcjonalnym. Należy korzystać z kabla S-Video YTU94146A. Szczegółowe informacje na temat jego dostępności można uzyskać w punkcie serwisowym JVC podanym na karcie znajdującej się w opakowaniu. Należy się upewnić, że do kamery jest podłączony koniec kabla z założonym filtrem. Filtr z rdzeniem służy do zmniejszania zakłóceń. 1 Podłącz kamerę do złączy wejściowych magnetowidu, postępując zgodnie z rysunkami.

2 Rozpocznij odtwarzanie w kamerze. (🖙 str. 20)

**3** W miejscu, w którym chcesz rozpocząć kopiowanie, uruchom nagrywanie w magnetowidzie. (Zapoznaj się z instrukcją obsługi magnetowidu.)

**4** Aby zatrzymać kopiowanie, zatrzymaj nagrywanie w magnetowidzie, a następnie zatrzymaj odtwarzanie w kamerze.

## UWAGI:

- Zalecane jest używanie zasilacza sieciowego jako źródła zasilania zamiast akumulatora. (IP str. 14)
- Wybór, czy następujące wyświetlenia mają pojawiać się w podłączonym telewizorze czy nie
  - Data/czas
     Ustaw "DATA/GODZ." na "WŁ." lub "WYŁ.".
     (IIF str. 31, 35) Lub naciśnij DISPLAY w pilocie, aby włączyć/wyłączyć wskaźnik daty.
  - Kod czasu Ustaw "KOD CZASU" na "WYŁ." lub "WŁ.". (☞ str. 31, 35)
  - Wskaźniki inne niż daty/czasu i kodu czasu Ustaw "EKRAN" na "WYŁ.", "LCD" lub "LCD/ TV". (III str. 31, 35)

# Kopiowanie na lub z urządzenia wideo wyposażonego w złącze DV (kopiowanie cyfrowe)

Można również kopiować nagrane ujęcia z kamery na inne urządzenie wideo wyposażone w złącze DV. Ponieważ przesyłany jest sygnał cyfrowy, występują tylko niewielkie, jeśli w ogóle, zniekształcenia obrazu i dźwięku.

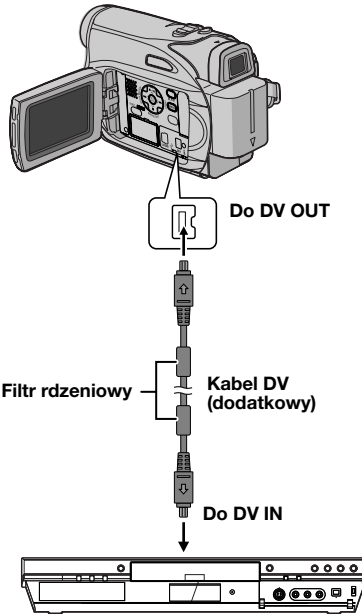

Urządzenie wideo wyposażone w złącze DV

#### Używanie kamery jako odtwarzacza

**1** Upewnij się, czy wszystkie urządzenia są wyłączone.

**2** Podłącz kamerę do urządzenia wideo wyposażonego w złącze wejściowe DV przy pomocy kabla DV, tak jak pokazano na rysunku.

3 Rozpocznij odtwarzanie w kamerze. (🖙 str. 20)

**4** W miejscu, w którym chcesz rozpocząć kopiowanie, uruchom nagrywanie w urządzeniu wideo. (Zapoznaj się z instrukcją obsługi urządzenia wideo.)

**5** Aby zatrzymać kopiowanie, zatrzymaj nagrywanie w urządzeniu wideo, a następnie zatrzymaj odtwarzanie w kamerze.

## UWAGI:

- Zalecane jest używanie zasilacza sieciowego jako źródła zasilania zamiast akumulatora. (IF str. 14)
- Jeżeli podczas kopiowania w odtwarzaczu odtwarzany będzie pusty fragment lub zakłócony obraz, kopiowanie może zostać zatrzymane, aby nietypowy obraz nie był kopiowany.
- Nawet jeśli kabel DV jest prawidłowo podłączony, czasem w kroku 4 obraz może nie pojawiać się. Jeżeli to wystąpi, wyłącz zasilanie i wykonaj ponownie podłączenia.
- Jeżeli podczas odtwarzania podjęta zostanie próba "Zbliżenie przy odtwarzaniu" (I str. 24) lub "Efekty specjalne przy odtwarzaniu" (I str. 24) lub naciśnięte zostanie SNAPSHOT, ze złącza DV OUT wyprowadzany będzie tylko oryginalny obraz nagrany na taśmie.
- Podczas używania kabla DV, koniecznie używaj dodatkowego kabla DV JVC VC-VDV204U lub VC-VDV206U.

# Podłączenie do komputera osobistego

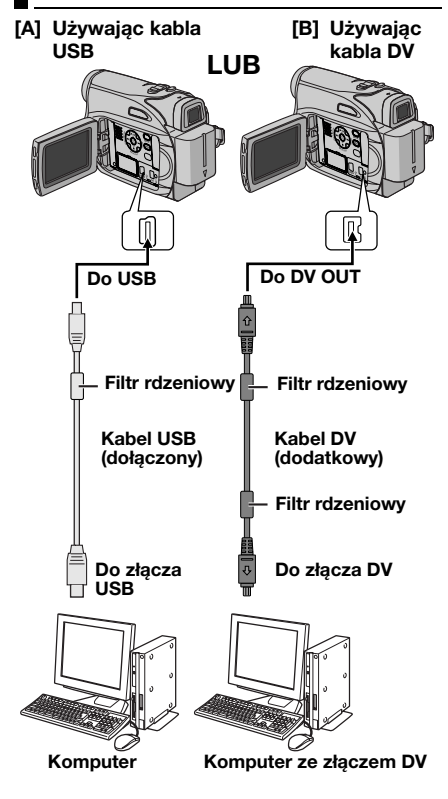

W przypadku podłączania kamery do komputera przy użyciu kabla DV, koniecznie postępuj zgodnie z poniższą procedurą. Niewłaściwe podłączenie kabla może doprowadzić do usterek kamery i/lub komputera.

- Najpierw podłącz kabel DV do komputera, a następnie do kamery.
- Podłącz właściwie kabel DV (wtyczki), zgodnie z kształtem złącza DV.

# [A] Używając kabla USB

Można wykonać przesyłać nieruchome obrazy z karty pamięci do komputera.

# [B] Używając kabla DV

Można również przesyłać nieruchome/ruchome obrazy do komputera ze złączem DV przy użyciu dołączonego oprogramowania (tylko GR-D290), oprogramowania dołączonego do komputera lub oprogramowania dostępnego w handlu. Jeżeli korzystasz z Windows<sup>®</sup> XP, możesz użyć Windows<sup>®</sup> Messenger, aby przeprowadzać wideo-konferencje poprzez Internet przy użyciu kamery. Ze szczegółami zapoznaj się w pomocy Windows<sup>®</sup> Messenger.

# UWAGI:

- Z dołączonym oprogramowaniem i sterownikami zapoznaj się w "INSTALACJA OPROGRAMOWANIA I PODŁĄCZANIE Z WYKORZYSTANIEM PORTU USB".
- Zalecane jest używanie zasilacza sieciowego jako źródła zasilania zamiast akumulatora. (IP str. 14)
- Nigdy nie podłączaj do kamery jednocześnie kabla USB i kabla DV. Podłącz do kamery tylko kabel, którego chcesz używać.
- Podczas używania kabla DV koniecznie używaj dodatkowego kabla DV JVC VC-VDV206U lub VC-VDV204U w zależności od złącza DV (4 lub 6-stykowe) w komputerze.
- Jeżeli komputer połączony z kamerą kablem USB nie będzie zasilany, kamera nie wejdzie w tryb USB.
- Informacje o dacie/czasie nie mogą być odebrane przez komputer.
- Zapoznaj się w instrukcjami obsługi komputera i oprogramowania.
- Zdjęcia mogą być też przesyłane do komputera wyposażonego w płytę przechwytującą ze złączem DV.
- W zależności od używanego komputera lub płyty przechwytującej system może nie działać poprawnie.

Kiedy komputer pozyskuje dane z kamery lub kamera przesyła plik do komputera, na monitorze ciekłokrystalicznym pojawia się "USB" i/lub "

NIGDY nie odłączaj kabla USB, kiedy na monitorze ciekłokrystalicznym jest wyświetlone " == ", ponieważ może to doprowadzić do uszkodzenia urządzenia.

# Dubbingowanie dźwięku

Ścieżka dźwiękowa może być zmieniana tylko, jeżeli jest nagrana w trybach 12-bitowym i SP. (z= str. 32) • Użyj dołączonego pilota.

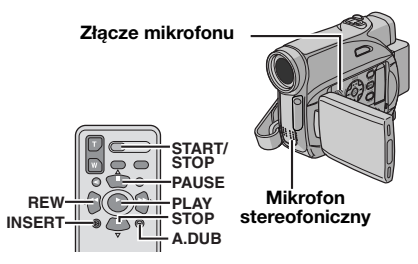

1 Odtwórz taśmę, aby odnaleźć miejsce rozpoczęcia montażu, a następnie naciśnij PAUSE (II).

2 Trzymając wciśnięte A. DUB (€) w pilocie, naciśnij PAUSE (II). Pojawią się wskaźniki "II€".

3 Naciśnij przycisk PLAY (►), a następnie rozpocznij narrację. Mów do mikrofonu.
Aby zrobić przerwę w dubbingu, naciśnij PAUSE (II).

4 Aby zakończyć dubbingowanie dźwięku, naciśnij PAUSE (II), a następnie STOP (■).

# Aby słuchać dubbingowanego dźwięku podczas odtwarzania

Ustaw "NARRACJA" na "WŁ." lub "MIX". (I str. 31, 35)

# UWAGI:

- Podczas dubbingowania dźwięku z głośnika nie słychać dźwięku.
- Podczas montażu na taśmie nagranej w trybie 12-bitowym stara i nowa ścieżka dźwiękowa są nagrywane oddzielnie.
- Podczas dubbingowania na pustym fragmencie taśmy dźwięk może być zniekształcony. Wykonuj montaż tylko na nagranych fragmentach.
- Jeżeli podczas odtwarzania w telewizorze występuje sprzężenie zwrotne lub wycia, odsuń mikrofon kamery od telewizora lub zmniejsz głośność telewizora.
- Jeżeli podczas nagrywania zmieniłeś w połowie tryb z 12-bitowego na 16-bitowy i następnie użyjesz tej taśmy do dubbingowania dźwięku, nie będzie on działać od miejsca, gdzie zaczyna się nagrywanie 16-bitowe.
- Podzas dubbingowania dźwięku, kiedy taśma przesuwa się do ujęć nagranych w trybie LP, nagranych w trybie dźwięku 16-bitowego lub pustego fragmentu, dubbingowanie dźwięku zatrzymuje się.

# 46 PO MONTAŻ

# Montaż ze wstawianiem

Można nagrywać nowe ujęcia na poprzednio nagranej taśmie, zastępując fragment pierwotnego nagrania z minimalnym zniekształceniem obrazu na początku i końcu. Oryginalny dźwięk pozostaje bez zmian. Użyj dołaczonego pilota.

#### UWAGI:

- Przed wykonaniem poniższych kroków, upewnij się, czy "KOD CZASU" jest ustawione na "WŁ.".
   (III str. 31, 34, 35)
- Montaż ze wstawianiem nie jest możliwy na taśmie nagranej w trybie LP lub na pustym fragmencie taśmy.

1 Odtwórz taśmę, znajdź miejsce zakończenia montażu i naciśnij **PAUSE (II**). Sprawdź kod czasu w tym miejscu. (*II* str. 20)

2 Naciskaj REW (◄◄), aż znajdziesz miejsce rozpoczęcia montażu, a następnie naciśnij PAUSE (II).

**3** Naciśnij i przytrzymaj **INSERT (C)** w pilocie, a następnie naciśnij **PAUSE (II)**. Pojawi się wskaźnik **"IIC**" i kod czasu (minuty:sekundy), a kamera wejdzie w tryb pauzy we wstawianiu.

**4** Naciśnij **START/STOP**, aby rozpocząć montaż.

- Sprawdź, czy wstawianie rozpoczęło się w miejscu kodu czasu określonego w kroku 1.
- Aby zrobić pauzę w montażu, naciśnij START/ STOP. Naciśnij przycisk ponownie, aby wznowić montaż.

5 Aby zakończyć montaż ze wstawianiem, naciśnij START/STOP, a następnie STOP (■).

## UWAGI:

- Program automatycznej ekspozycji z efektami specjalnymi (zr str. 41) może być używany do wzbogacenia scen podczas montażu ze wstawianiem.
- Podczas montażu ze wstawianiem informacje o dacie i czasie zmieniają się.
- Jeżeli wykonasz montaż ze wstawianiem na pustym fragmencie taśmy, obraz i dźwięk mogą być zakłócone. Wykonuj montaż tylko na nagranych fragmentach.

Jeżeli po wykonaniu czynności z poniższej tabeli, problem pozostanie, skontaktuj się z najbliższym sprzedawcą JVC.

Kamera jest urządzeniem sterowanym przez mikrokomputer. Zakłócenia zewnętrzne i interferencyjne (z telewizora, radia itp.) mogą uniemożliwiać jej prawidłową pracę. W takim przypadku, najpierw odłącz źródło zasilania (akumulator, zasilacz sieciowy itp.) i odczekaj kilka minut; następnie podłącz ponownie źródło zasilania i postępuj w zwykły sposób.

# Zasilanie

#### Kamera nie jest zasilana.

- Zasilanie nie jest właściwie podłączone.
- →Podłącz pewnie zasilacz sieciowy. (☞ str. 14)
- Akumulator nie jest mocno zamocowany.
- →Odłącz ponownie akumulator i załóż go jeszcze raz. (IFF str. 13)
- Akumulator jest wyczerpany.
- →Wymień wyczerpany akumulator na w pełni naładowany. (☞ str. 13)

# Nagrywanie wideo i za pomocą cyfrowego aparatu fotograficznego

## Nie można nagrywać.

- Płytka chroniąca taśmę przed skasowaniem jest ustawiona na "SAVE".
- →Ustaw płytkę chroniącą taśmę przed skasowaniem na "REC". (☞ str. 16)
- Pojawia się "TAPE END".
- →Wymień na nową kasetę. (☞ str. 16)
- Pokrywa kieszeni kasety jest otwarta.
- →Zamknij pokrywę kieszeni kasety.

#### Podczas filmowania obiektu oświetlonego jasnym światłem, pojawiają się pionowe linie.

Nie oznacza to usterki.

Jeżeli podczas nagrywania ekran zostanie oświetlony bezpośrednim światłem słonecznym, zrobi się on na chwilę czerwony lub czarny.

Nie oznacza to usterki.

# Data/czas nie pojawiają się podczas nagrywania.

- "DATA/GODZ." jest ustawione na "WYŁ.".
- →Ustaw "DATA/GODZ." na "WŁ.". (☞ str. 31, 34)

#### Wskaźniki na monitorze ciekłokrystalicznym lub w wizjerze migają.

- Efekty i funkcja "STAB. OBR.", które nie mogą być używane razem, są wybierane jednocześnie.
- → Przeczytaj ponownie sekcje dotyczące efektów oraz funkcji "STAB. OBR.". (☞ str. 31, 33, 41)

## Zbliżanie cyfrowe nie działa.

- Wybrane jest zbliżanie optyczne 32X.
- →Ustaw "ZOOM" na "64X" lub "800X". (☞ str. 33)
- Przełącznik VIDEO/MEMORY jest ustawiony na "MEMORY".
- → Ustaw przełącznik VIDEO/MEMORY na "VIDEO".

# Odtwarzanie wideo i za pomocą cyfrowego aparatu fotograficznego

## Taśma przesuwa się, ale nie widać obrazu.

- Telewizor posiada złącza wejściowe AV, ale nie jest ustawiony na swój tryb VIDEO.
- →Ustaw telewizor na tryb lub kanał właściwy dla odtwarzania wideo. (IF str. 22)
- Pokrywa kieszeni kasety jest otwarta.
- →Zamknij pokrywę kieszeni kasety. (cr str. 16)

#### Podczas odtwarzania pojawiają się okresy zakłóceń lub nie widać odtwarzanego obrazu, a ekran robi się niebieski.

→Wyczyść głowice wideo przy użyciu dodatkowej kasety czyszczącej. (☞ str. 53)

# Rozwiązania zaawansowane

## Ostrość nie jest automatycznie regulowana.

- Ostrość jest ustawiona na tryb ręczny.
- →Ustaw ostrość na tryb automatyczny. (I str. 37)
- Obiektyw jest brudny lub pokryty rosą.

## Nie można używać trybu robienia zdjęć.

- Wybrany jest tryb ściskania (16:9 wskaźnik).
- →Wyłącz tryb ściskania (16:9 wskaźnik). (☞ str. 36)

<sup>→</sup>Wyczyść obiektyw i sprawdź ponownie ostrość. (☞ str. 51)

# 48 PO ROZWIĄZYWANIE PROBLEMÓW

## Zdjęcie ma dziwny kolor.

- Źródło światła lub obiekt nie zawiera bieli. Lub za obiektem znajdują się różne źródła światła.
- →Znajdź biały obiekt i skomponuj zdjęcia tak, aby znalazł się on również w jego obrębie. (☞ str. 37, 40)

## Zdjęcie jest zbyt ciemne.

- Zrobiono je w przeciwoświetleniu.
- →Naciśnij BACKLIGHT. (I str. 39)

# Zdjęcie jest zbyt jasne.

- Obiekt jest zbyt jasny.
- →Ustaw """ na "OŚW PUNKT.". (☞ str. 41)

#### Nie można włączyć zbalansowania bieli.

- Włączony jest tryb sepii (SEPIA) lub filmu czarnobiałego (CZ/B).
- → Przed ustawieniem zbalansowania bieli wyłącz tryb sepii (SEPIA) lub filmu czarno-białego (CZ/B). (☞ str. 41)

# Obraz wygląda tak, jakby prędkość migawki była zbyt wolna.

- Podczas filmowania w ciemności urządzenie staje się bardzo czułe na światło, kiedy "WZMOCNIENIE" jest ustawione na "AUTO".
- → Jeżeli chcesz, aby oświetlenie wyglądało naturalniej, ustaw "WZMOCNIENIE" na "ARW" lub "WYŁ.". (☞ str. 31, 33)

# Inne problemy

# Podczas ładowania nie jest podświetlony lampka POWER/CHARGE na kamerze.

- W miejscach o bardzo wysokiej/niskiej temperaturze ładowanie jest utrudnione.
- →W celu ochrony akumulatora zalecane jest ładowanie go w miejscach o temperaturze od 10°C do 35°C. (☞ str. 52)
- Akumulator nie jest mocno zamocowany.
- →Odłącz ponownie akumulator i załóż go jeszcze raz. (IP str. 13)

## Pojawia się "SET DATE/TIME!".

- Data/czas nie są ustawione.
- →Ustaw datę/czas. (I str. 15)
- Wbudowana bateria zegara wyczerpała się i uprzednio ustawione data/czas zostały skasowane.
- →W celu wymiany zwróć się do najbliższego dealera JVC.

#### Nie można skasować plików zapisanych na karcie pamięci.

- Pliki zapisane na karcie pamięci są chronione.
- →Wyłącz ochronę plików zapisanych na karcie pamięci i skasuj je. (☞ str. 27)

#### Kiedy zdjęcie jest drukowane przez drukarkę u dołu ekranu pojawia się czarny pasek.

- Nie oznacza to usterki.
- →Można tego uniknąć nagrywając z wylączona opcja "STAB. OBR." (☞ str. 31, 33).

#### Kamera nie działa, kiedy jest podłączona przez złącze DV.

- Kabel DV został podłączony/odłączony, kiedy było włączone zasilanie.
- →Wyłącz zasilanie kamery i ponownie włącz, a następnie zacznij obsługiwać kamerę.

#### Obrazy na monitorze ciekłokrystalicznym są ciemne lub białawe.

- Z powodu charakterystyki monitora ciekłokrystalicznego, w miejscach o niskiej temperaturze obrazy są ciemne. Nie oznacza to usterki.
- →Ustaw jasność i kąt monitora ciekłokrystalicznego. (☞ str. 16, 18)
- Kiedy świetlówka monitora ciekłokrystalicznego zużyje się, obrazy na monitorze ciekłokrystalicznym będą ciemne.
- →Poradź się najbliższego sprzedawcy JVC.

#### Kolorowe, jasne kropki pojawiają na całym monitorze ciekłokrystalicznym lub w wizjerze.

 Monitor ciekłokrystaliczny i wizjer są wyrobami technologii precyzyjnych. Czarne lub jasne punkciki światła (czerwone, zielone lub niebieskie) mogą jednak pojawiać się ciągle na monitorze ciekłokrystalicznym lub w wizjerze. Nie są one nagrywane na taśmie. Nie jest to spowodowane żadną usterką urządzenia. (Efektywne kropki: ponad 99,99 %)

## Kaseta nie jest prawidłowo ładowana.

- Akumulator jest słabo naładowany.
- →Załóż w pełni naładowany akumulator. (I str. 13)

#### Nie można wyjąć karty pamięci z kamery.

→Naciśnij kartę pamięci kilka dodatkowych razy. (☞ str. 17)

# Na monitorze ciekłokrystalicznym nie pojawia się obraz.

- Wizjer jest wyciągnięty, a "PRIORYTET" jest ustawione na "WIZJER".
- → Schowaj wizjer lub ustaw "PRIORYTET" na "LCD". (☞ str. 18, 31, 34)
- Jasność monitora ciekłokrystalicznego jest ustawiona na zbyt słabą.
- →Ustaw jasność monitora ciekłokrystalicznego. (☞ str. 16)
- → Jeżeli monitor jest obrócony o 180 stopni, otwórz go całkowicie. (□ str. 18)

#### Pojawia się wskaźnik błędu (01 - 04 lub 06).

• Wystąpiła usterka. W takim przypadku nie można korzystać z funkcji kamery. (🖙 str. 51).

#### Pilot nie działa.

- "PILOT" jest ustawione na "WYŁ.".
- →Ustaw "PILOT" na "WŁ.". (☞ str. 31, 34)
- Pilot nie jest skierowany na czujnik sygnałów zdalnego sterowania.
- →Skieruj pilota na czujnik sygnałów zdalnego sterowania. (IIF) str. 23)
- Baterie pilota są wyczerpane.
- →Wymień baterie na nowe. (I str. 23)

# Wskaźniki ostrzegawcze

#### 

Pokazuje stopień naładowania akumulatora. Stopień naładowania

Wysoki

Wyczerpany

Kiedy akumulator jest bliski wyczerpania, wskaźnik naładowania akumulatora miga. Kiedy akumulator jest wyczerpany, zasilanie wyłączy się automatycznie.

#### 9

- Jest wyświetlany po włożeniu taśmy.
   (III) str. 16)
- Miga, gdy taśma nie jest włoż ona (🖙 str. 16)

#### CHECK TAPE'S ERASE PROTECTION TAB

Pojawia się, kiedy zasuwka chroniąca przed skasowaniem jest ustawiona na "SAVE", podczas gdy przełącznik zasilania jest ustawiony na "REC" i przełącznik **VIDEO/ MEMORY** na "VIDEO". (*III* str. 14)

#### **⊗** USE CLEANING CASSETTE

Pojawia się, jeżeli podczas nagrywania stwierdzone zostanie zabrudzenie głowic. Użyj dodatkowej kasety czyszczącej. (27 str. 53)

# CONDENSATION, OPERATION PAUSED PLEASE WAIT

Pojawia się, jeżeli nastąpiło skroplenie wilgoci. Kiedy wskaźnik zostanie wyświetlony, odczekaj ponad 1 godzinę, aż woda wyparuje.

#### TAPE!

Pojawia się, jeżeli nie ma włożonej taśmy, kiedy naciśnięty jest przycisk rozpoczęcia/ zakończenia nagrywania lub przycisk

SNAPSHOT, podczas gdy przełącznik zasilania jest ustawiony na "REC", a przełącznik VIDEO/ MEMORY na "VIDEO".

## TAPE END

Pojawia się, kiedy podczas nagrywania lub odtwarzania skończy się taśma.

# 50 PO ROZWIĄZYWANIE PROBLEMÓW

# SET DATE/TIME!

- Pojawia się, kiedy nie są nastawione data/ czas. (I str. 15)
- Wbudowana bateria zegara wyczerpała się i uprzednio ustawione data/czas zostały skasowane. W celu wymiany zwróć się do najbliższego dealera JVC.

## LENS CAP

Pojawia się na 5 sekund po włączeniu zasilania, kiedy pokrywa obiektywu jest założona lub kiedy jest ciemno.

## A. DUB ERROR!

Pojawia się, jeżeli podjęto próbę dubbingowania dźwięku na pustym fragmencie taśmy. (🖙 str. 45)

#### A. DUB ERROR! <CANNOT DUB ON A LP RECORDED TAPE> <CANNOT DUB ON A 16BIT RECORDING> <CHECK TAPE'S ERASE PROTECTION TAB>

- Pojawia się, jeżeli podjęto próbę dubbingowania dźwięku na taśmie nagranej w trybie LP. (I str. 45)
- Pojawia się, jeżeli podjęto próbę dubbingowania dźwięku na taśmie z 16-bitowym dźwiękiem. (IP str. 45)
- Pojawia się, jeżeli w pilocie zostanie naciśnięte A. DUB (●), kiedy zasuwka chroniąca przed skasowaniem jest ustawiona na "SAVE". (I str. 45)

#### INSERT ERROR! <CANNOT EDIT ON A LP RECORDED TAPE> <CHECK TAPE'S ERASE PROTECTION TAB> <CANNOT EDIT ON A BLANK PORTION>

- Pojawia się, jeżeli podjęto próbę montażu ze wstawianiem na taśmie nagranej w trybie LP. (IF str. 46)
- Pojawia się, jeżeli w pilocie zostanie naciśnięte INSERT (C), kiedy zasuwka chroniąca przed skasowaniem jest ustawiona na "SAVE". (I str. 46)
- Pojawia się, jeżeli podjęto próbę montażu ze wstawianiem na pustym fragmencie taśmy. (Im str. 46)

# MEMORY IS FULL

Pojawia się, kiedy karta pamięci jest całkowicie wypełniona i filmowanie nie jest możliwe.

## HDV 🚥

Pojawia się, kiedy odnalezione zostaną obrazy nagrane w formacie HDV. Obrazów nagranych w formacie HDV nie można odtwarzać w niniejszej kamerze.

## ?

Pojawia się podczas odtwarzania pliku niezgodnego z DCF lub o rozmiarze niekompatybilnym z kamerą.

## COPY PROTECTED

Pojawia się, jeżeli podjęto próbę kopiowania sygnałów chronionych przed kopiowaniem, kiedy kamera jest wykorzystywana jako urządzenie nagrywające.

## MEMORY CARD!

Pojawia się po naciśnięciu przycisku **SNAPSHOT**, gdy karta pamięci nie jest załadowana, przełącznik POWER jest ustawiony w pozycji "REC", a przełącznik **VIDEO/ MEMORY** jest ustawiony w pozycji "MEMORY"

#### WYKONAJ FORMATOWANIE/PLEASE FORMAT

Pojawia się, kiedy występuje problem z kartą pamięci i wysyłane z niej sygnały są nieprawidłowe lub jeżeli karta nie została zainicjalizowana. Zainicjalizuj kartę pamięci. ( = str. 30)

## NO IMAGES STORED

Pojawia się, jeżeli na karcie pamięci nie ma plików obrazów i podjęto próbę odtwarzania karty pamięci.

## BŁĄD KARTY/CARD ERROR!

Pojawia się, kiedy kamera nie może rozpoznać włożonej karty pamięci. Wyjmij kartę pamięci i włóż ją ponownie. Powtórz tę czynność, aż nie pojawi się żaden wskazanie. Jeżeli wskazanie pojawia się nadal, karta pamięci jest uszkodzona.

#### SPRAWDŹ ZABEZPIECZENIE KARTY PRZED ZAPISEM/CHECK CARD'S WRITE PROTECTION SWITCH

Pojawia się, jeżeli podjęto próbę robienia cyfrowych zdjęć, kiedy przełącznik nagrywania/ ochrony przed skasowaniem na karcie pamięci SD jest ustawiony w położeniu "LOCK".

#### UNIT IN SAFEGUARD MODE REMOVE AND REATTACH BATTERY OR DC PLUG

Wskazania błędu (01, 02 lub 06) pokazują, jaki typ usterki wystąpił. Kiedy pojawi się wskazanie błędu, kamera wyłączy się automatycznie. Odłącz źródło zasilania (akumulator itd.) i odczekaj kilka minut, aż wskazanie zniknie. Kiedy to nastąpi, będzie można ponownie używać kamery. Jeżeli wskazanie pozostaje, poradź się najbliższego sprzedawcy JVC.

#### UNIT IN SAFEGUARD MODE EJECT AND REINSERT TAPE

Wskazania błędu (03 lub 04) pokazują, jaki typ usterki wystąpił. Kiedy pojawi się wskazanie błędu, kamera wyłączy się automatycznie. Wysuń kasetę i włóż ją ponownie, a następnie sprawdź, czy wskaźnik zgasł. Kiedy to nastąpi, będzie można ponownie używać kamery. Jeżeli wskazanie pozostaje, poradź się najbliższego sprzedawcy JVC.

# Czyszczenie kamery

Przed czyszczeniem wyłącz kamerę i wyjmij akumulator i odłącz zasilacz sieciowy.

#### Aby oczyścić kamerę z zewnątrz

Wytrzyj delikatnie miękką szmatką. Aby oczyścić z silnych zabrudzeń, zamocz szmatkę w roztworze łagodnego mydła i dobrze wykręć. Następnie wytrzyj do sucha suchą szmatką.

#### Aby oczyścić monitor ciekłokrystaliczny

Wytrzyj delikatnie miękką szmatką. Uważaj, aby nie uszkodzić monitora. Zamknij monitor ciekłokrystaliczny.

#### Aby wyczyścic obiektyw

Przedmuchaj go dmuchawką, a następnie wytrzyj delikatnie papierem do czyszczenia obiektywów.

#### Aby oczyścić soczewkę wizjera

Kurz z wizjera należy usunąć przy użyciu szczotki wyposażonej w pojemnik z powietrzem.

#### UWAGI:

- Unikaj używania silnych środków czyszczących, np. benzyny lub alkoholu.
- Czyszczenie należy wykonywać dopiero po wyjęciu akumulatora lub odłączeniu innych źródeł zasilania.
- Jeżeli obiektyw będzie brudny, może pojawić się pleśń.
- W przypadku używania środka czyszczącego lub impregnowanej szmatki, zapoznaj się z środkami ostrożności dotyczącymi stosowania każdego z tych produktów.
- Aby oczyścić wizjer, skontaktuj się z najbliższym przedstawicielem handlowym JVC.

# 52 PO OSTRZEŻENIA

# Akumulatory

Dołączony akumulator jest akumulatorem litowo-jonowym. Koniecznie przeczytaj następujące ostrzeżenia przed używaniem dołączonego lub dodatkowego akumulatora:

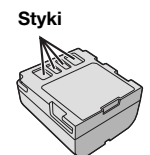

#### Aby uniknąć niebezpieczeństwa nio spalaj

- ...**nie** spalaj.
- ... nie zwieraj styków. Podczas transportu sprawdź, czy dołączona pokrywa akumulatora jest na niego założona. Jeżeli zgubisz pokrywę akumulatora, przenoś go w plastikowym worku. ... nie przerabiaj lub rozbieraj.
- ... **nie** wystawiaj akumulatora na działanie temperatur powyżej 60°C, ponieważ może to doprowadzić do przegrzania, wybuchu lub zapalenia.
- ... używaj tylko podanych ładowarek.
- Aby chronić przed uszkodzeniem i przedłużyć żywotność
- ... nie narażaj niepotrzebnie na wstrząsy.
- ...ładuj w miejscach o temperaturze w granicach podanych w poniższej tabeli. Praca akumulatora jest oparta na reakcji chemicznej — niższe temperatury osłabiają reakcję chemiczną, a wyższe mogą uniemożliwić pełne naładowanie.
- ... przechowuj w chłodnym, ciemnym miejscu. Długie wystawianie na działanie wysokich temperatur może przyspieszyć naturalne rozładowywanie się i skrócić żywotność.
- ... całkowicie naładuj, a następnie całkowicie rozładuj akumulator co 6 miesięcy, jeżeli przechowujesz go długo.
- ... wyjmij z ładowarki lub zasilanego urządzenia, kiedy go nie używasz, ponieważ niektóre urządzenia zużywają prąd, nawet kiedy są wyłączone.

## Zalety akumulatorów litowo-jonowych

Akumulatory litowo-jonowe są małe, ale mają dużą pojemność. W przypadku wystawienia na działanie niskich temperatur (poniżej 10°C), ich czas działania ulega jednak skróceniu lub mogą nie działać w ogóle. Jeżeli to się zdarzy, schowaj na chwilę akumulator do kieszeni lub innego ciepłego, bezpiecznego miejsca, a następnie załóż go ponownie na kamerę.

#### UWAGI:

• Nagrzanie akumulatora po ładowaniu lub pracy jest rzeczą normalną.

#### Zakresy temperatur

Ładowanie: od 10°C do 35°C

Praca: od 0°C do 40°C

Przechowywanie: od -20°C do 50°C

- Im niższa temperatura, tym dłużej trwa ładowanie.
- Podane czasy ładowania dotyczą całkowicie rozładowanego akumulatora.

# Kasety

Aby właściwie używać i przechowywać kasety, koniecznie przeczytaj poniższe zalecenia:

- Podczas używania
- ... sprawdź, czy kaseta posiada znak Mini DV.
- ... pamiętaj, że nagrywanie na uprzednio nagranych taśmach automatycznie kasuje uprzednio nagrane sygnały obrazu i dźwięku.
- ... zwróć uwagę, aby kaseta była właściwie ustawiona podczas wkładania.
- ... nie wkładaj i wyjmuj wielokrotnie pod rząd kasety, nie pozwalając w ogóle taśmie przesunąć się. Osłabia to naciąg taśmy i może doprowadzić do uszkodzenia.
- ... nie otwieraj przedniej pokrywy taśmy. Naraża to taśmę na dotykanie palcami i kurz.
- Przechowuj kasety
- ... z dala od grzejników i innych źródeł ciepła.
- ...poza zasięgiem bezpośredniego światła słonecznego.
- ... w miejscu, w którym nie będą narażone na niepotrzebne uderzenia i drgania.
- ... w miejscu, w którym nie będą narażone na silne pole magnetyczne (np. generowane przez silniki, transformatory lub magnesy).
- ... pionowo, w ich oryginalnych pudełkach.

# Karty pamięci

Aby właściwie używać i przechowywać karty pamięci, koniecznie przeczytaj poniższe zalecenia:

- Podczas używania
- ... sprawdź, czy karta pamięci posiada znak SD lub MultiMediaCard.
- ... zwróć uwagę, aby karta pamięci była właściwie ustawiona podczas wkładania.
- Kiedy korzystasz z dostępu do karty pamięci (podczas nagrywania, odtwarzania, kasowania, inicjalizacji itd.)
- ...nigdy nie wyjmuj karty pamięci, ani nie wyłączaj kamery.
- Przechowuj karty pamięci
- ... z dala od grzejników i innych źródeł ciepła.
- ... poza zasięgiem bezpośredniego światła słonecznego.
- ... w miejscu, w którym nie będą narażone na niepotrzebne uderzenia i drgania.
- ... w miejscu, w którym nie będą narażone na silne pole magnetyczne (np. generowane przez silniki, transformatory lub magnesy).

# Monitor ciekłokrystaliczny

- Aby zapobiec uszkodzeniu monitora ciekłokrystalicznego, NIE
- ... naciskaj go silnie ani nie potrząsaj.
- ... układaj kamerę z monitorem ciekłokrystalicznym u dołu.
- Aby wydłużyć żywotność
- ... nie wycieraj go ostrą szmatką.
- Pamiętaj o następujących zjawiskach związanych z użytkowaniem monitora ciekłokrystalicznego. Poniższe objawy nie oznaczają usterki
- ... Podczas używania kamery powierzchnie wokół monitora ciekłokrystalicznego i/lub jego tył mogą się nagrzewać.
- ... Jeżeli pozostawisz zasilanie włączone przez dłuższy czas, powierzchnie wokół monitora ciekłokrystalicznego nagrzeją się.

# Urządzenie główne

#### • Dla bezpieczeństwa NIE

- ... otwieraj obudowy kamery.
- ... rozbieraj lub przerabiaj urządzenia.
- ... zwieraj styków akumulatora. Kiedy go nie używasz, trzymaj z daleka od metalowych przedmiotów.
- ... pozwalaj materiałom łatwopalnym, wodzie i metalowym przedmiotom dostać się do urządzenia.
- ... wyjmuj akumulatora ani nie odłączaj źródła zasilania, kiedy zasilanie jest włączone.
- ... pozostawiaj włożonego akumulatora, kiedy kamera nie jest używana.
- Unikaj używania urządzenia
- ... w miejscach bardzo wilgotnych i zakurzonych.
- ... w miejscach zadymionych lub zaparowanych, np. w pobliżu kuchenki.
- ...w miejscach narażonych na silne wstrząsy i drgania.
- ... w pobliżu telewizora.
- ... w pobliżu urządzeń generujących silne pole magnetyczne lub elektryczne (głośniki, anteny nadawcze itp.).
- ... w miejscach o bardzo wysokiej (ponad 40°C) lub niskiej temperaturze (poniżej 0°C).

#### NIE zostawiaj urządzenia

- ... w miejscach o temperaturze powyżej 50°C.
- ... w miejscach o bardzo małej (poniżej 35%) lub dużej (powyżej 80%) wilgotności.
- ... w bezpośrednim świetle słonecznym.
- ... w zamkniętym samochodzie latem.
- ... w pobliżu grzejnika.

- Aby chronić urządzenie, NIE
- ...mocz go.
- ... upuszczaj lub uderzaj o twarde przedmioty.
- ... narażaj na wstrząsy i silne drgania podczas transportu.
- ...trzymaj obiektywu skierowanego na bardzo jasne obiekty przez długi czas.
- ... wystawiaj obiektywu na bezpośrednie światło słoneczne.
- ... przenoś go trzymając za monitor ciekłokrystaliczny lub wizjer.
- ... kołysz nadmiernie podczas używania paska naręcznego lub uchwytu.
- ...kołysz nadmiernie miękką torbą na kamerę, kiedy kamera jest w środku.
- Brudne głowice mogą być przyczyną następujących problemów:

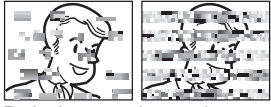

- ... Brak obrazu podczas odtwarzania.
- ... Pojawianie się fragmentów zakłóceń podczas odtwarzania.
- ... Podczas nagrywania lub odtwarzania pojawia się wskaźnik zabrudzenia głowic " 🗙 ".
- ...Nagrywanie nie może być prawidłowo wykonane.

W takim przypadku użyj dodatkowej kasety czyszczącej. Włóż ją i odtwórz. Jeżeli kaseta zostanie użyta więcej niż jeden raz pod rząd, może to doprowadzić do uszkodzenia głowic wideo. Po około 20 sekundach odtwarzania kamera wyłączy się automatycznie. Zapoznaj się również z instrukcją użycia kasety czyszczącej.

Jeżeli po użyciu kasety czyszczącej problem występuje nadal, poradź się najbliższego sprzedawcy JVC.

Z upływem czasu ruchome mechaniczne części poruszające głowicami wideo i taśmą stają się brudne i zużywają się. Aby zawsze uzyskiwać czysty obraz, zalecane są okresowe przeglądy po każdych 1 000 godzinach używania urządzenia. W sprawie okresowych przeglądów poradź się najbliższego sprzedawcy JVC.

# Sposób obchodzenia się z CD-ROM

- Uważaj, aby nie zabrudzić lub zarysować powierzchni lustrzanej (przeciwnej do powierzchni zadrukowanej). Nie pisz i nie naklejaj nalepek ani na stronie przedniej ani na tylnej. Kiedy płyta CD-ROM zabrudzi się, wytrzyj ją miękką szmatką, na zewnątrz od środkowego otworu.
- Nie używaj środków czyszczących i sprayów do czyszczenia zwykłych płyt.
- Nie zginaj płyty CD-ROM ani nie dotykaj jej powierzchni lustrzanej.
- Nie przechowuj CD-ROM w miejscach zakurzonych, gorących lub wilgotnych. Trzymaj z dala od bezpośredniego światła słonecznego.

#### Kondensacja wilgoci

- Wiadomo, że wlanie zimnego płynu do szklanki powoduje tworzenie się na zewnętrznej stronie szklanki kropel wody. To samo zjawisko zachodzi na bębnie głowicy kamery, kiedy kamera zostanie przeniesiona z zimnego do ciepłego miejsca, po ogrzaniu zimnego pokoju, przy bardzo dużej wilgotności lub w miejscu bezpośredniego nawiewu zimnego powietrza z klimatyzatora.
- Wilgoć na bębnie głowicy może doprowadzić do poważnego uszkodzenia taśmy wideo, a także do wewnętrznych uszkodzeń samej kamery.

#### Poważne usterki

Jeżeli wystąpi usterka, natychmiast przerwij używanie urządzenia i poradź się miejscowego sprzedawcy JVC.

Kamera jest urządzeniem sterowanym przez mikrokomputer. Żakłócenia zewnętrzne i interferencyjne (z telewizora, radia itp.) mogą uniemożliwiać jej prawidłową pracę. W takim przypadku najpierw odłącz źródło zasilania (akumulator, zasilacz sieciowy itp.) i odczekaj kilka minut, a następnie podłącz je ponownie i postępuj od początku jak zwykle.

# Kamera wideo

#### Dane ogólne

#### Zasilanie

Prąd stały 11 V (przy użyciu zasilacza sieciowego) Prąd stały 7,2 V (przy użyciu akumulatora)

#### Zużycie mocy

Około 2,4 W (2,6 W\*) (Monitor ciekłokrystaliczny wyłączony, wizjer włączony)

Około 2,7 W (2,9 W\*) (Monitor ciekłokrystaliczny włączony, wizjer wyłączony)

\* Podczas używania lampy LED

#### Wymiary (szer. x wys. x głęb.)

59 mm x 94 mm x 114 mm (z zamkniętym monitorem ciekłokrystalicznym i wciśniętym wizjerem)

#### Ciężar

Około 400 g (bez akumulatora, kasety, karty pamięci i pokrywy obiektywu) Około 480 g (z akumulatorem, kasetą, kartą pamieci i pokrywą obiektywu)

#### Temperatura pracy

Od 0°C do 40°C

Wilgotność pracy

Od 35% do 80%

Temperatura przechowywania Od –20°C do 50°C

Przechwytywanie

1/6" CCD

Obiektyw

F 2,0, f = 2,3 mm do 73,6 mm, obiektyw dużych zbliżeń 32:1

Średnica filtra

ø27 mm

#### Monitor ciekłokrystaliczny

Przekątna 2,5", system panelu ciekłokrystalicznego/aktywnej matrycy TFT

#### Wizjer

Wizjer elektroniczny z kolorowym wyświetlaczem ciektokrystalicznym 0,33" Głośnik Monofoniczny

Lampa LED

Efektywny zasięg: 1,5 m

#### Dla cyfrowej kamery wideo

#### Format

Format DV (tryb SD)

Format sygnału Typowy PAL

#### Format nagrywania/odtwarzania

Wideo: Nagrywanie cyfrowe komponentu Audio: Nagrywanie cyfrowe PCM, 32 kHz 4-kanałowe (12-bitowe), 48 kHz 2-kanałowe (16-bitowe) Kaseta

Kaseta Mini DV

#### Prędkość taśmy

SP: 18,8 mm/s, LP: 12,5 mm/s Maksymalny czas nagrywania (dla kasety 80

min) SP: 80 min., LP: 120 min.

#### Dla cyfrowego aparatu fotograficznego

#### Nośnik

Karta pamięci SD/Karta MultiMedialna System kompresji JPEG (kompatybilne) **Rozmiar pliku** Zdjęcie: 1 tryby (640 x 480 pikseli) Jakość obrazu 2 tryby (WYSOKA/STANDARD) Przybliżona liczba zdjęć, które można zapisać 🖙 str. 25

#### Dla złączy

#### s

Wejście S-Video: Y: 1,0 V (p-p), 75  $\Omega$ , analogowe C: 0,3 V (p-p), 75  $\Omega$ , analogowe

#### AV

Wejście wideo: 1,0 V (p-p), 75  $\Omega$ , analogowe Wejście audio: 300 mV (śr. kw. waż.), 1 k $\Omega$ , analogowe, stereo

# DV

Wejście: 4-stykowe, zgodne z IEEE 1394 USB Typ Mini USB-B, zgodny z USB 1.1

# Zasilacz sieciowy

#### Zasilanie

Prad zmienny od 110 V do 240 V $\sim$ , 50 Hz/60 Hz Wyjście Prad stały 11 V \_\_\_\_, 1 A

Podane parametry dotyczą trybu SP, chyba że zaznaczono inaczej. Projekt i dane techniczne E & O.E. mogą ulec zmianie bez powiadomienia.

# TERMINOLOGIA

| Α                                            |           |
|----------------------------------------------|-----------|
| Akumulator                                   | 52        |
| В                                            |           |
| Bez Wiatru                                   | .33       |
| С                                            |           |
| Cyfrowa stabilizacja obrazu (DIS)            | .33       |
| D                                            |           |
| Dźwięk przy odtwarzaniu                      | 35        |
| Dane akumulatora                             | .14       |
| Dane techniczne                              | .55       |
| Dubbingowanie dźwieku                        | .32<br>45 |
| F                                            | . 40      |
| Efekty                                       | 41        |
| Efekty Migawki                               | 41        |
| Efekty płynnego pojawiania się/znikania obra | zu        |
| 40                                           | ~ 4       |
| Efekty specjalne przy odtwarzaniu            | 24        |
|                                              |           |
| objektu                                      | 1KU<br>19 |
| G                                            | . 10      |
| Głośność                                     | 20        |
|                                              |           |
| ■<br>Inicializacia karty namieci             | 30        |
|                                              | .00       |
| Jakość zdiecia                               | 35        |
| κ                                            | .00       |
| Karty pamieci 17                             | 52        |
| Kasowanie plików                             | .28       |
| Kod czasu20, 34,                             | 35        |
| Kompensacja przeciwoświetlenia               | .39       |
| Kontrola ekspozycji                          | 38.<br>30 |
| Kopiowanie                                   | 43        |
| L ,                                          |           |
| –<br>Lampa LED                               | 36        |
| Μ                                            |           |
| Melodia                                      | .33       |
| Monitor ciekłokrystaliczny i wizjer16,       | 18        |
| Montaż ze wstawianiem                        | 45        |

| 0                                      |          |
|----------------------------------------|----------|
| Oświetlenie nocne                      | 37       |
| Odtwarzanie w zwolnionym tempie        |          |
| Operacia powodujaca właczenie/wyłacze  | onio 15  |
|                                        |          |
| P                                      |          |
| Pilot                                  | 22       |
| Podłączenie do komputera osobistego .  | 44       |
| Podłączenie do telewizora lub magnetow | vidu 22  |
| Ponowne ustawianie nazwy pliku         | 27       |
| Prędkość taśmy (TRYB NAGR.)            | 32, 35   |
| R                                      |          |
| Reazna ustawiania astroási             | 27       |
| Rozwiazywanie problemów                |          |
| Rozwiązywanie problemow                |          |
| 5                                      |          |
| Szybkie przeglądanie                   | 20       |
| T                                      |          |
| Tolo makro                             | 30       |
| Tele Illakio                           |          |
| Tryb dźwieku                           |          |
| Tryb demonstracii                      |          |
| Tryb fotografii sonyinoi               |          |
| Tryb nagr                              |          |
| Tryb zdieć                             |          |
|                                        |          |
| U                                      |          |
| Unieruchomienie przesłony              |          |
| Ustawianie daty/czasu                  | 15       |
| Ustawianie formatu polecenia cyfrowego | o druku  |
| (DPOF — Digital Print Order Format)    | 28, 29   |
| W                                      |          |
| Wkładanie karty pamieci                |          |
| Wkładanie kasety                       |          |
| Wskaźniki ostrzegawcze                 |          |
| Wybór nośnika do nagrywania            |          |
| Wyszukiwanie luki                      | 21       |
| 7                                      |          |
| <b>2</b>                               | 10       |
| Zakładanie statywu                     |          |
|                                        | 14       |
| Zbalansowanie bieli                    |          |
| Zblizanie                              | , 24, 33 |
| Zuoinosc nagrywania                    | 05       |
|                                        |          |
|                                        | 18       |
| Zmiana ustawien menu                   | .31 35   |
| Zwoinione tempo                        |          |

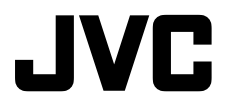